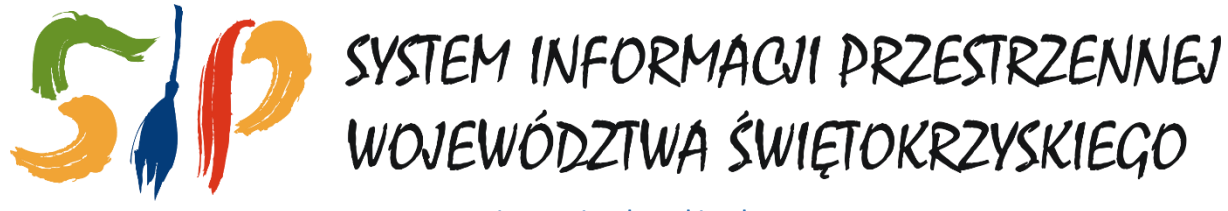

sip.e-swietokrzyskie.pl

# Materiały szkoleniowe v.04 GEOPORTAL SIPWŚ

Podręcznik opracowano z wykorzystaniem: Geospatial Portal 2013 - Instrukcja użytkownika

# Spis treści

| WPROWADZENIE                                                                                                    |                                                                                                    |
|----------------------------------------------------------------------------------------------------|----------------------------------------------------------------------------------------------------|
| PRACA Z GEOSPATIAL PORTAL                                                                                                    |                                                                                                    |
| Zakładka Narzędzia                                                                                                    | 9                                                                                                    |
| Zakładka logowanie                                                                                                    |                                                                                                    |
| Zakładka Wyszukiwanie                                                                                                    | 20                                                                                                    |
| Zakładka Pomiary                                                                                                    |                                                                                                    |
| Zakładka Źródła danych                                                                                                    |                                                                                                    |
| Okno mapy                                                                                                    |                                                                                                    |
| PR7FRWA                                                                                                    | Bład! Nie zdefiniowano zakładki.                                                                         |
|                                                                                                    |                                                                                                    |
| Lewy panel sterowania - część zewnętrzna                                                                                                    |                                                                                                    |
| Lewy panel sterowania - część zewnętrzna<br>Lewy panel sterowania - część wewnętrzna zalogowana                                                                                                   |                                                                                                    |
| Lewy panel sterowania - część zewnętrzna<br>Lewy panel sterowania - część wewnętrzna zalogowana<br>Zakładka Narzędzia                                                                             |                                                                                                    |
| Lewy panel sterowania - część zewnętrzna<br>Lewy panel sterowania - część wewnętrzna zalogowana<br>Zakładka Narzędzia<br>Zakładka Wyszukiwanie                                                    |                                                                                                    |
| Lewy panel sterowania - część zewnętrzna<br>Lewy panel sterowania - część wewnętrzna zalogowana<br>Zakładka Narzędzia<br>Zakładka Wyszukiwanie<br>Zakładka Edycja                                 | 33<br>                                                                                                   |
| Lewy panel sterowania - część zewnętrzna.<br>Lewy panel sterowania - część wewnętrzna zalogowana<br>Zakładka Narzędzia.<br>Zakładka Wyszukiwanie.<br>Zakładka Edycja<br>KOMPOZYCJE.               | 33<br>                                                                                                   |
| Lewy panel sterowania - część zewnętrzna.<br>Lewy panel sterowania - część wewnętrzna zalogowana<br>Zakładka Narzędzia.<br>Zakładka Wyszukiwanie.<br>Zakładka Edycja<br>KOMPOZYCJE.<br>ZAŁĄCZNIKI | 33<br>40<br>43<br>45<br>45<br>46<br>Błąd! Nie zdefiniowano zakładki.<br>Błąd! Nie zdefiniowano zakładki. |

#### WPROWADZENIE

System Informacji Przestrzennej Województwa Świętokrzyskiego to system pozyskiwania, gromadzenia, weryfikowania, integrowania, analizowania, transferowania i udostępniania danych przestrzennych. W szerokim rozumieniu obejmuje on metody, środki techniczne, w tym sprzęt i oprogramowanie, bazę danych przestrzennych, organizację, zasoby finansowe oraz ludzi zainteresowanych jego funkcjonowaniem.

Aby rozpocząć pracę z Systemem Informacji Przestrzennej Województwa Świętokrzyskiego (SIPWŚ) należy otworzyć przeglądarkę internetową i w polu adresu wprowadzić adres <u>http://sip.e-swietokrzyskie.pl/</u>. Rekomendowaną przeglądarką internetową jest Mozilla Firefox (najnowsza wersja).

Po chwili pojawi się ekran panelu startowego.

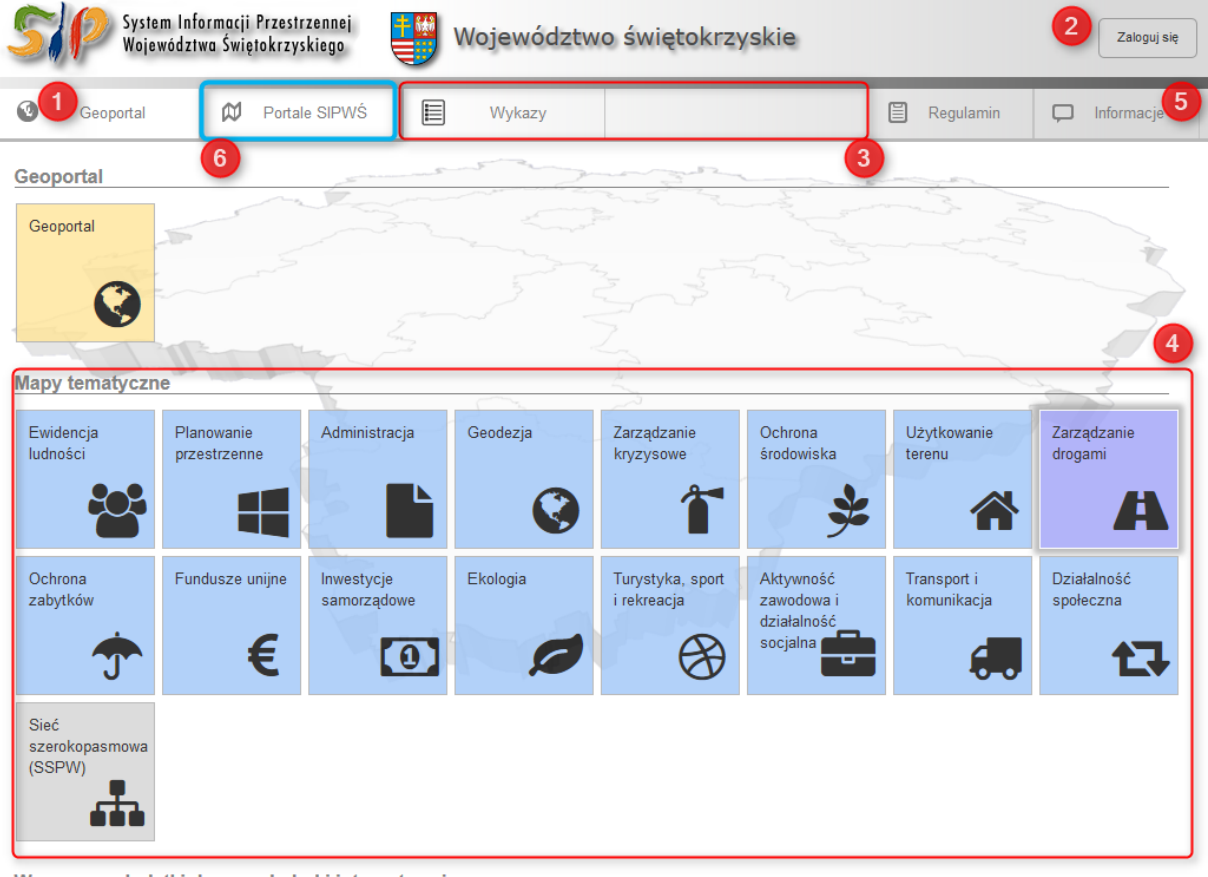

Wymagane dodatki do przeglądarki internetowej

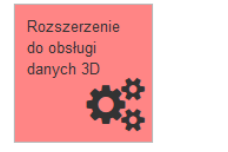

Rysunek 1 Strona startowa systemu

Po lewej stronie nagłówka znajduje się przycisk "Geoportal", oznaczony numerem 1 (Rysunek 1). Naciśnięcie tego przycisku spowoduje przeniesienie użytkownika do portalu mapowego - geoportalu (część zewnętrzna).

Z prawej strony zlokalizowany został przycisk "Zaloguj się" numer 2 (Rysunek 1). Jego naciśnięcie spowoduje przeniesienie do systemu jednokrotnego logowania SSO, przedstawionego na Rysunku 3, umożliwiających wprowadzenie danych logowania i autoryzację użytkownika w portalu.

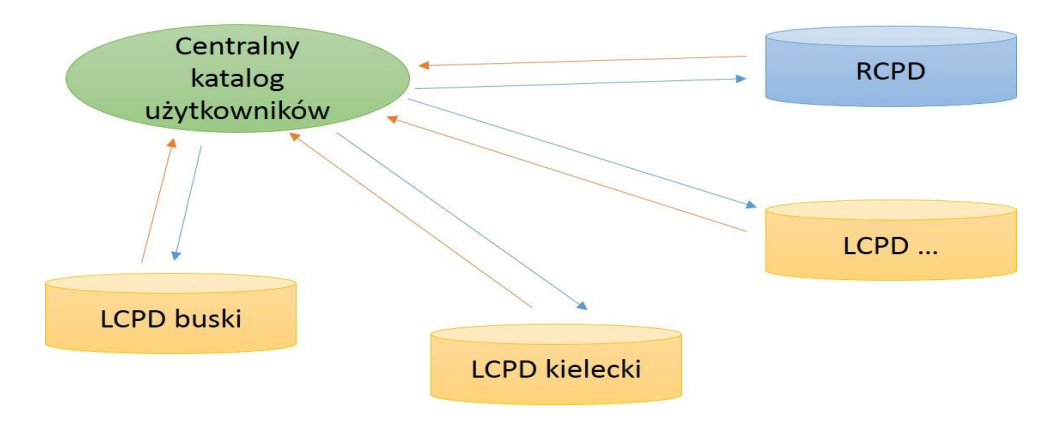

W głównej części portalu znajduje się menu z paskiem zakładek (numer 3, Rysunek 1) pozwalające na poruszanie się po witrynie. Liczba prezentowanych zakładek jest zależna od poziomu uprawnień użytkownika. Rysunek 1 przedstawia widok użytkownika niezalogowanego do systemu.

Pod paskiem zakładek (numer 4, Rysunek 1) znajdują się przyciski w formie kafelków pozwalające na przejście do innych stron lub portalu mapowego. Każdy kafelek zawiera tytuł, pozwalający zidentyfikować zawartość, do której będzie odnośnikiem oraz schematyczny rysunek kompozycji mapowej.

Zakładka "Mapy tematyczne" (numer 4, Rysunek 1) zawiera mapy tematyczne wytworzone w ramach modułów tematycznych (np. planowanie przestrzenne) i zaimportowane do systemu (np. mapy sozoi hydrologiczne).

W zakładce "informacje" numer 5 (Rysunek 1) prezentowane są dane kontaktowe, regulamin systemu i inne informacje związane ze stroną.

Po lewej stronie nagłówka znajduje się przycisk "Portale SIPWŚ", oznaczony numerem 6 (Rysunek 1). Naciśnięcie tego przycisku spowoduje przeniesienie użytkownika do powiatowych (13) portali mapowych (część zewnętrzna) Rysunek 2.

| Geoportal                                        | 🛱 Porta                     | ale SIPWŚ               | Wykazy               |                        |                     | 🖹 Regulamin           | 💭 Informacje         |
|--------------------------------------------------|-----------------------------|-------------------------|----------------------|------------------------|---------------------|-----------------------|----------------------|
| Portal wojewódz<br>Województwo<br>świętokrzyskie | zki                         |                         |                      |                        |                     |                       |                      |
| Portale powiato                                  | A<br>Powiat<br>jędrzejowski | Powiat<br>kazimierski   | Powiat kielecki      | Powiat konecki         | Powiat<br>opatowski | Powiat<br>ostrowiecki | Powiat<br>pińczowski |
| Powiat<br>sandomierski                           | Powiat<br>skarżyski         | Powiat<br>starachowicki | Powiat<br>staszowski | Powiat<br>włoszczowski |                     |                       |                      |
| Urząd Miasta<br>Kielce                           |                             |                         |                      |                        |                     |                       |                      |

Rysunek 2 Strona startowa systemu – kompozycja Portale powiatowe

Naciśnięcie przycisku nr A (Rysunek 2) spowoduje przeniesienie użytkownika do odpowiedniego powiatu - portalu mapowego (część zewnętrzna), którego ekran panelu startowego jest identyczny jak w przypadku ekranu startowego portalu wojewódzkiego.

Widoczność kafelków jest zależna od poziomu uprawnień użytkownika. Użytkownicy niezalogowani w systemie będą mieli dostęp do wybranych, podstawowych map i informacji.

| Zaloguj do            | SIPWŚ                                                 |         |
|-----------------------|-------------------------------------------------------|---------|
| Nazwa<br>użytkownika: | xxxxxxxx.xxxxxxxxxxxxx                                | )       |
| Hasło:                | •••••                                                 |         |
|                       | <ul> <li>Zapamiętaj moją nazwę użytkownika</li> </ul> |         |
| Zapomniane has        | sto                                                   | Zaloguj |

Rysunek 3 Logowanie do systemu

| 5             | System Informacji Przestrzennej Województwo świętokrzyskie Witaj, piotr czarnecki Wyloguj się Województwo świętokrzyskiego |                            |                  |                   |                          |                         |                       |                        |  |  |  |  |
|---------------|----------------------------------------------------------------------------------------------------|----------------------------|------------------|-------------------|--------------------------|-------------------------|-----------------------|------------------------|--|--|--|--|
| ٥             | Geoportal                                                                                                    | Ø Portale                  | e SIPWŚ          | Moduły tematyczne | Ø Mapy temat             | yczne                   | 🚱 Zarządzanie         | 🖵 Informacje           |  |  |  |  |
|               | Wykazy                                                                                                    |                            |                  |                   |                          |                         |                       | ,                      |  |  |  |  |
| Geop          | ortal                                                                                                    |                            |                  |                   |                          |                         |                       | 3                      |  |  |  |  |
| Geop          | oortal                                                                                                    |                            |                  |                   |                          |                         |                       |                        |  |  |  |  |
| -             | 0                                                                                                    |                            |                  |                   |                          |                         |                       | 7                      |  |  |  |  |
|               |                                                                                                    |                            |                  |                   |                          |                         |                       | - ANA                  |  |  |  |  |
| Мару          | tematyczno                                                                                                    | e                          |                  | and the           | S                        |                         |                       |                        |  |  |  |  |
| Ewid          | encja<br>ości                                                                                                    | Planowanie<br>przestrzenne | Administracja    | Geodezja          | Zarządzanie<br>kryzysowe | Ochrona<br>środowiska   | Użytkowanie<br>terenu | Zarządzanie<br>drogami |  |  |  |  |
|               |                                                                                                    |                            |                  | Ø                 | Î                        | *                       | *                     | A                      |  |  |  |  |
| Ochr          | ona                                                                                                    | Fundusze unijne            | Inwestycje       | Ekologia          | Turystyka, sport         | Aktywność               | Transport i           | Działalność            |  |  |  |  |
| Zaby          |                                                                                                    | c                          | Samorządowe      |                   |                          | działalność<br>socjalna | Komunikacja           |                        |  |  |  |  |
|               | J                                                                                                    | E                          | 0                |                   | Ð                        |                         | 6-0                   | L+                     |  |  |  |  |
| Sieć<br>szero | okopasmowa                                                                                                    |                            |                  |                   |                          |                         |                       |                        |  |  |  |  |
| (SSP          | PW)                                                                                                    |                            |                  |                   |                          |                         |                       |                        |  |  |  |  |
|               |                                                                                                    |                            |                  |                   |                          |                         |                       |                        |  |  |  |  |
| Wyma          | agane doda                                                                                                    | tki do przegląda           | rki internetowej |                   |                          |                         |                       |                        |  |  |  |  |

Na Rysunku 4 i 5 przedstawiono widok strony dla użytkownika zalogowanego w systemie.

Rozszerzenie do obsługi danych 3D

Rysunek 4 Interfejs strony startowej - widok użytkownika zalogowanego

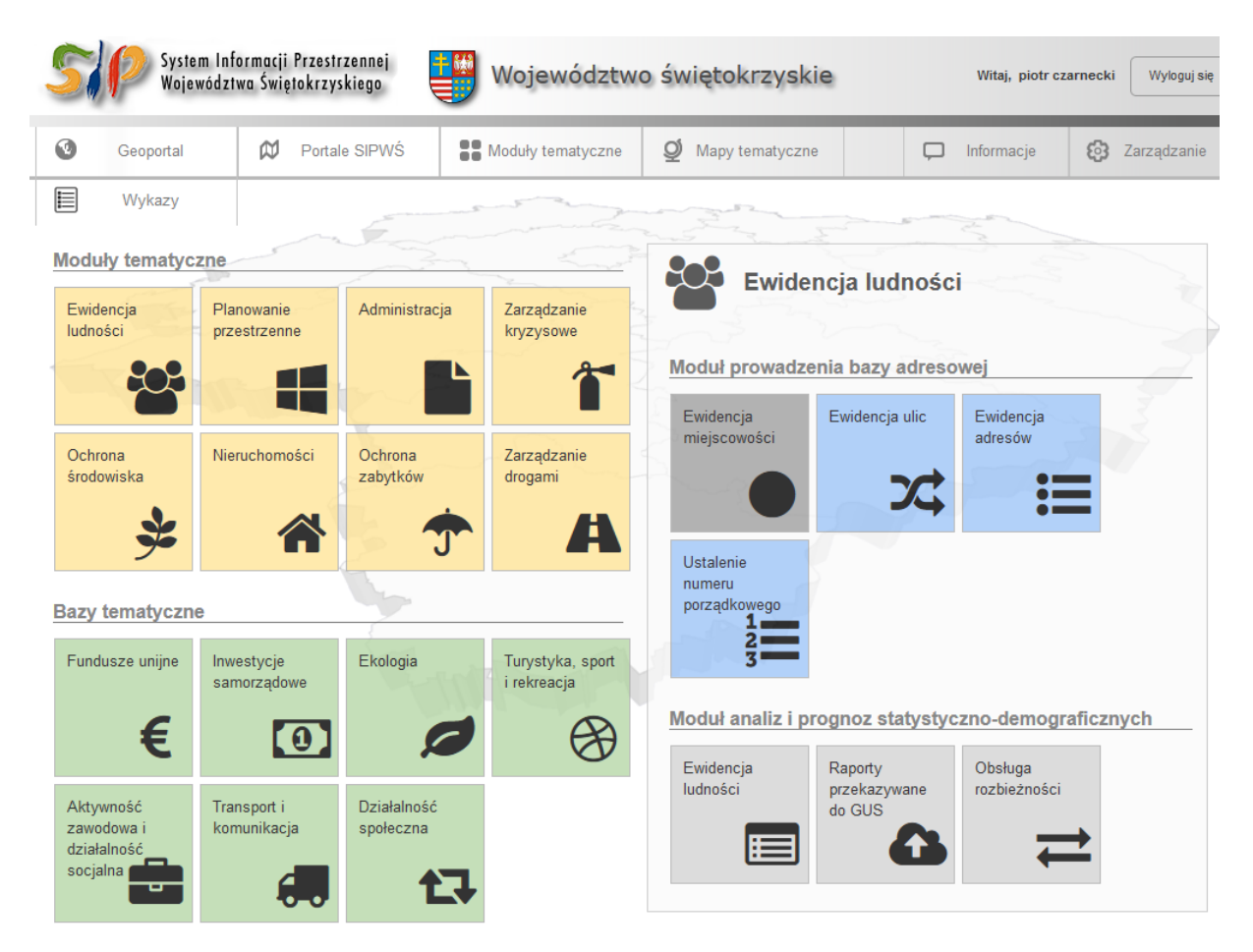

Rysunek 5 Interfejs strony startowej - widok użytkownika zalogowanego

Po autoryzacji użytkownika (Rysunek 3), w zależności od jego uprawnień, w pasku zakładek pojawiają się dodatkowe kategorie – "moduły tematyczne" i "Zarządzanie" (tylko dla administratorów systemu) zgodnie z Rysunkiem 4 i 5.

W zakładce "Moduły tematyczne" znajdują się odnośniki do formularzy pozwalających na edycję rejestrów tematycznych opracowanych w ramach projektu. Natomiast zakładka "Moduł administratora" zawiera odnośniki do stron związanych z konfiguracją i prowadzeniem systemu.

#### <mark>UWAGA</mark>

1. W portalu wojewódzkim w kompozycji *Planowanie przestrzenne* znajduje się *Plan* zagospodarowania przestrzennego województwa świętokrzyskiego wraz z Rejestrami zasięgów przestrzennych MPZP i SUIKZP.

| 5,                        | System I<br>Wojewód                                                                                                    | nformacji Przestrz<br>Iztwa Świętokrzysk                                                                                                    | ennej<br>Jiego | Województ                 | wo świętokr                                                                                                    | zyskie                                                                                                    |                                      | Zaloguj się                                                                                                    |
|---------------------------|----------------------------------------------------------------------------------------------------|----------------------------------------------------------------------------------------------------|----------------|---------------------------|----------------------------------------------------------------------------------------------------|----------------------------------------------------------------------------------------------------|--------------------------------------|----------------------------------------------------------------------------------------------------|
| 0                         | Geoportal                                                                                                    | Ø Portale                                                                                                    | SIPWŚ          | Wykazy                    |                                                                                                    |                                                                                                    | 🖺 Regulamin                          | 💭 Informacje                                                                                                    |
| Geop<br>Geop              | portal                                                                                                    |                                                                                                    |                |                           |                                                                                                    |                                                                                                    |                                      |                                                                                                    |
| Мару                      | <b>e</b> tematyczne                                                                                                    | 1                                                                                                    | 5              |                           |                                                                                                    |                                                                                                    |                                      |                                                                                                    |
| Ewid                      | lencja<br>ości p                                                                                                    | Planowanie<br>przestrzenne                                                                                                    | Administracja  | Geodezja                  | Zarządzanie<br>kryzysowe                                                                                                    | Ochrona<br>środowiska                                                                                                    | Użytkowanie<br>terenu                | Zarządzanie<br>drogami                                                                                                    |
| Och<br>Zawartoś<br>Warstw | rona F<br>ć mapy<br>y źródła danych                                                                                                    | undusze uniine<br>Kategorie                                                                                                    | Inwestvcie     | Fkologia<br>Narzędzia Pom | Turvstvka sont                                                                                                    | Aktywność<br>aznaczanie Wyszukiwa<br>Ø @ 2 ?                                                                                                    | Transport i<br>inie Czas Edycja Logo | Działalność<br>wanie<br>Odmyślny język przeglądaj<br>PZPW SRWŚ Reied                                                                                                    |
|                           | lan zagospodarowania<br>trategia rozwoju woje<br>owiat buski - planowar<br>owiat k jedrzejowski - pl<br>owiat kielecki- planow<br>owiat kolecki- planow<br>owiat pińczowski - plan<br>owiat pińczowski - plan<br>owiat starotowski - plan<br>owiat starotowski - plan<br>owiat starotowski - plan<br>owiat starotowski - plan<br>owiat starotowski - plan<br>owiat starotowski - plan<br>owiat starotowski - plan<br>owiat starotowski - plan<br>owiat włoszczowski - planowiat włoszczowski - planowiat<br>znalej | przestrzennego wojewó<br>wództwa<br>nie przestrzenne<br>anowanie przestrzenne<br>nie przestrzenne<br>nie przestrzenne<br>owanie przestrzenne<br>przestrzenne<br>prowanie przestrzenne<br>nowanie przestrzenne<br>anowanie przestrzenne<br>alanowanie przestrzenne<br>nowanie przestrzenne<br>nowanie przestrzenne<br>nowanie przestrzenne<br>kanowanie przestrzenne | dztwa          |                           |                                                                                                    | And The State of State of Stat |                                      | with the second second s |
|                           | GIB - dane wektorowe<br>GIB - rastry<br>aństwowy Rejestr Naz<br>aństwowy Rejestr Gran<br>Japa referencyjna<br>rtrofotomapa<br>Jpws3d                                                                                                    | w Geograficznych<br>nic                                                                                                    |                | e                         | Land Control of Control of Contro |                                                                                                    |                                      |                                                                                                    |

Rysunek 6 Widok kompozycji mapowej "Planowanie przestrzenne" - poziom wojewódzki

2. W portalach powiatowych w kompozycji *Planowanie przestrzenne* znajdują się dane dotyczące *MPZP i SUiKZP* w podziale na gminy <u>z wyjątkiem Miasta Kielce.</u>

| System Informacji Przestrzennej<br>Województwa Świętokrzyskiego Powiat buski Załc |              |                       |               |                      |                |                |               |  |  |  |  |
|-----------------------------------------------------------------------------------|--------------|-----------------------|---------------|----------------------|----------------|----------------|---------------|--|--|--|--|
| Geoportal                                                                         | 🕅 Portal     | e SIPWŚ               |               |                      |                |                | D Informacje  |  |  |  |  |
| Planowanie przest<br>Gmina<br>Busko-Zdrój                                         | Gmina Gnojno | Gmina Nowy<br>Korczyn | Gmina Pacanów | Gmina<br>Solec-Zdrój | Gmina Stopnica | Gmina Tupczęły | Gmina Wiślica |  |  |  |  |

Rysunek 7 Widok kompozycji mapowej "Planowanie przestrzenne" - poziom powiatowy

# PRACA Z GEOSPATIAL PORTAL

Włączenie portalu mapowego następuje przez wybranie właściwego adresu <u>http://sip.e-swietokrzyskie.pl/</u> w oknie przeglądarki internetowej. Uruchomienie następuje po wczytaniu ustawień aplikacji, w tym czasie wyświetla się ekran oczekiwania z logiem Projektu SIPWŚ i wszystkimi oznaczeniami (*tzw. splash*), Rysunek 8.

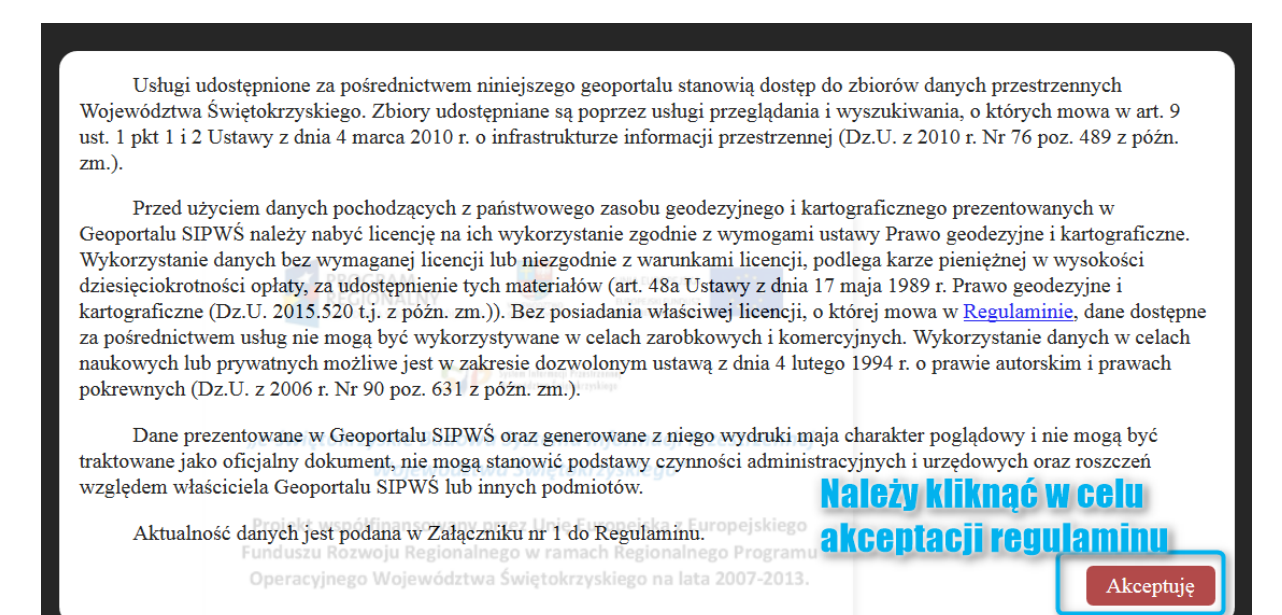

Rysunek 8 Splash - informacja o regulaminie

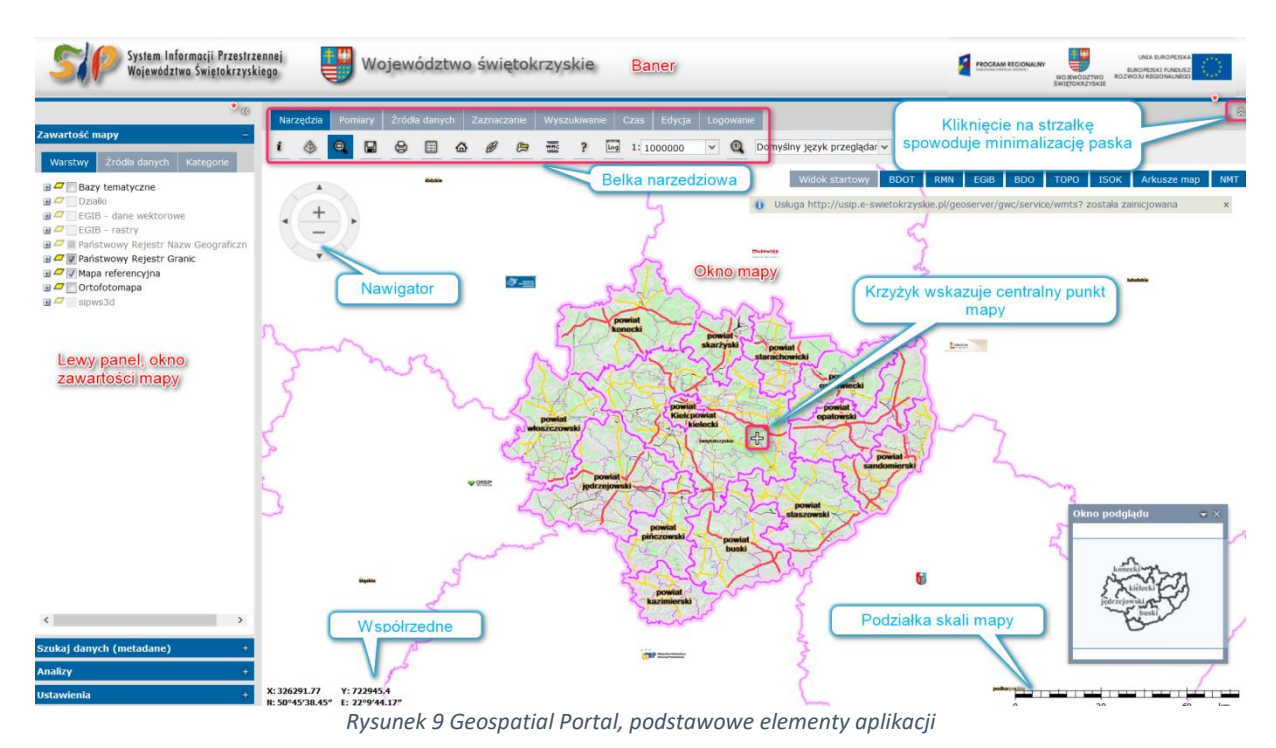

#### Poniższy Rysunek 9 przedstawia lokalizację głównych elementów Geoportalu.

Każda belka z narzędziami zawiera właściwe dla danego menu funkcje Rysunek 10.

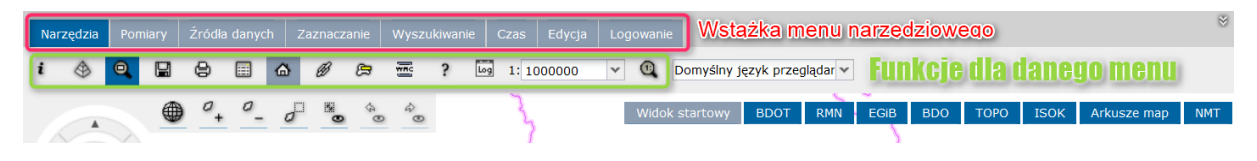

Rysunek 10 Belka narzędziowa

# Zakładka Narzędzia

Domyślnie rozwinięta i zapewnia podstawowe narzędzia odnoszące się do okna mapowego w postaci przycisków. Ich opis wyświetla się po najechaniu kursorem na nie w postaci dymku. W trybie niezalogowanym zakładka Narzędzia (Rysunek 11) pozwala (kolejno od lewej) na: identyfikowanie obiektów, zmianę przedziałów skalowych, włączenie dodatkowego okna podglądu, wczytania bądź zapisania mapy użytkownika, wydruku, przeglądania danych, lokalizacji na mapie położenie użytkownika, generowanie linku do mapy, dynamiczny widok obiektów, eksport i import plików WMC, informacje o produkcie Geospatial Portal z linkami do przewodnika oraz suportu, przegląd historii komunikatów pojawiających się w prawym górnym rogu okna mapowego, pole tekstowe do ręcznej zmiany skali oraz możliwość zmiany języka interfejsu portalu.

| Nar | Narzędzia |   | niary | Źródła danych |  | ch 🗌 | Zaznaczanie |   | Wyszukiwanie |   | ie  | Czas  | Edycja | ja Logowa |   | е   |
|-----|-----------|---|-------|---------------|--|------|-------------|---|--------------|---|-----|-------|--------|-----------|---|-----|
| i   |           | ٩ |       | ⊜             |  | ۵    | B           | R |              | ? | Log | 1: 10 | 00000  | ¥         | 0 | Don |

Rysunek 11 Zakładka Narzędzia

*Właściwość obiektu* - funkcja umożliwia pobranie informacji o obiektach wyświetlonych na mapie – o ich atrybutach, podstawowych informacjach Rysunek 12.

| Narzędzia 1 niary Źródł     |                                            | Czas Edycja Logowanie                  |
|-----------------------------|--------------------------------------------|----------------------------------------|
|                             |                                            | 1: 2000 👻 🕕 Domyślny język przeglądz 🗸 |
| 2                           |                                            | United                                 |
| Okno właściwości obiektu    |                                            |                                        |
|                             |                                            |                                        |
| Turystyka, sport i rekreacj | a - Baza nocelgowa Województwo Świętokrz   | N+                                     |
| Turystyka, sport i rekreacj | a - Baza nocelgowa (id:                    |                                        |
| V_155_NOCLEG_GEO.fid        | -73feb148_15477d1d3a877dd)                 |                                        |
| Nazwa                       | Wartość                                    |                                        |
| ID                          | 10285                                      |                                        |
| NAZWA PELNA                 | Kwatera Agroturystyczna Stary Sad          |                                        |
| NAZWA SKROCONA              |                                            |                                        |
| ID RODZAJ                   | 3                                          | 2.0006)                                |
| RODZAJ OBIEKTU              | Pensjonat                                  |                                        |
| KATEGORIA OBIEKTU           | brak danych                                |                                        |
| ADRES                       | ul. Krajobrazowa 8, 26-001 Masłów<br>Drugi |                                        |
| TELEFON                     | 413110446                                  | Kr. Don O 1 D Obožnia Droga ro         |
| FAX                         |                                            | ajobra                                 |
| ADRES WWW                   | www.starysad.pl                            | Wa har all the                         |

Rysunek 12 Funkcja właściwości obiektu

*Wyświetl odnośnik do mapy* – funkcja podaje link, który jest odnośnikiem do <u>aktualnego widoku</u> <u>prezentowanej mapy</u>. Taki link może być przesłany do innego użytkownika np. w e-mailu. Link może być użyty w nowym oknie przeglądarki.

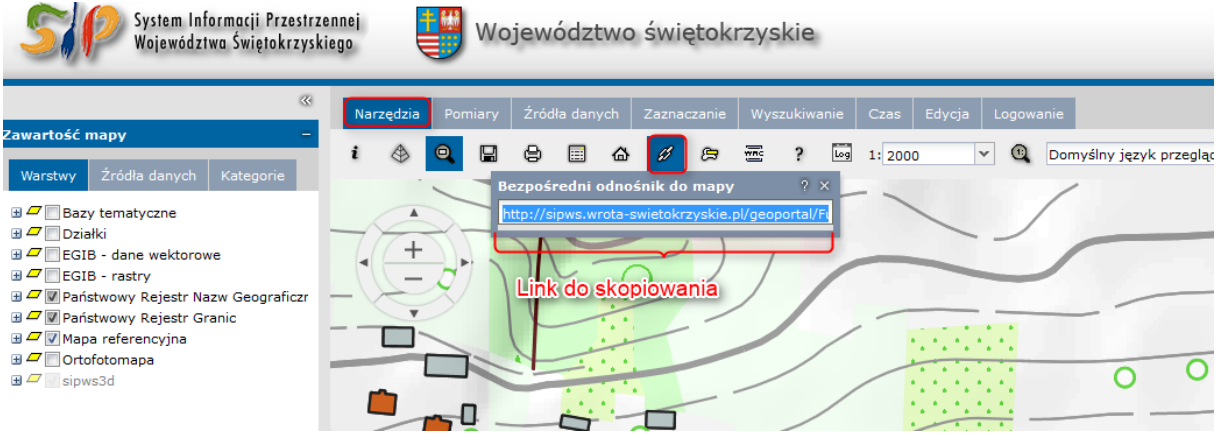

Rysunek 13 Funkcja Wyświetl odnośnik do mapy

ZADANIE DO WYKONANIA: skopiuj link dla dowolnie wybranego obszaru; otwórz nowe okno przeglądarki internetowej i wklej link;

*Drukuj mapę* – Po kliknięciu ikony (Rysunek 14) otwiera się okno dialogowe z opcjami drukowania wraz z zasięgiem wydruku (pomarańczowy prostokąt, które położenie może być zmienione). W celu wydrukowania mapy z legendą, podziałką liniową oraz kierunkiem N należy z zdefiniowanych szablonów wybrać ustawienia zgodnie z poniższym rysunkiem tj.: *SIPWŚ mapa+legenda+kier.N*.

|          |                       | ~    | Na      | rzędzia  | Pomi    | ary   | Źródł | a danyo | ch i    | Zaznacz   | zanie      | Wysz    | zukiwani | ie Cza   | is Edyc | a Log   | jowani     | e                       |
|----------|-----------------------|------|---------|----------|---------|-------|-------|---------|---------|-----------|------------|---------|----------|----------|---------|---------|------------|-------------------------|
|          |                       | -    | i       | ۲        | Q       |       | ۲     |         | ۵       | B         | æ          | )<br>E  | ?        | Log 1    | 50000   | ~       | 0          | Domyślny język przegląd |
| la da    | anych Kategorie       |      | 74      |          | TA      | SG    | 5     | T       | A       | STA       | 2015       |         | MUEL     | a.       | D. H.   | Xe      | 07         | H Widek statem          |
| :ycz     | Drukuj mapę           |      |         |          |         |       | ×     | V       |         | zahl      | on w       | wdru    | iku      | a.T.     | - The   | Nine R. |            | Widok Startowy          |
| ZIA      | Opcje ogólne          | Opcj | je szab | lonu I   | _egenda | а     |       | Se      | C       | Zabr      |            | yuru    | inu      | 是会       | Rat     | 120     | T          |                         |
| ry<br>Re | Usługa<br>drukowania: | http | ://sipw | s.wrota- | swieto  | krzys | *     |         | d'      | 20        | W/         | 50      | and a    | 1        |         |         | 「日         |                         |
| Re       | Format:               | PNG  |         |          |         |       | *     |         | Ser .   | 9 974     | 1          | 展       |          |          |         | AN      | Z          |                         |
| apa      | Szablon:              | SIP  | vś ma   | pa+leger | da+kie  | r.N   | *     |         | Files   | Ok        |            | asie    | ດໜ       | 7        | Ba B    | HI.     | 7          | The second second       |
|          | Rozmiar:              | A4   |         |          |         |       | *     | 1/2     | - Sta   | WV        | druk       | u a     | 98       | 200      | 1       | IL      | 1          | - Mallan                |
|          | Orientacja:           | Pozi | oma     |          |         |       | *     |         | H.C.    |           | Charles of |         | Sal C    | 1 Sh     |         | 511 10  | The second | E TYUI                  |
|          | Skala:                | 250  | 00      |          |         |       | ~     |         | 1200    |           | 6          |         | S THE    | hand the | Soft    | SH.     | 21         | 574                     |
|          |                       |      |         |          |         |       |       |         | 10      | 1.        | 1          | \$ F.S. | CLER     | 12251    |         | in sta  | A          | 15-15                   |
|          |                       |      |         |          |         |       |       |         | De      | 26        |            |         | B        | the st   | 119     | on I    | A          |                         |
|          |                       |      |         |          |         |       |       | 20      | -       |           | AA.        | Cont S  |          | A        | BI'     | -14     | Les        |                         |
|          |                       |      |         |          |         |       |       | - Sa    |         | E C       | No.        |         |          | 301      | T       | TI      | ~          | E TS                    |
|          |                       |      |         |          |         |       |       |         | AN AN   | A.M.      | A Party    | 120     | 120      | Ra 101   | TIT     | TT      | 7          | a solo                  |
|          |                       |      |         |          |         |       |       | 47      | X       | 1474      | A          |         | A        |          | -       | VE      | 1          | TRA                     |
|          |                       |      |         |          |         |       |       | K       | KI/     | 10th      | SK         | 27 2    |          | Deft 1   | Ser y   |         | H          | 三十 4 五                  |
|          |                       |      |         |          |         |       |       | 2       | H?      | TX        | A-         | X       | G        | Ż        | Ter     | RI      | ~          |                         |
|          |                       |      |         |          |         | Dru   | kuj   | o-Kiel  | ocki Pr | ark Krajo | L          | 'C      | A        | 10       | AS A    | ATT     | )          | A PAR                   |

Rysunek 14 Funkcja drukuj mapę

UWAGA: podczas pierwszego wydruku w oknie przeglądarki internetowej, funkcja wydruku jest blokowana przez przeglądarkę. Pojawia się poniższy komunikat blokujący wydruk (wyskakujące okno jest związane z standardowymi zabezpieczeniami okna przeglądarki internetowej). Należy "pozwolić na wyskakujące okna i wykonać wydruk ponownie". Następnie zamknąć kartę okna przeglądarki internetowej i ponownie uruchomić funkcję wydruku.

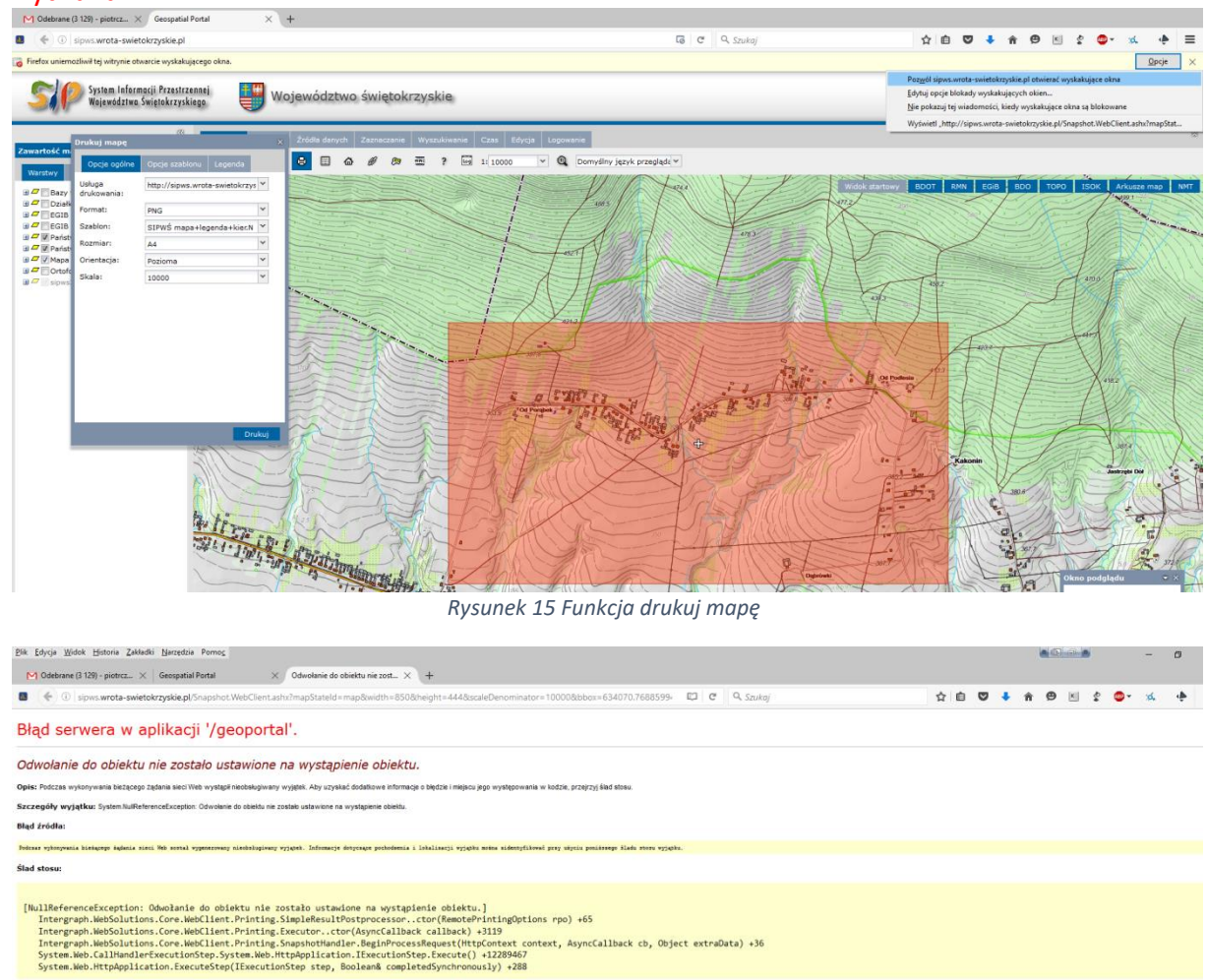

Informacje o wersji: Wersja Microsoft NET Framework 4.0.30319; Wersja ASP.NET 4.0.30319 34280

Rysunek 16 Funkcja drukuj mapę - błąd serwera

| M Odebrane                                                                                                    | (3 129) - piotrcz >                                                               | Geospatial Portal                                                                                     | × +               |                    |                       |                     |              |                                                                                                    |        |
|----------------------------------------------------------------------------------------------------|-----------------------------------------------------------------------------------|----------------------------------------------------------------------------------------------------|-------------------|--------------------|-----------------------|---------------------|--------------|----------------------------------------------------------------------------------------------------|--------|
|                                                                                                    | sipws.wrota-swie                                                                  | tokrzyskie.pl                                                                                         |                   |                    |                       |                     | C C Q Szuka  | f .                                                                                                    | 合自 🛡 🗸 |
| 51                                                                                                    | System Inforr<br>Województwa                                                      | nacji Przestrzennej<br>Świętokrzyskiego                                                               | Województwo s     | świętokrzyski      | ie                    |                     |              |                                                                                                    | 8      |
| Zawartość m                                                                                                    | Drukuj mapę                                                                       |                                                                                                    | X Źródła danych 2 | laznaczanie Wyszuk | kiwanie Czas Edycja I | ogowanie            |              |                                                                                                    |        |
| Waretwy                                                                                                    | Opcje ogólne                                                                      | Opcje szablonu Legenda                                                                                |                   |                    | ? 🕼 1: 10000 🗸        | Domyślny język prze | eglądi 🗸     |                                                                                                    |        |
| Varstay<br>9 Day<br>9 Cosh<br>9 Cosh<br>9 Cosh<br>9 Parkt<br>9 V Parkt<br>9 V Parkt<br>9 V Parkt<br>9 V Parkt<br>9 V Parkt<br>9 V Parkt<br>9 V Parkt<br>9 V Parkt | Usluga<br>drukovania:<br>Format:<br>Szablon:<br>Rozmiar:<br>Orientacja:<br>Skala: | http://sipws.wrota-swietokrzyt ¥<br>PKG ¥<br>BISWS mapa+legenda+kiekt ¥<br>A4<br>Pozioma ¥<br>10000 ¥ |                   |                    |                       |                     |              | A DE CONTRACTOR DE CONTRACTOR |        |
|                                                                                                    |                                                                                   | Druku                                                                                                 |                   | X                  | ELAT                  | The                 | and a second | 15.57                                                                                                    |        |

Rysunek 17 Funkcja drukuj mapę - ponowne uruchomienie wydruku

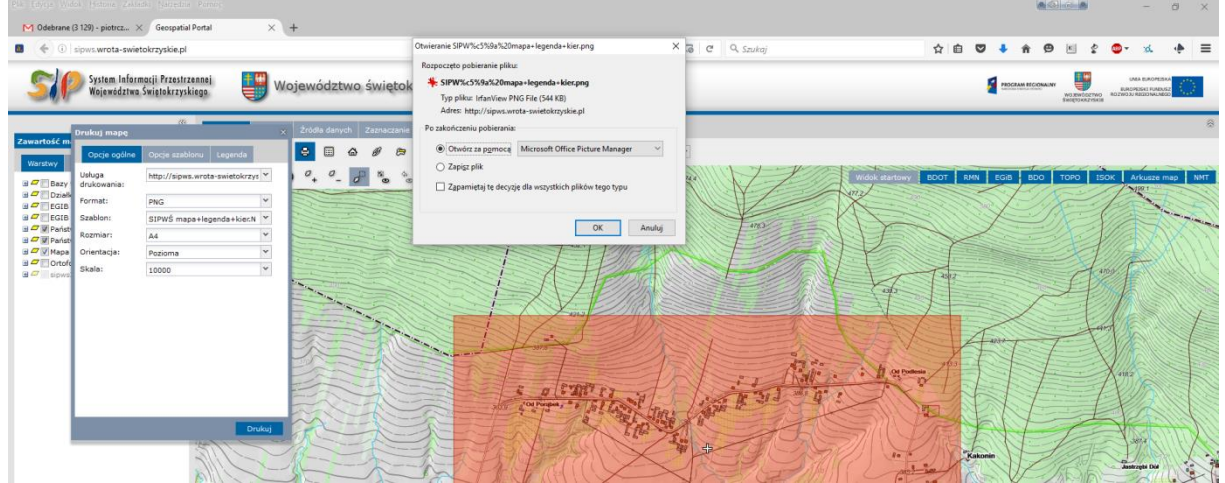

Rysunek 18 Funkcja drukuj mapę - wynik funkcji

ZADANIE DO WYKONANIA: wykonaj wydruk dla dowolnie wybranego obszaru; przetestuje różne możliwości szablonów oraz rozmiarów i skali; 奋

*Gdzie jestem* - Umożliwia wskazanie na mapie lokalizacji użytkownika Rysunek 19. Po wciśnięciu przycisku na mapie zostanie wskazana lokalizacja użytkownika. UWAGA: pojawi się komunikat przeglądarki internetowej, wówczas trzeba *Udostępnić położenie*.

| Geospatial Porta                                                                                                    | ı × +                                                                                                    |                                     |           |              |          |          |            |         |        |       |          |
|----------------------------------------------------------------------------------------------------|----------------------------------------------------------------------------------------------------|-------------------------------------|-----------|--------------|----------|----------|------------|---------|--------|-------|----------|
| <b>•</b> • • • • • • • • • • • • • • • • • •                                                                                                | ws.wrota-swietokrzyskie.pl/#                                                                                                    |                                     |           |              |          |          |            |         |        |       |          |
|                                                                                                    | sipws.wrota-swietokrzyskie.<br>Czy udostępnić położenie tej<br>Więcej informacji                                                                           | pl ×<br>witrynie?                   | 9 Woj     | ewództ       | wo świ   | ętokrz   | yskie      |         |        |       |          |
|                                                                                                    | 2 Udostępnij po                                                                                                    | łoż <u>e</u> nie 🔻 <mark>zia</mark> | Pomiary 2 | Źródła danyo | h Zaznac | zanie W  | yszukiwani | e Czas  | Edycja | Logow | anie     |
| Waretway                                                                                                    | y –                                                                                                    | i 🚯                                 |           | 8 🗉          | 8        | e =      | ?          | log 1:5 | 000    | ~ @   | Domyślny |
| Volský 2)<br>Ø Bazy ter<br>Ø Działki<br>E GIB -<br>Ø EGIB -<br>Ø Państwo<br>Ø Państwo<br>Ø Państwo<br>Ø Mapa ref<br>Ø Ortofott<br>Ø Sipws3d | odar daniyoti Kategone<br>matyczne<br>DZIALKAEWID_W<br>dane wektorowe<br>astry<br>wyw Rejestr Mazw Geograficzn<br>wyy Rejestr Granic<br>ferencyjna<br>mapa |                                     | •         | °, °_        |          | , 40 · 1 | ¢<br>©     | Ę       | 3      |       |          |
|                                                                                                    |                                                                                                    |                                     |           |              |          |          |            |         |        |       | _L_      |

Rysunek 19 Funkcja gdzie jestem - udostępnianie położenia

Mapy użytkownika – służy do zapisywania map i geoprzestrzeni oraz do ich konfiguracji. Każdy zalogowany użytkownik może zapisać stworzone przez siebie mapy i użyć ich później, np. podczas następnej sesji z Geospatial Portalem (przejść do Zakładki logowanie; patrz strona 15). Funkcja umożliwia również "dzielenie się" utworzonymi konfiguracjami mapowymi.

W oknie "**Mapy Użytkownika**" (Rysunek 20) użytkownik ma możliwość dodawania, a następnie zarządzania pojedynczymi mapami oraz geoprzestrzeniami. Geoprzestrzeń jest rozumiana jako zbiór map.

Mapy jak i geoprzestrzenie mogą być dodawane na dwa sposoby. Pierwszy sposób to dodawanie mapy za pomocą funkcji Z mapy . W celu dodania mapy bądź geoprzestrzeni, z okna mapy należy w menu Mapy/Geoprzestrzeni wybrać **Dodaj** -> **Z mapy**. W wyniku tej operacji utworzona zostanie mapa (dla map) lub mapa w geoprzestrzeni (dla geoprzestrzeni). <u>Metoda ta pozwala na zachowanie</u> stanu wszystkich wyświetlonych warstw oraz zasięgu aktualnie widocznego w oknie mapy.

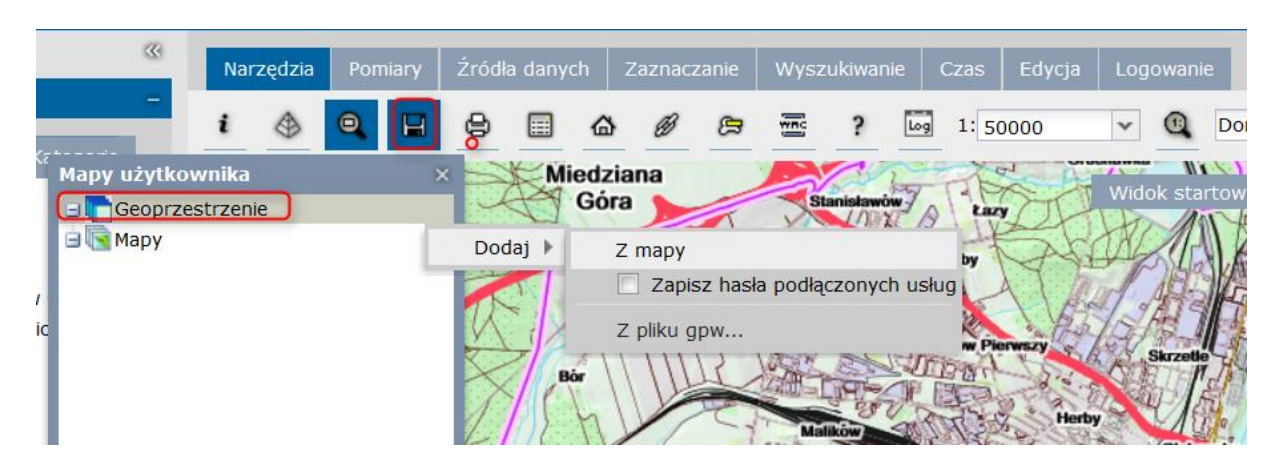

Rysunek 20 Funkcja mapa użytkownika

Funkcjonalność **Dodaj** -> **Z pliku gpm/gpw...** pozwala na dodanie mapy bądź geoprzestrzeni z wcześniej wyeksportowanego lub utworzonego pliku prze innego użytkownika. Dla map są to plik z rozszerzeniem gpm, a dla geoprzestrzeni gpw.

|   | « Narzędzia                    | Pomiary Źródła danych Zaznaczanie Wyszukiwanie |
|---|--------------------------------|------------------------------------------------|
|   | - i 🚯                          | Q 🔲 🖯 🗉 🏠 🖉 🕾 ? (                              |
| 1 | Mapy użytkownika               |                                                |
| e | 😑 💼 Geoprzestrzenie            |                                                |
|   | 🕞 🔄 Mapy                       |                                                |
| k | Infrastruktura turystyczna_pcz | Dodaj 🕨 Z mapy                                 |
|   | Projekt 26_01                  |                                                |
| 2 | Projekt 21_01                  | Z pliku gpm                                    |
| 3 | OSP_2016/02                    | K. MAN                                         |

<u>ZADANIE DO WYKONANIA:</u>dodaj do mapy przekazaną konfigurację (OSM\_epsg3857\_KWPSP.gpw)

Każda mapa i geoprzestrzeń posiada menu, w którym dostępne są następujące funkcjonalności: **Wyświetl** – powoduje wyświetlenie danej mapy,

Publiczna – uaktywnia funkcję Odnośnik; zaznaczenie funkcji Publiczna umożliwi udostępnienie map mapy innym użytkownikom

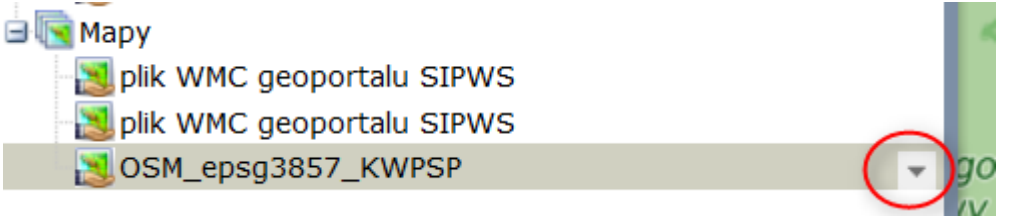

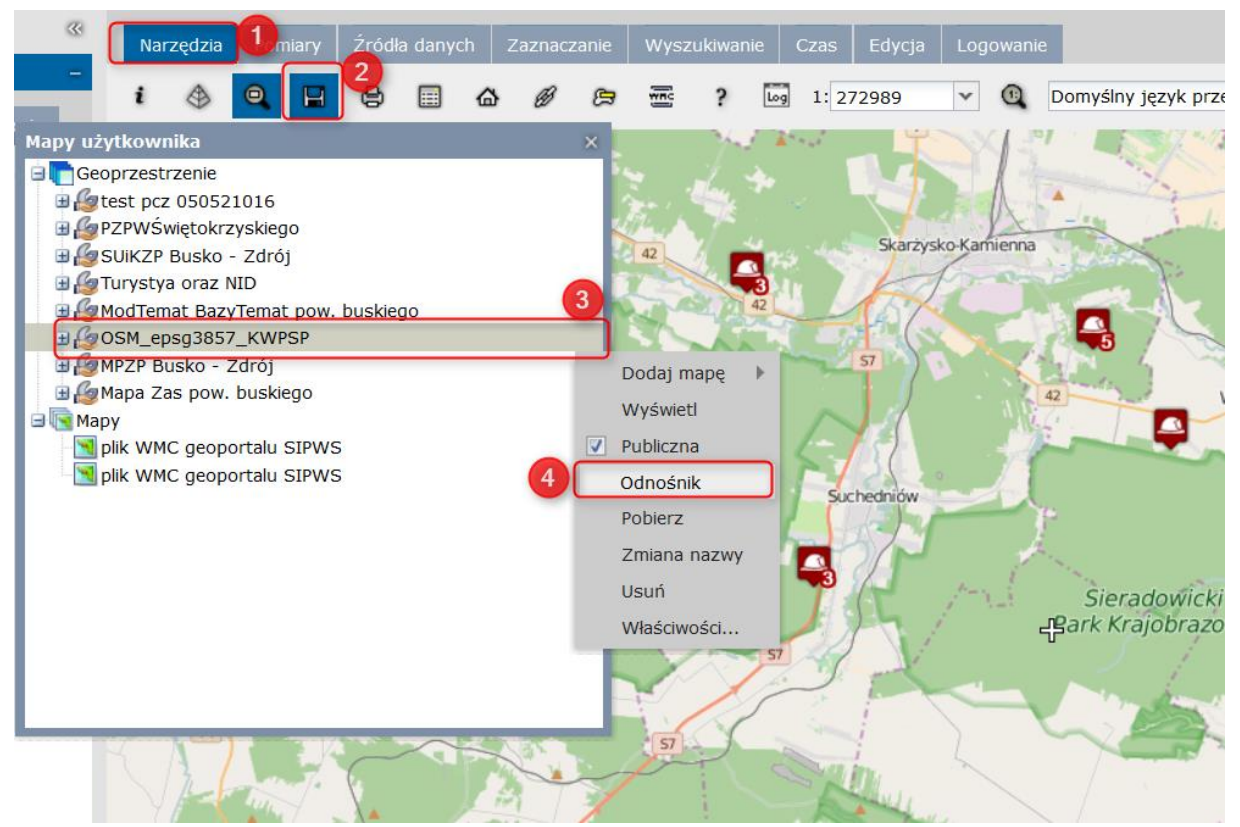

**Odnośnik** – pozwala pobrać bezpośredni odnośnik do mapy, który może być przekazany innemu użytkownikowi aby ten mógł wyświetlić żądaną mapę, wraz z ustawieniami.

| willion on a char back tenac bow. babaego                         | AND THE PARTY AND                 |    |
|-------------------------------------------------------------------|-----------------------------------|----|
| I GOEM ODCO2057 KWDED                                             |                                   |    |
| Odnośnik                                                          | Rozpośrodni link do               | ×  |
| Identyfikator geoprzestrzeni:                                     | bezposredni nink do               |    |
| a42dad50-a961-42f3-8213-29adfe4e6292                              |                                   | 1  |
| <                                                                 |                                   | >  |
| Bezpośredni odnośnik do geoprzestrzeni:                           |                                   |    |
| http://sipws.wrota-swietokrzyskie.pl/geoportal/Full.aspx?gpw=a42c | lad50-a961-42f3-8213-29adfe4e6292 |    |
| ( <u> </u>                                                        |                                   | >  |
|                                                                   |                                   |    |
|                                                                   |                                   | 2/ |
|                                                                   |                                   |    |

Zmiana nazwy – umożliwia zmianę nazwy mapy bądź geoprzestrzeni,

Usuń – usuwa daną mapę bądź geoprzestrzeń,

Właściwości – pozawala na skonfigurowanie takich właściwości mapy jak Zasięgi map,

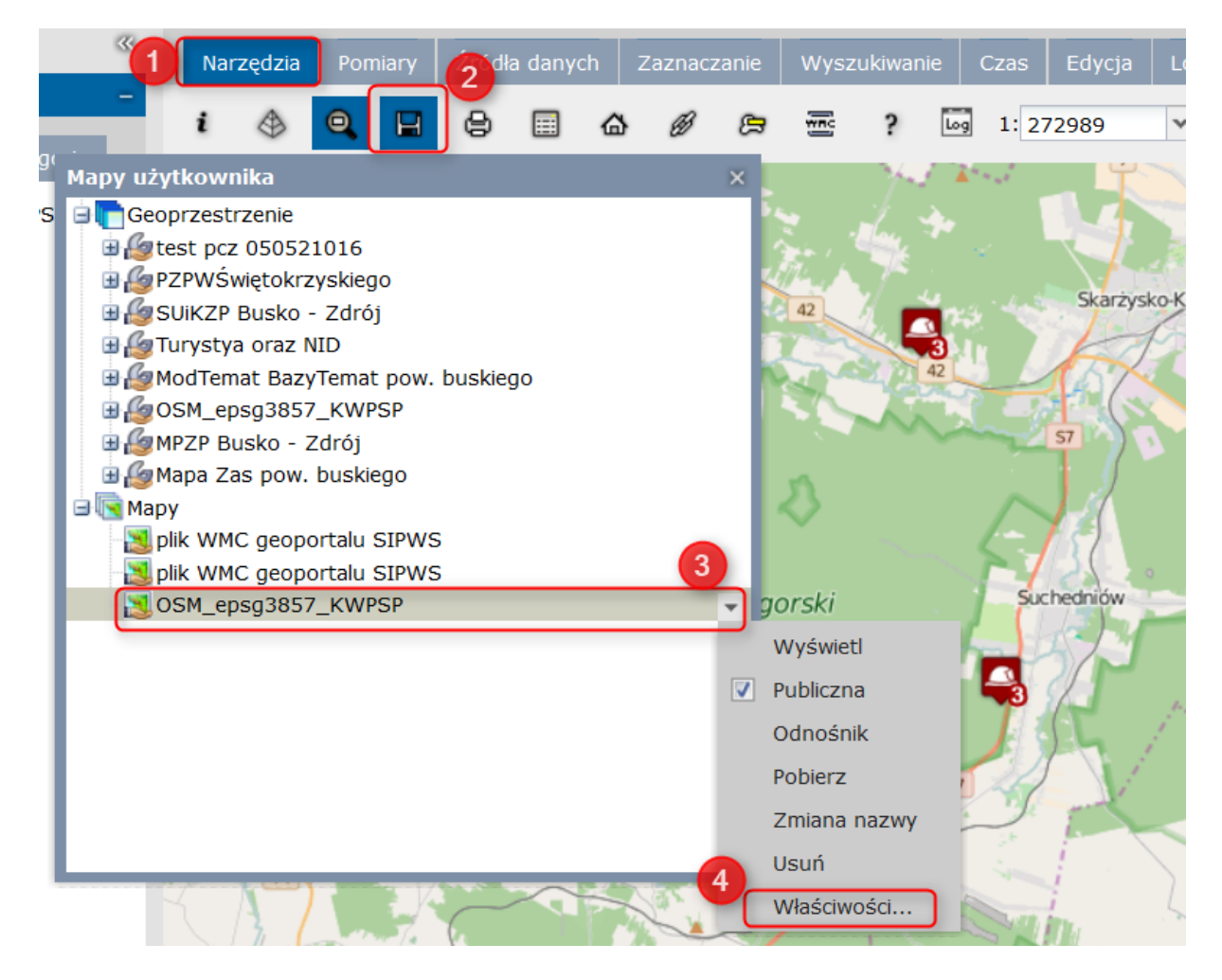

#### Predefiniowane skale, Przedziały skalowe, Zasięg skali.

**Zasięgi map** – wprowadzone zasięgi map (bounding box) dla poszczególnych układów są wykorzystywane przez funkcję **Dopasuj wszystko**. Po wyświetleniu danej mapy i wybraniu funkcji dopasuj wszystko obszar mapy zostanie dopasowany do zasięgu podanego w polach [**X min**], [**Y min**], [**X max**], [**Y max**].

| OSM_epsg3857_ | _KWPSP               |                    |                |          |         | × |
|---------------|----------------------|--------------------|----------------|----------|---------|---|
| Zasięgi map   | Predefiniowane skale | Przedziały skalowe | e Zasięg skali |          |         |   |
| 🖸 Dodaj 🧲     | Usuń                 |                    |                |          |         |   |
| CRS Id 🔺      | X min                | Y min              | X max          | Y max    |         |   |
| EPSG:2180     | 145424.118446        | 137165.592188      | 875769.567133  | 907253.7 | 7239485 |   |
| EPSG:3857     | -20037397.0232       | -19971868.8804     | 20037397.0232  | 1997186  | 8.88040 |   |
| EPSG:4326     | -10                  | 35                 | 60             | 70       |         |   |
|               |                      |                    |                |          |         |   |
|               |                      |                    |                |          |         |   |
|               |                      |                    |                |          |         |   |
|               |                      |                    |                |          |         |   |
|               |                      |                    |                |          |         |   |
|               |                      |                    |                |          |         |   |
|               |                      |                    | _              | _        |         |   |
|               |                      |                    | Z              | Zapisz   | Anuluj  |   |

**Predefiniowane skale** – funkcjonalność ta pozwala na dodawanie predefiniowanych skal dla zapisanych map. Po wyświetleniu mapy z predefiniowanymi skalami w polu skali mapy pojawi się lista skal. Oprócz wykorzystania skal predefiniowanych użytkownik zawsze ma możliwość podania dowolnej wartości mianownika skali w polu edycyjnym.

W celu dodania predefiniowanej skali, po wybraniu **Właściwości** map, na zakładce **Predefiniowane skale** należy wcisnąć przycisk dodaj, następnie podać mianownik skali. Po zakończeniu dodawania skal należy wybrać {**Zapisz**}. Po ponownym

wyświetleniu mapy za pomocą funkcji **Wyświetl** pojawi się lista rozwijana z predefiniowanymi skalami.

| OSM_epsg3857_KWPSP                                               | ×  |
|------------------------------------------------------------------|----|
| Zasięgi map Predefiniowane skale Przedziały skalowe Zasięg skali |    |
| 🖸 Dodaj 😑 Usuń                                                   |    |
| Predefiniowane skale                                             |    |
| 1:500                                                            | ^  |
| 1:1000                                                           |    |
| 1:2500                                                           |    |
| 1:5000                                                           |    |
| 1:10000                                                          |    |
| 1:25000                                                          |    |
| 1:50000                                                          |    |
| 1:100000                                                         |    |
| 1:250000                                                         | ~  |
| Zapisz Anulu                                                     | лj |

**Przedziały skalowe** – przedziały skalowe pozwalają określić, w jakich skalach poszczególne warstwy danej mapy będą wyświetlane. Aby dodać przedział skalowy należy wcisnąć przycisk {Dodaj przedział}, następnie podać nazwę przedziału i mianownik skali. Posiadając ustawione przedziały skalowe można uruchomić narzędzie do ustawiania przedziałów skalowych w zakładce Narzędzia, na pasku narzędziowym.

| OSM_epsg3857_KWPSP                                               |                  | ×      |
|------------------------------------------------------------------|------------------|--------|
| Zasięgi map Predefiniowane skale Przedziały skalowe Zasięg skali |                  |        |
| 🖸 Dodaj przedział 🧧 Usuń przedział                               |                  |        |
| Nazwa                                                            | Maksymalna skala |        |
| 1:1 000 000                                                      | 1:1000000        | ^      |
| 1:500 000                                                        | 1:500000         |        |
| 1:250 000                                                        | 1:250000         |        |
| 1:100 000                                                        | 1:100000         |        |
| 1:25 000                                                         | 1:25000          |        |
| 1:10 000                                                         | 1:10000          |        |
| 1:5 000                                                          | 1:5000           |        |
| 1:2 500                                                          | 1:2500           |        |
| 1:500                                                            | 1:500            | $\sim$ |
|                                                                  | Zapisz Apului    |        |

**Zasięg skali** – zasięg skali pozwala określić przedział skalowy, w jakim dostępna jest cała wyświetlona mapa, niezależnie od ustawionych przedziałów skalowych dla poszczególnych warstw. Dane będą wyświetlane wyłącznie w skalach zawierających się pomiędzy, podanymi przez użytkownika, minimalną i maksymalną wartością skali.

|                  | Jeoportala or tro    |                    |              |        |        |
|------------------|----------------------|--------------------|--------------|--------|--------|
| plik WMC geopo   | ortalu SIPWS         |                    |              |        | ×      |
|                  |                      |                    |              |        |        |
| Zasięgi map      | Predefiniowane skale | Przedziały skalowe | Zasięg skali |        |        |
| Minimalna wartoś | ić skali:            |                    |              |        |        |
|                  |                      |                    |              |        |        |
| <                |                      |                    |              |        | >      |
| Maksymalna wart  | tość skali:          |                    |              |        |        |
|                  |                      |                    |              |        |        |
| <                |                      |                    |              |        | >      |
|                  |                      |                    |              |        |        |
|                  |                      |                    |              |        |        |
|                  |                      |                    |              |        |        |
|                  |                      |                    |              |        |        |
|                  |                      |                    |              |        |        |
|                  |                      |                    |              | Zapisz | Anuluj |
|                  |                      |                    |              |        |        |

ZADANIE DO WYKONANIA: wykonaj własną konfigurację i prześlij ją w ramach własnej organizacji.;

### Zakładka logowanie

| Narzędzia   | Pomiary | Źródła danych | Zaznaczanie | Wyszukiwanie | Czas | Edycja | Logowanie |
|-------------|---------|---------------|-------------|--------------|------|--------|-----------|
| Zaloguj się | Zareje  | struj się     |             |              |      |        |           |
|             |         |               |             |              | 5    |        | 0         |

Rysunek 21 Zakładka logowanie

Geospatial Portal posiada funkcje rejestracji i logowania użytkowników. <u>Zarejestrowany w Geospatial</u> <u>Portalu użytkownik posiada swój własny profil (folder na serwerze) w którym przechowywane są mapy</u> <u>użytkownika.</u>

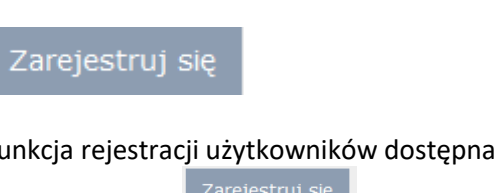

Funkcja rejestracji użytkowników dostępna jest w zakładce Logowanie na pasku narzędziowym. Po

wybraniu opcji <sup>Zarejestruj się</sup> należy w formularzu (Rysunek 22) rejestracji podać następujące parametry i na koniec wcisnąć <sup>Zarejestruj się</sup>.

| ~                                                            | Narzędzia                                 | Pomiary   | Źródła danych | Zaznaczanie | Wyszukiwanie | Czas   | Edycja | Logowanie |
|--------------------------------------------------------------|-------------------------------------------|-----------|---------------|-------------|--------------|--------|--------|-----------|
| -                                                            | Zaloguj się                               | Zarejes   | struj się     | ×           |              |        |        |           |
| Nazwa<br>użytkown<br>Hasło:<br>Powtórz<br>E-mail:<br>Powtórz | nika:<br>1<br>hasło:<br>4<br>e-mail:<br>5 | Zarejestr | uj się Anuluj |             | °°           | powiat |        | Queen     |

Rysunek 22 Formularz rejestracji użytkownika w Geospatial Portalu

Wybrać przycisk <sup>Zarejestruj się</sup> na formularzu aby dokonać rejestracji. Pojawi się informacja o utworzeniu konta i wysłaniu linku aktywacyjnego na wskazany w formularzu rejestracyjnym adres email. W otrzymanej wiadomości należy kliknąć link aby zakończyć proces rejestracji. W oknie przeglądarki internetowej pojawi się informacja o pomyślnej aktywacji konta. <u>Proces aktywacji konta</u> poprzez link przesłany wiadomości q e-mail nie zawsze jest wymagany. Konieczność aktywacji konta zależy od ustawień administracyjnych Geospatial Portalu.

## Zaloguj się

Aby logowanie przebiegło pomyślnie użytkownik zobowiązany jest podać w formularzu logowania poprawną nazwę użytkownika i hasło (Rysunek 23).

|                       |             | ×      |
|-----------------------|-------------|--------|
| Nazwa<br>użytkownika: |             |        |
| Hasło:                |             |        |
| 📄 Nie wylogowuj n     | nnie        |        |
|                       | Zaloguj się | Anuluj |

Rysunek 23 Okno logowania w Geospatial Portal

ZADANIE DO WYKONANIA: zarejestruj się; pamiętaj z tego poziomu nie ma możliwości odzyskania hasła

Po poprawnym zalogowaniu zostają aktywowane ustawienia przypisane do użytkownika (Rysunek

24)również zapisane Mapy użytkownika

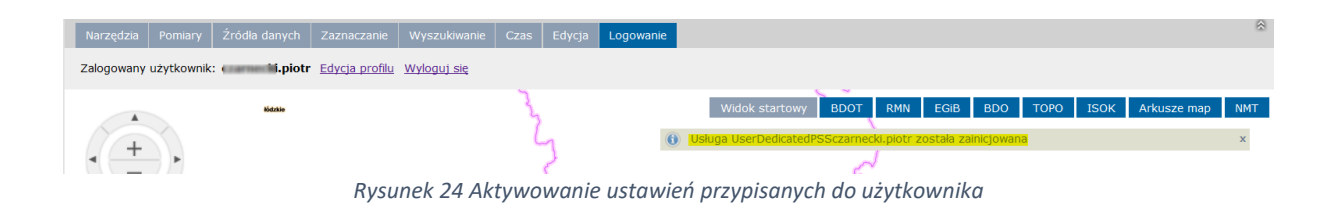

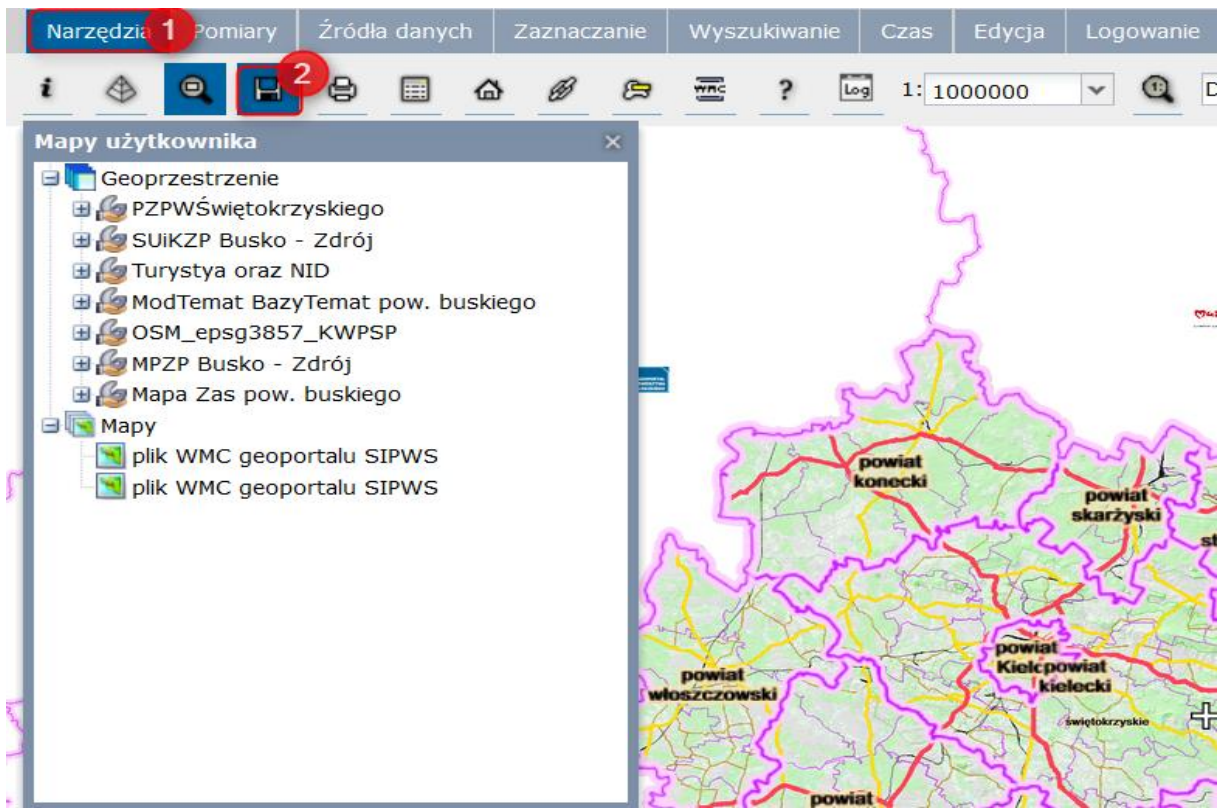

Rysunek 25 Widok mapy użytkownika z przypisanymi ustawieniami

Użytkownik może się w każdej chwili wylogować. W celu wylogowania należy przejść do zakładki Logowanie i kliknąć przycisk *Wyloguj się* (Rysunek 26).

| Narzędzia  | Pomiary    | Źródła danych     | Zaznaczanie           | Wyszukiwanie       | Czas | Edycja | Logowanie |
|------------|------------|-------------------|-----------------------|--------------------|------|--------|-----------|
| Zalogowany | użytkownik | : czarnecki.piotr | <u>Edycja profilu</u> | <u>Wyloguj się</u> |      |        |           |

Rysunek 26 Wylogowanie z Geospatial Portal

# Zakładka Wyszukiwanie

W pasku narzędziowym umożliwia wyszukiwanie miejscowości. Podczas wprowadzania pierwszych liter z nazwą miejscowości system zaczyna wyszukiwać odpowiednie nazwy wraz z wyświetleniem

lokalizacji miejscowości na mapie w postaci pinezki 🚺

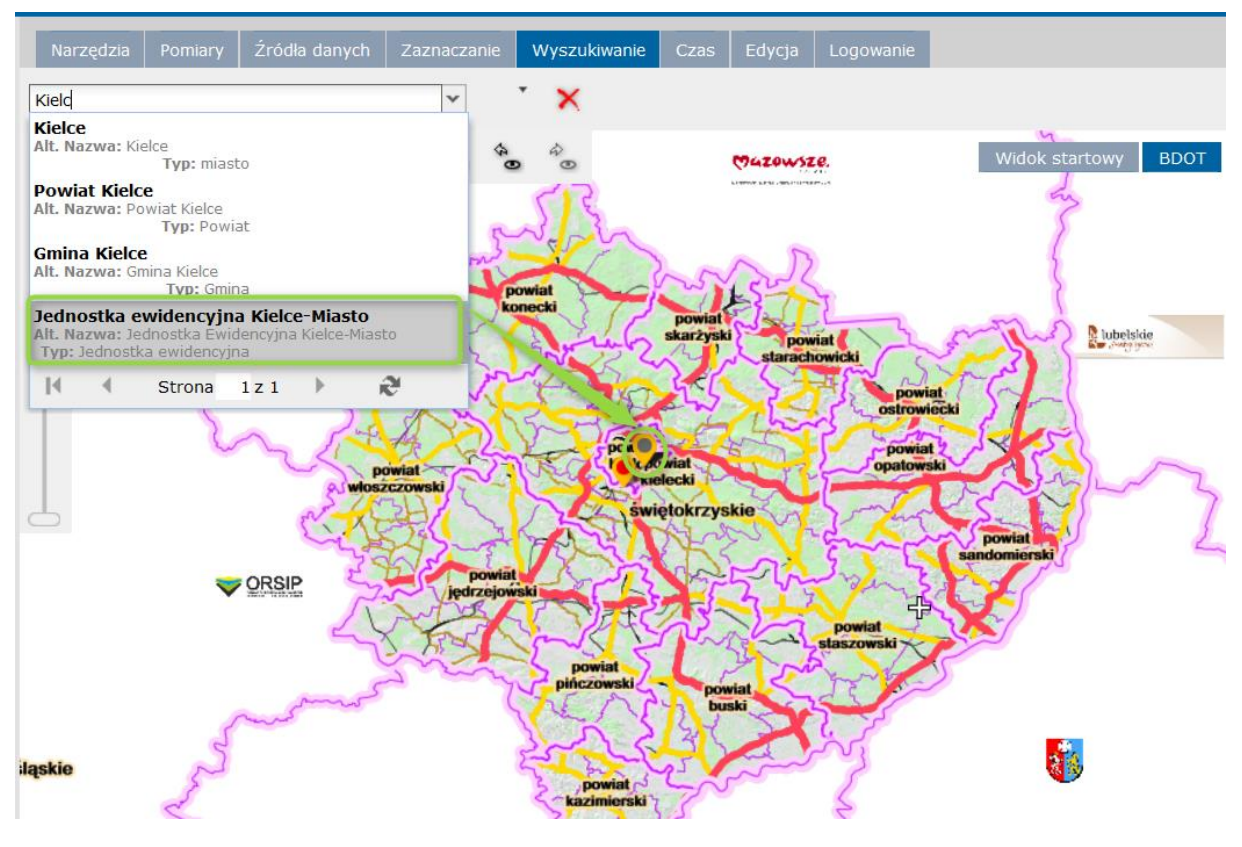

Rysunek 27 Funkcja wyszukiwanie

#### ZADANIE DO WYKONANIA: wyszukaj miejscowość;

| Zakła | Zakładka Pomiary |     |          |               |             |              |      |        |           |  |
|-------|------------------|-----|----------|---------------|-------------|--------------|------|--------|-----------|--|
| Nar   | zędzia           | Роп | niary    | Źródła danych | Zaznaczanie | Wyszukiwanie | Czas | Edycja | Logowanie |  |
| 2     | ~                | 2   | <u>×</u> | Ŧ             |             |              |      |        |           |  |
|       |                  |     |          |               |             |              |      |        |           |  |

Rysunek 28 Zakładka pomiary

Zakładka zawiera narzędzia do wykonywania różnych pomiarów w oknie mapowym takich jak:

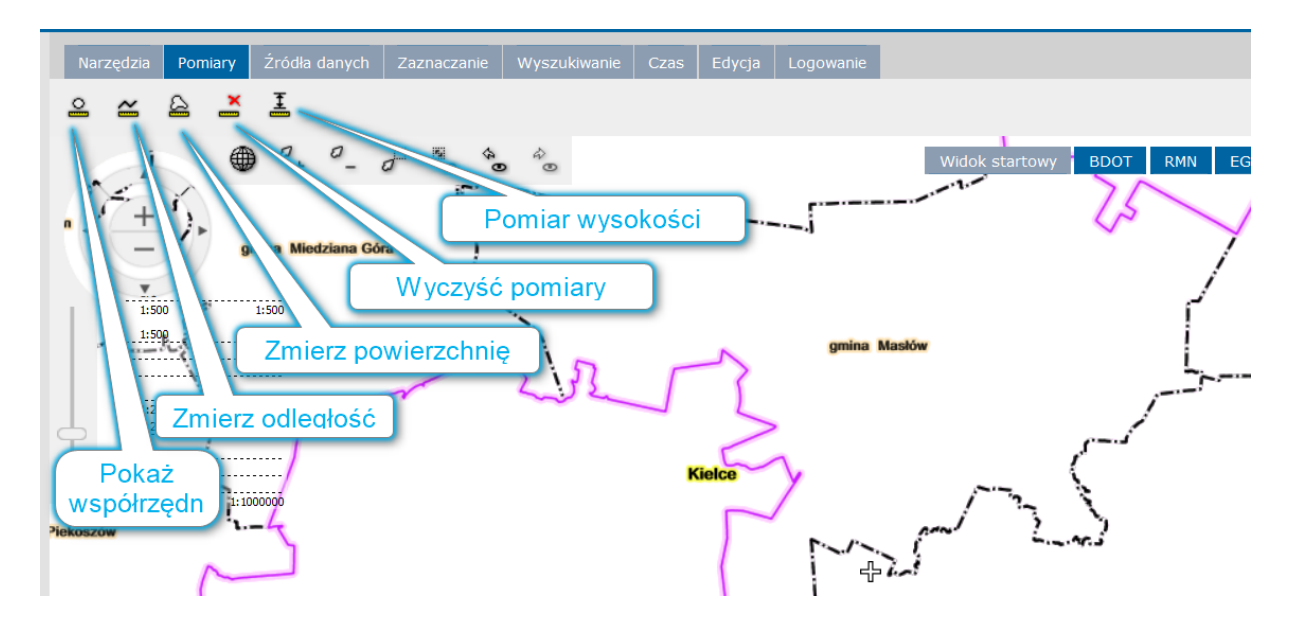

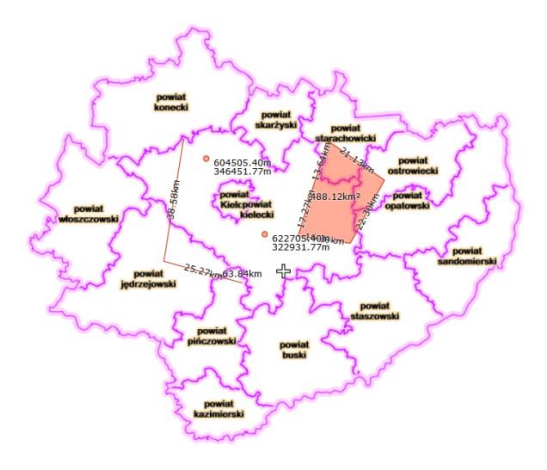

Rysunek 29 Wykonywanie pomiarów

#### ZADANIE DO WYKONANIA: wykonaj pomiary;

# Zakładka Źródła danych

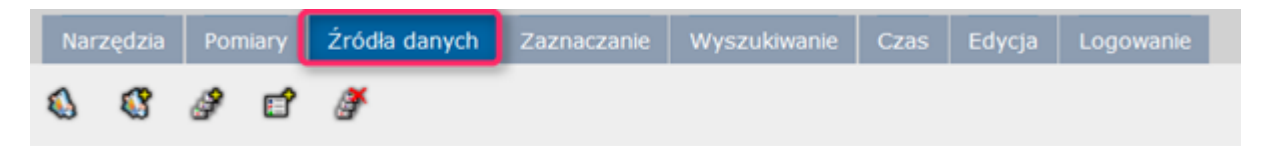

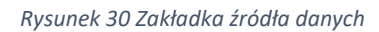

Użytkownik Geospatial Portalu posiada możliwość dodawania źródeł danych różnych typów, a następnie pracy z danymi pochodzącymi z tych źródeł, zwanych też usługami. Do podłączenia do usługi, SDI GeoMedia Portal oferuje zestaw tzw. konektorów, które mogą umożliwić pracę z danymi serwowanymi przez różne usługi. Część usług może być zdefiniowana przez administratora. Usług takich użytkownik nie może usuwać. Podłączenie do usług jest całkowicie asynchroniczne, oznacza to iż użytkownik nie musi czekać na odpowiedź od wszystkich wymaganych serwerów. Pozwala to w razie potrzeby zatrzymać ściąganie danych i wyświetlić tylko te dane, które zostały wprowadzone przez pozostałe usługi.

Geospatial Portal oferuje możliwość połączenia się z następującymi źródłami danych, następujących usług m.in:

- > WMS (Web Map Service) do wyświetlania danych map dostarczanych przez usługi WMS,
- WMTS (Web Map Tile Service) do wyświetlania danych map dostarczanych przez usługi WMTS, wyświetlające kafelki (rastrowe fragmenty map) wygenerowane wcześniej,
- > WFS (Web Feature Service) do wyświetlania danych wektorowych,
- WFS-G (Web Feature Service Gazetteer) do wyświetlania danych wektorowych serwowanych przez usługę WFS-G i przedstawienie ich w oknie mapy (jako pinezki) lub na liście znalezionych obiektów,
- CSW (Catalog Service) umożliwia wyszukiwanie i przeglądanie metadanych dla danych, usług i innych zasobów,

- WCTS/WPS-CT (Web Coordinate Transformation System) wykonuje transformacje danych GML z jednego systemu współrzędnych na inny,
- Soogle Maps do wyświetlania map rastrowych dostarczanych przez usługi Google Maps,
- Open street map do wyświetlania; Uwaga: ta usługa udostępnia dane jedynie w układzie EPSG:3857
- OpenLS do pracy z danymi dostarczanymi przez usługi OpenLS i prezentowanie ich w oknie mapy (jako pinezki),

Dostęp do wszystkich narzędzi służących zarządzaniu źródłami danych w portalu możliwy jest z poziomu belki narzędziowej (zakładka Źródła danych).

**Pokaż zdefiniowane źródła danych** wyświetla w oknie "Źródła danych" wszystkie usługi podłączone do portalu, które są dostępne dla użytkownika. W oknie ze zdefiniowanymi źródłami danych dostępne są takie informacje jak nazwa źródła danych, URL do usługi i typ źródła.

|     | Narzędzia                                                                                                    | Pon                                                                                        | niary                     | Źródł          | a danych     | Zaznaczanie                          | Wyszukiwanie                         | Czas                     | Edycja            | Log | gowa |
|-----|----------------------------------------------------------------------------------------------------|--------------------------------------------------------------------------------------------|---------------------------|----------------|--------------|--------------------------------------|--------------------------------------|--------------------------|-------------------|-----|------|
| R   | \$ 3                                                                                                    | ð                                                                                          | <b>[</b>                  | ð              |              |                                      |                                      |                          |                   |     |      |
| Źró | odła danyo                                                                                                    | ch                                                                                         |                           |                |              |                                      |                                      |                          |                   |     | ×    |
|     | Nazwa 🔺                                                                                                    |                                                                                            |                           |                | UF           | ۲L                                   |                                      |                          |                   |     |      |
|     | 3D Map Ti                                                                                                    | iles (1                                                                                    | )                         |                |              |                                      |                                      |                          |                   |     | ^    |
|     | sipws3d                                                                                                    |                                                                                            |                           |                | ht<br>/s     | tp://sipws.wrot<br>ource.json        | a-swietokrzyskie.p                   | ol/swietok               | rzyskie3d         |     |      |
| 8   | CSW (1)                                                                                                    |                                                                                            |                           |                |              |                                      |                                      |                          |                   |     |      |
|     | Usługa ka<br>Marszałko<br>świętokrz                                                                                    | atalogo<br>owskie<br>zyskieo                                                               | owa Ur<br>go Wo           | zędu<br>jewódz | ht<br>twa /c | tp://metadane.<br>sw?service=CS      | e-swietokrzyskie.p<br>W&REQUEST=Get( | l/geonety<br>Capabilitie | work/srv/er<br>es | ng  |      |
| 8   | Personal                                                                                                    | (1)                                                                                        |                           |                |              |                                      |                                      |                          |                   |     |      |
|     | Dedykow<br>(admin)                                                                                                    | any PS                                                                                     | SS uży                    | tkownil        | ka           |                                      |                                      |                          |                   |     |      |
|     | Print Serv                                                                                                    | vice (1                                                                                    | )                         |                |              |                                      |                                      |                          |                   |     |      |
|     | http://si<br>swietokrz<br>/FullPrint                                                                                   | ows.wr<br>zyskie.<br>Service                                                               | rota-<br>pl/prin<br>e.svc | tServic        | ht<br>e /F   | tp://sipws.wrot<br>ullPrintService.s | a-swietokrzyskie.p<br>vc             | )/printSe                | rvice             |     |      |
|     | WFS-G (1                                                                                                    | )                                                                                          |                           |                |              |                                      |                                      |                          |                   |     |      |
|     |                                                                                                    |                                                                                            |                           |                | ht           | tp://usip.e-swi<br>sip.xml           | etokrzyskie.pl/geos                  | server/wv                | vw/wfsg-          |     |      |
| •   | WMS (19)                                                                                                    | )                                                                                          |                           |                |              |                                      |                                      |                          |                   |     |      |
|     | Państwo                                                                                                    | wy Rej                                                                                     | estr G                    | ranic          | ht           | tp://usip.e-swi                      | etokrzyskie.pl/geos                  | server/PR                | .G/wms?           |     |      |
|     | Państwo                                                                                                    | wy Rej                                                                                     | estr G                    | ranic          | ht           | tp://usip.e-swi                      | etokrzyskie.pl/geos                  | server/PR                | G/wms             |     |      |
|     | Państwov<br>Geografic                                                                                                  | Państwowy Rejestr Nazw http://usip.e-swietokrzyskie.pl/geoserver/prng/wms<br>Geograficznch |                           |                |              |                                      |                                      |                          |                   |     |      |
|     | Państwov<br>Geografic                                                                                                  | wy Rej<br>cznch                                                                            | estr Na                   | azw            | ht           | tp://usip.e-swi                      | etokrzyskie.pl/geos                  | server/pr                | ng/wms            |     |      |
|     | Serwer WMS Urzędu http://usip.e-swietokrzyskie.pl/geoserver/RMN/wms<br>Marszałkowskiego Wojewódtwa<br>świętokrzyskiego |                                                                                            |                           |                |              |                                      |                                      |                          |                   |     |      |
|     | Comments                                                                                                    | une ii                                                                                     |                           |                | le a         |                                      |                                      | /DE                      | A                 |     | Ŧ    |

# Zdefiniuj źródło danych - pozwala użytkownikowi na podłączenie dowolnie wybranej usługi.

W celu dodania nowego źródła danych należy wcisnąć przycisk Otwarte zostanie okno "**Nowe** źródło danych". W oknie "**Nowe źródło danych"** dostępna jest lista konektorów do usług. Po wybraniu żądanego konektora w polu URL należy wprowadzić link do usługi, z którą ma zostać nawiązane połączenie. Użytkownik posiada możliwość zdefiniowania dodatkowych parametrów połączenia za pomocą dostępnych kontrolek dla danego typu usługi. Zarejestrowanie usługi nastąpi w momencie wciśnięcia przycisku **Zarejestruj** znajdującego się w oknie "**Nowe źródło danych**".

| « Narzę                    | dzia Pomiary Źródła danych Zaznaczanie Wyszukiw | anie Czas Edycja Logowanie                                   |
|----------------------------|-------------------------------------------------|--------------------------------------------------------------|
|                            |                                                 |                                                              |
| Nowe źródło danych         |                                                 | ×                                                            |
| Typ SU Objects             | URL:                                            |                                                              |
| APOLLO                     | Format obrazka:                                 | ¥                                                            |
| APOLLO Essentials          |                                                 |                                                              |
| Bing Maps                  | obiektu:                                        | *                                                            |
| CSW                        | Dik SI Di                                       |                                                              |
| GeoRSS                     | Filk SED.                                       |                                                              |
| Google Maps                |                                                 |                                                              |
| LUWS                       | 🤌 🛛 Zar                                         | rejestruj i wybierz warstwy Zarejestruj i wyświetl           |
| Open Street Map            |                                                 |                                                              |
| OpenLS                     | Źródła danych                                   |                                                              |
| Personal                   | Lp. Nazwa                                       | URL                                                          |
| Print Service              | 1 Państwowy Rejestr Granic (PRG)                | http://usip.e-swietokrzyskie.pl/geoserver<br>/PRG/wms        |
| WCTS                       | 2 Państwowy Rejestr Nazw Geograficznych (PRNG)  | http://usip.e-swietokrzyskie.pl/geoserver                    |
| WFS                        |                                                 | /prng/wms                                                    |
| WFS-G                      | 3 Mapy topograficzne                            | http://usip.e-swietokrzyskie.pl/geoserver                    |
| WMS                        | 4 Informatyczny System Osłony Kraju (ISOK)      | http://usip.e-swietokrzyskie.pl/geoserver                    |
| WMTS                       |                                                 | /ISOK/wms                                                    |
| WPS-CT<br>WebMap Publisher | 5 Mapa hipsometryczna                           | http://usip.e-swietokrzyskie.pl/geoserver<br>/MAPA_HIPSO/wms |

ZADANIE DO WYKONANIA: podłącz usługę sieciową WMS oraz WMTS i utwórz mapę użytkownika; zmień również przedziały skalowe dla mapy zasadniczej wraz z EGiB

ADRES USŁUGI WMS:

http://mapy.geoportal.gov.pl/wss/service/pub/guest/G2\_GO\_WMS/MapServer/WMSServer

ADRESY USŁUG WMTS:

RCPD

(WMTS); <u>http://usip.e-swietokrzyskie.pl/geoserver/gwc/service/wmts</u> Usługa zawiera:

| Warstwa 🛆                                | Format    | Tytuł                                            | Styl                    | Kafel     | Układ współrzędnych |
|------------------------------------------|-----------|--------------------------------------------------|-------------------------|-----------|---------------------|
| bazowa                                   | image/png | Mapa referencyjna                                |                         | EPSG:2180 | EPSG:2180           |
| BDO:BDO                                  | image/png | Baza Danych Ogólnogeograficznych 2003            |                         | EPSG:2180 | EPSG:2180           |
| BDOT:BDOT10k                             | image/png | GBDOT10k                                         |                         | EPSG:2180 | EPSG:2180           |
| EGIB_DXF:EGIB_DXF                        | image/png | EGIB - dane wektorowe                            |                         | EPSG:2180 | EPSG:2180           |
| EGIB_RASTRY:rastry_egib                  | image/png | EGIB - rastry                                    |                         | EPSG:2180 | EPSG:2180           |
| MAPA_HYDRO:mapa_hydrograficzna_rastry    | image/png | Mapa hydrograficzna-rastry                       |                         | EPSG:2180 | EPSG:2180           |
| MAPA_HYDRO:mapa_hydrograficzna_wektorowa | image/png | Mapa hydrograficzna - kompozycja                 |                         | EPSG:2180 | EPSG:2180           |
| MAPA_SOZO:mapa_sozologiczna              | image/png | Mapa sozologiczna                                |                         | EPSG:2180 | EPSG:2180           |
| mapa_sozo_wm:MAPA_SOZO_GRUPA             | image/png | Mapa sozologiczna - kompozycja                   |                         | EPSG:2180 | EPSG:2180           |
| msip:Ortofotomapa MSIP                   | image/png | Ortofotomapa MSIP                                |                         | EPSG:2180 | EPSG:2180           |
| MZ_RASTRY:MZ_RASTRY                      | image/png | Rastry mapy zasadniczej                          |                         | EPSG:2180 | EPSG:2180           |
| MZ_WEKTOR:MZ_WEKTOR                      | image/png | Mapa zasadnicza wektor                           |                         | EPSG:2180 | EPSG:2180           |
| ortofotomapa:bmpyramid                   | image/png | Ortofotomapa                                     |                         | EPSG:2180 | EPSG:2180           |
| RMN:KR_OBIEKT_KARTO                      | image/png | RMN - rzeźba terenu                              |                         | EPSG:2180 | EPSG:2180           |
| RMN:KR_OBIEKT_KARTO_ETYK                 | image/png | RMN - opisy warstwic                             |                         | EPSG:2180 | EPSG:2180           |
| RMN:nmt                                  | image/png | Numeryczny Model Terenu                          |                         | EPSG:2180 | EPSG:2180           |
| RMN:nmt_cieniowanie                      | image/png | Numeryczny Model Terenu-cieniowanie              | rmn_cieniowanie_opacity | EPSG:2180 | EPSG:2180           |
| RMN:nmt_warstwice                        | image/png | Numeryczny Model Terenu-warstwice kartograficzne |                         | EPSG:2180 | EPSG:2180           |
| RMN:wysokosci_lot                        | image/png | Numeryczny Model Terenu-perpektywa lotu          |                         | EPSG:2180 | EPSG:2180           |

LCPD

## Pow. buski (WMTS); <u>http://usip-tbu.e-swietokrzyskie.pl/geoserver/gwc/service/wmts</u> Usługa zawiera:

| Warstwa 🛆                                             | Format     | Tytuł                                 | Styl | Kafel     | Układ współrzędnych |
|-------------------------------------------------------|------------|---------------------------------------|------|-----------|---------------------|
| EGIB_RASTRY:Rastry_egib                               | image/png  | EGiB - rastry                         |      | EPSG:2180 | EPSG:2180           |
| GLEB_ROL_WEKTOR:mapa_glebowo_rolna_wektor_caly_powiat | image/png  | Mapa glebowo-rolna wektor-cały powiat |      | EPSG:2180 | EPSG:2180           |
| GLEB_ROL_WEKTOR:mapa_glebowo_rolna_wektor_caly_powiat | image/jpeg | Mapa glebowo-rolna wektor-cały powiat |      | EPSG:2180 | EPSG:2180           |
| MZ_RASTRY:MZ_RASTRY_MOSAIC                            | image/png  | Rastry mapy zasadniczej - mosaic      |      | EPSG:2180 | EPSG:2180           |
| MZ_WEKTOR:mapa_zasadnicza_wektor_caly_powiat          | image/png  | Mapa zasadnicza wektor-cały powiat    |      | EPSG:2180 | EPSG:2180           |

Pow. jędrzejowski (WMTS); <u>http://usip-jedrzejow.e-swietokrzyskie.pl/geoserver/gwc/service/wmts</u> Pow. kazimierski (WMTS); <u>http://usip-powiatkazimierski.e-swietokrzyskie.pl/geoserver/gwc/service/wmts</u> Pow. kielecki (WMTS); <u>http://usip-kielce.e-swietokrzyskie.pl/geoserver/gwc/service/wmts</u> Pow. konecki (WMTS); <u>http://usip-tkn.e-swietokrzyskie.pl/geoserver/gwc/service/wmts</u> Pow. opatowski (WMTS); <u>http://usip-top.e-swietokrzyskie.pl/geoserver/gwc/service/wmts</u> Pow. ostrowiecki (WMTS); <u>http://usip-top.e-swietokrzyskie.pl/geoserver/gwc/service/wmts</u> Pow. ostrowiecki (WMTS); <u>http://usip-top.e-swietokrzyskie.pl/geoserver/gwc/service/wmts</u> Pow. pińczowski (WMTS); <u>http://usip-tpi.e-swietokrzyskie.pl/geoserver/gwc/service/wmts</u> Pow. sandomierski (WMTS); <u>http://usip-tpi.e-swietokrzyskie.pl/geoserver/gwc/service/wmts</u> Pow. skarżyski (WMTS); <u>http://usip-sk.e-swietokrzyskie.pl/geoserver/gwc/service/wmts</u> Pow. starachowicki (WMTS); <u>http://usip-st.e-swietokrzyskie.pl/geoserver/gwc/service/wmts</u> Pow. starachowicki (WMTS); <u>http://usip-st.e-swietokrzyskie.pl/geoserver/gwc/service/wmts</u> Pow. starachowicki (WMTS); <u>http://usip-tsz.e-swietokrzyskie.pl/geoserver/gwc/service/wmts</u> Pow. staszowski (WMTS); <u>http://usip-tsz.e-swietokrzyskie.pl/geoserver/gwc/service/wmts</u> Pow. włoszczowski (WMTS); <u>http://usip-tsz.e-swietokrzyskie.pl/geoserver/gwc/service/wmts</u>

| 3) Wybierar                                                                                                    | my :                                                                                        | Z <sup>dzia</sup> Pomia                                                     | <sup>ry</sup> 2rou <sup>ra</sup> da 2) Adr                                        | es usiugi (vvivis)                                                                                                    |
|----------------------------------------------------------------------------------------------------|---------------------------------------------------------------------------------------------|-----------------------------------------------------------------------------|-----------------------------------------------------------------------------------|----------------------------------------------------------------------------------------------------|
| listy                                                                                                    |                                                                                             | 😵 🥔 🛛                                                                       | đ 🖉 🚽                                                                             |                                                                                                    |
| lowe źródło danych                                                                                                    |                                                                                             |                                                                             |                                                                                   | >                                                                                                    |
| Typ ▲<br>3D Map Tiles                                                                                                  | ^ <sup>L</sup>                                                                              | URL:                                                                        | http://usip.e-swietokrzy                                                          | skie.pl/geoserver/SIPWS2_                                                                                                    |
| 3D Objects                                                                                                    | F                                                                                           | Format obrazka:                                                             | png                                                                               | *                                                                                                    |
| APOLLO                                                                                                    | F                                                                                           | Format właściwości                                                          | text/xml                                                                          | ×                                                                                                    |
| APOLLO Essentials                                                                                                    | C                                                                                           | obiektu:                                                                    |                                                                                   |                                                                                                    |
| Bing Maps                                                                                                    | F                                                                                           | Plik SLD:                                                                   |                                                                                   |                                                                                                    |
| CSW                                                                                                    |                                                                                             |                                                                             |                                                                                   |                                                                                                    |
| 0011                                                                                                    |                                                                                             |                                                                             |                                                                                   |                                                                                                    |
| GeoRSS                                                                                                    |                                                                                             |                                                                             |                                                                                   |                                                                                                    |
| GeoRSS<br>Google Maps                                                                                                  |                                                                                             | 2                                                                           | Zarejestruj i wybierz warst                                                       | wy Zarejestruj i wyświetl                                                                                                    |
| GeoRSS<br>Google Maps<br>LUWS                                                                                          |                                                                                             | źródła danych                                                               | Zarejestruj i wybierz warst                                                       | wy Zarejestruj i wyświetl                                                                                                    |
| GeoRSS<br>Google Maps<br>LUWS<br>Open Street Map                                                                       | - 2                                                                                         | Źródła danych                                                               | Zarejestruj i wybierz warst                                                       | wy Zarejestruj i wyświetl                                                                                                    |
| GeoRSS<br>Google Maps<br>LUWS<br>Open Street Map<br>OpenLS                                                             |                                                                                             | Źródła danych<br>Lp. Nazwa<br>1. Państwowy Rei                              | Zarejestruj i wybierz warst<br>4) Klikn<br>i wyb                                  | wy Zarejestruj i wyświetl<br>ij na zarejestruj<br>pierz warstwy                                                                                                    |
| GeoRSS<br>Google Maps<br>LUWS<br>Open Street Map<br>OpenLS<br>Personal                                                 |                                                                                             | <b>Źródła danych</b><br>Lp. Nazwa<br>1 Państwowy Rej                        | Zarejestruj i wybierz warst<br>4) Klikn<br>i wyb                                  | wy Zarejestruj i wyświetl<br>nij na zarejestruj<br>pierz warstwy                                                                                                    |
| GeoRSS<br>Google Maps<br>LUWS<br>Open Street Map<br>OpenLS<br>Personal<br>Print Service                                |                                                                                             | <b>Źródła danych</b><br>Lp. Nazwa<br>1 Państwowy Rej                        | Zarejestruj i wybierz warst<br>4) Klikn<br>i wyb                                  | wy Zarejestruj i wyświetl<br>ij na zarejestruj<br>bierz warstwy<br>/geoserver/PRG/wms                                                                                                    |
| GeoRSS<br>Google Maps<br>LUWS<br>Open Street Map<br>OpenLS<br>Personal<br>Print Service<br>WCTS<br>WFS                 | -<br>-<br>-<br>-<br>-<br>-<br>-<br>-<br>-<br>-<br>-<br>-<br>-<br>-<br>-<br>-<br>-<br>-<br>- | Źródła danych<br>Lp. Nazwa<br>1 Państwowy Rej<br>Definiujemy t              | Zarejestruj i wybierz warst<br>4) Klikn<br>i wyb<br>estr Nazw<br>yp źródła        | wy Zarejestruj i wyświetl<br>ij na zarejestruj<br>bierz warstwy<br>/geoserver/PRG/wms<br>http://usip.e-<br>swietokrzyskie.pl<br>/geoserver/prng/wms                                                               |
| GeoRSS<br>Google Maps<br>LUWS<br>Open Street Map<br>OpenLS<br>Personal<br>Print Service<br>WCTS<br>WFS<br>WFS-G<br>WMS | 1) [                                                                                        | źródła danych<br>Lp. Nazwa<br>1 Państwowy Rej<br>Definiujemy t<br>danych (W | Zarejestruj i wybierz warst<br>4) Klikn<br>i wyb<br>setr Mazw<br>yp źródła<br>MS) | wy Zarejestruj i wyświetl<br>ij na zarejestruj<br>bierz warstwy<br>/geoserver/PRG/wms<br>http://usip.e-<br>swietokrzyskie.pl<br>/geoserver/prng/wms<br>http://usip.e-<br>swietokrzyskie.pl<br>/geoserver/TOPO/wms |

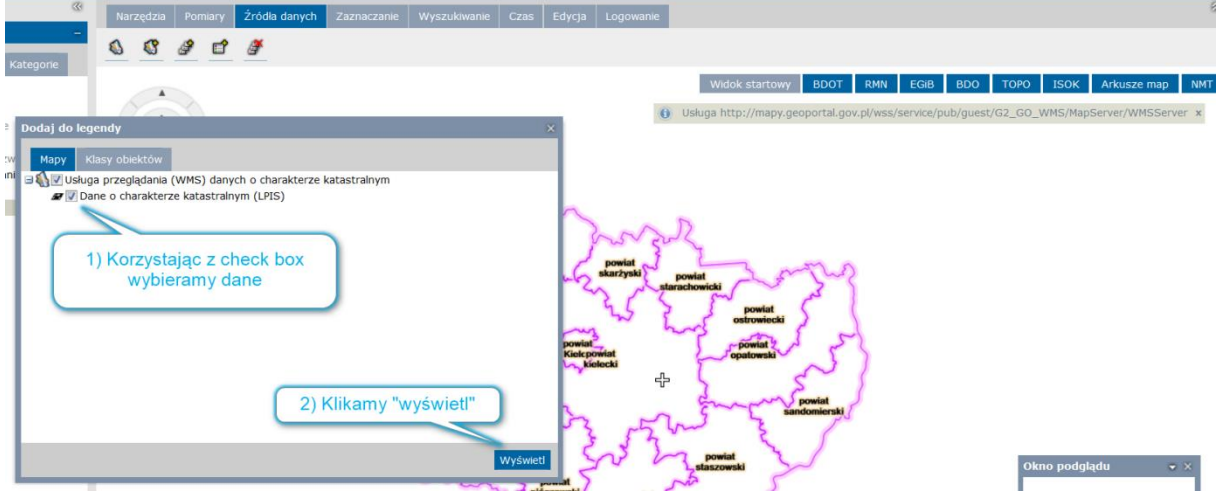

#### Przykład podłączenia usługi OSM:

Uwaga: usługa udostępnia dane jedynie w układzie EPSG:3857. Usług sieciowa również musi zostać opublikowana w układzie EPSG:3857. Aby sprawdzić czy usługa ma przypisany odpowiedni układ współrzędnych należy użyć polecania *GetCapabilities*. Należy w oknie przeglądarki internetowej wpisać adres usługi:

http://usip.e-swietokrzyskie.pl/geoserver/SIPWS2\_KWPSP/wms

#### lub adres kompozycji

http://sipws.wrota-swietokrzyskie.pl/geoportal/Full.aspx?gpw=dad25cf2-6f7e-49bb-a845c270a12cd113

a następnie dopisać:

<u>?VERSION=1.1.1&REQUEST=GetCapabilities&SERVICE=WMS&SERVICENAME=myService&</u>

| Geospatial Portal X                        | o prywatne X +                       |                                                         |
|--------------------------------------------|--------------------------------------|---------------------------------------------------------|
| i http://usip.e-swietokrzyskie.pl/geoserve | r/SIPWS2_KWPSP/wms?VERSION=1.1.1&REQ | UEST=GetCapabilities&SERVICE=WMS&SERVICENAME=myService& |
|                                            |                                      |                                                         |
|                                            |                                      |                                                         |

Po wprowadzeniu pełnego ciągu naciskamy ENTER i zostaje pobrana odpowiedni idf.

| Otwieranie getcapabilities_1.1.1.xml                                                                                                    | ×  |  |  |  |  |  |  |  |
|----------------------------------------------------------------------------------------------------|----|--|--|--|--|--|--|--|
| Rozpoczęto pobieranie pliku:                                                                                                    |    |  |  |  |  |  |  |  |
| 🗷 getcapabilities_1.1.1.xml                                                                                                    |    |  |  |  |  |  |  |  |
| Typ pliku: plik XML<br>Adres: http://usip.e-swietokrzyskie.pl                                                                                                    |    |  |  |  |  |  |  |  |
| Po zakończeniu pobierania:                                                                                                    |    |  |  |  |  |  |  |  |
| Otwórz za pomocą Aplikacja Windows Wordpad (domy                                                                                                    |    |  |  |  |  |  |  |  |
| ⊖ Zapi <u>s</u> z plik                                                                                                    |    |  |  |  |  |  |  |  |
| Zapamiętaj tę decyzję dla wszystkich plików tego typu                                                                                                    |    |  |  |  |  |  |  |  |
|                                                                                                    |    |  |  |  |  |  |  |  |
| OK Anuluj                                                                                                    |    |  |  |  |  |  |  |  |
|                                                                                                    |    |  |  |  |  |  |  |  |
| getcapabilities_1.1.1-1 - WordPad                                                                                                    |    |  |  |  |  |  |  |  |
| yłówne Widok                                                                                                    |    |  |  |  |  |  |  |  |
| uner New 11 A A IF IF := ', I' Im If I A A IF IF := ', I' Im If I A A IF IF := ', I' Im If I A A IF IF := ', I' Im If I A A IF IF IF IF IF IF IF IF IF IF IF IF IF    |    |  |  |  |  |  |  |  |
| Czcionka Akapit Vstavianie Edytowanie                                                                                                    |    |  |  |  |  |  |  |  |
| 3 • • • 2 • • • 1 • • • 2 • • • 1 • • • 2 • • • 3 • • • 4 • • • 5 • • • 6 • • • 7 • • 8 • • • 9 • • • 10 • • • 11 • • • 12 • • • 13 • • • 14 • 1/ • 15 • • • 16 • • • | 17 |  |  |  |  |  |  |  |
| <userdefinedsymbolization <br="" supportsld="1" userlayer="1">UserStyle="1" RemoteWFS="1"/&gt;</userdefinedsymbolization>                                             |    |  |  |  |  |  |  |  |
| <layer><br/><title>UsĹ,uga WMS wojewÅłdztwa Ĺ&gt;wiĂ™tokrzyskiego -</title></layer>                                                                                   |    |  |  |  |  |  |  |  |
| KWPSP <a href="https://title&gt;"></a> <a href="https://title&gt;"></a>                                                                                               |    |  |  |  |  |  |  |  |
| <pre><!--Limited list of EPSG projections:--> <srs>EPSG:2178</srs></pre>                                                                                              |    |  |  |  |  |  |  |  |
| <srs>Epsc:118</srs><br><srs>Epsc:357</srs>                                                                                                    |    |  |  |  |  |  |  |  |
| <pre></pre>                                                                                                    |    |  |  |  |  |  |  |  |
| miny="50.17588499929296" maxx="21.886752190338225"                                                                                                    |    |  |  |  |  |  |  |  |

W celu wyświetlenia danych OSM należy w oknie zawartości mapy w zakładce **Ustawienia** zmienić układ współrzędnych na EPSG: 3857.

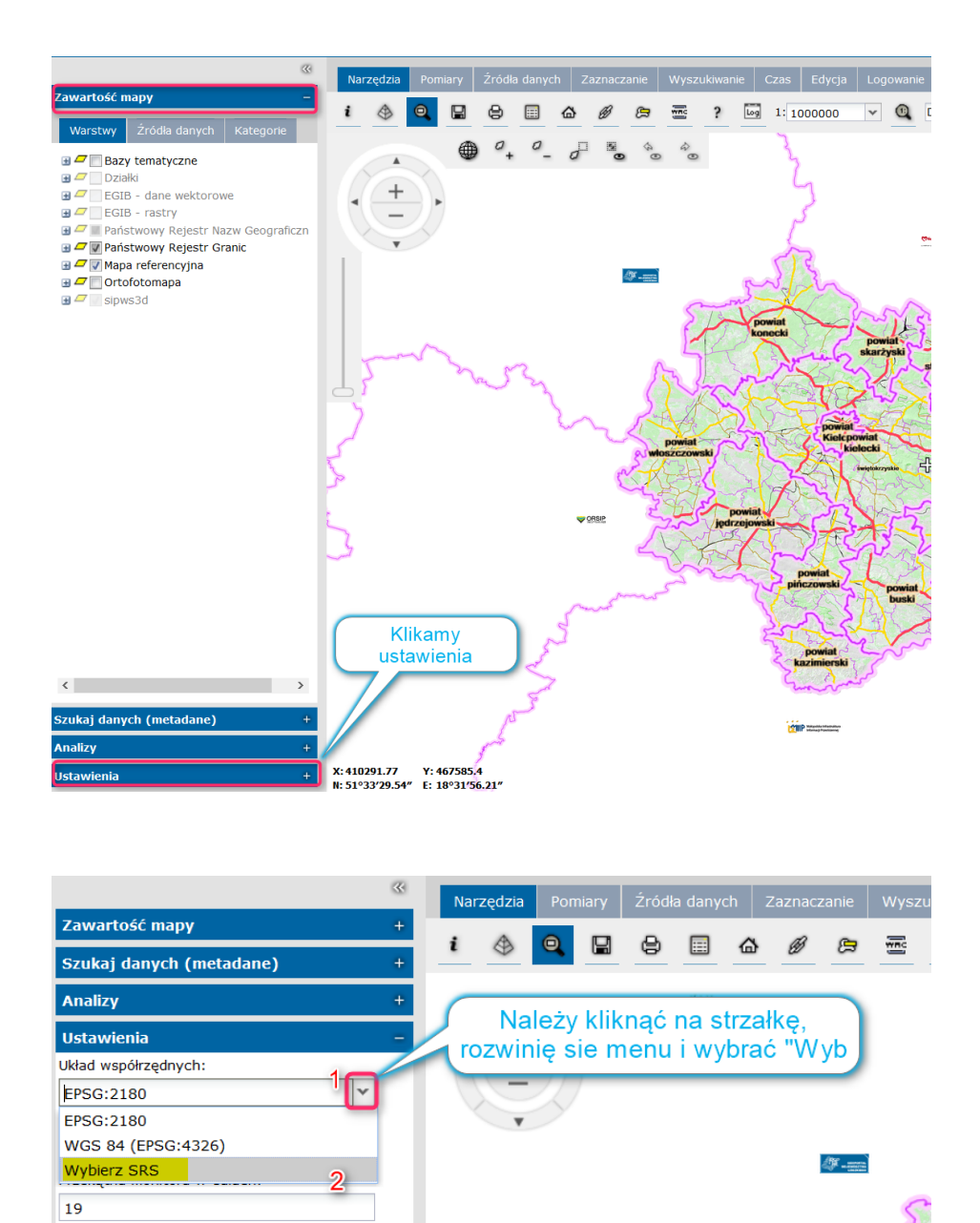

Wyświetli się panel "Przestrzenne układy współrzędnych" w pole *wprowadź identyfikator SRS:* wpisać 3857.

Uwzględniaj kolejność osi
 Wyświetl współrzędne
 Wyświetl podziałkę
 Wyświetl nawigatora
 Wyświetl krzyżyk

Dla elementów zaznaczonych w zbiorze

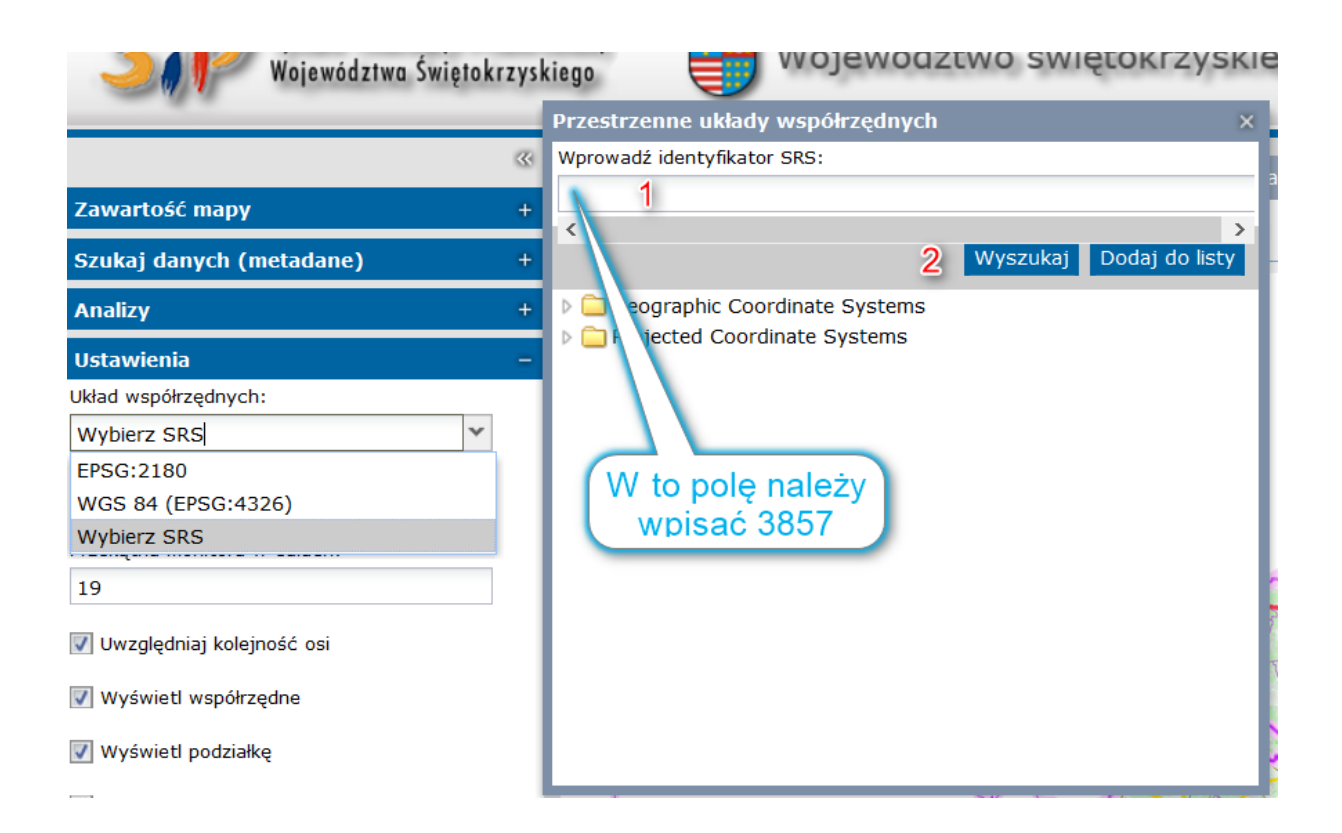

Następnie klikamy wyszukaj, wyświetlają się układy współrzędnych i wybieramy *Popular Visualisation CRS / Mercator*. Następnie dodajemy do listy ww. układ. W zakładce *Ustawienia* został zamieniony układ współrzędnych na *Sphere Visualization (EPSG: 3857)*.

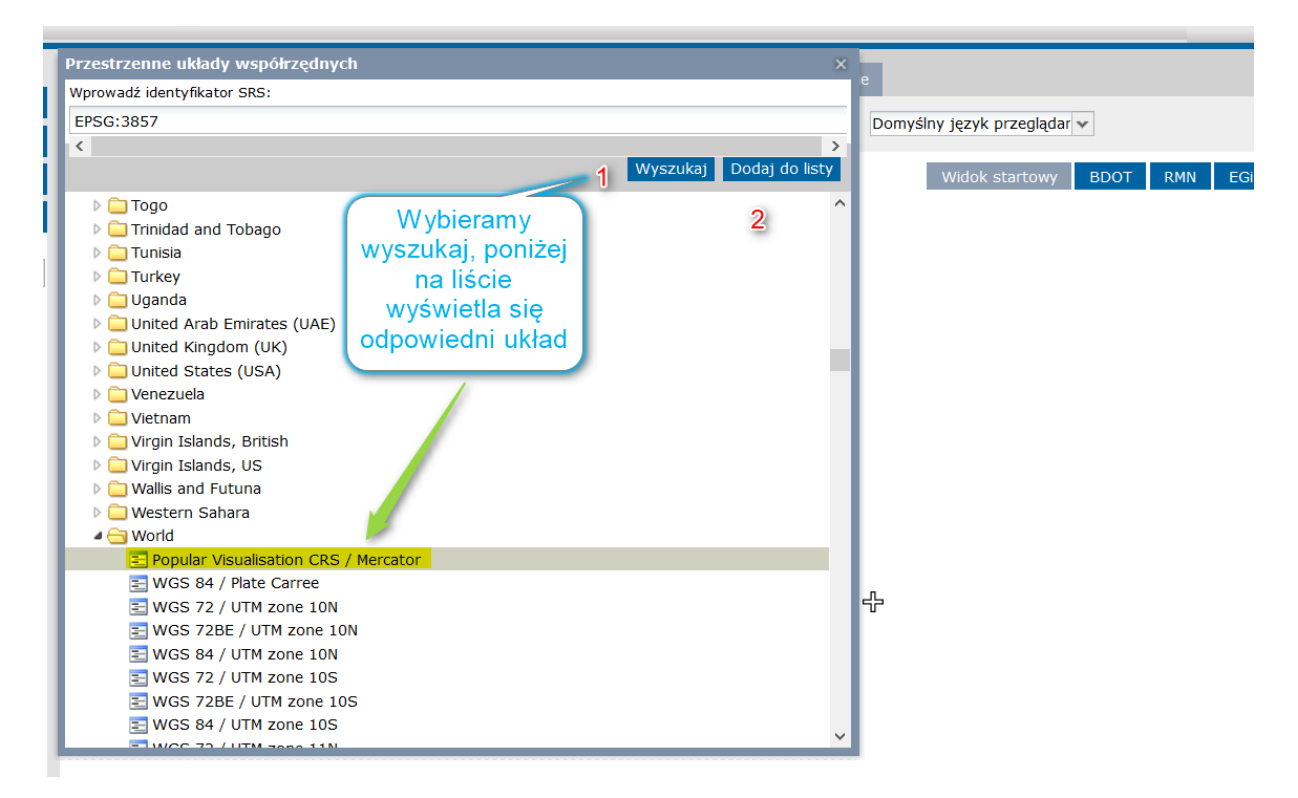

| Zawartość mapy                          | + |
|-----------------------------------------|---|
| Szukaj danych (metadane)                | + |
| Analizy                                 | + |
| Ustawienia                              | - |
| Układ współrzędnych:                    |   |
| Sphere Visualization (EPSG:3857)        | ~ |
| System miar:                            |   |
| Metryczny 💙                             |   |
| Przekątna monitora w calach:            |   |
| 19                                      |   |
| 🕢 Uwzględniaj kolejność osi             |   |
| Wyświetl współrzędne                    |   |
| <b>V</b> Wyświetl podziałkę             |   |
| Wyświetl nawigatora                     |   |
| 🕼 Wyświetl krzyżyk                      |   |
| Dla elementów zaznaczonych w<br>zbiorze |   |
|                                         |   |

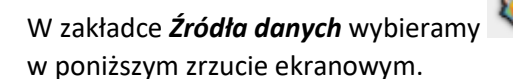

Zdefiniuj źródło danych; ustawienia wybieramy jak

|                           | dzia Pomiary Źródławynych Zaznaczanie Wyszukiwanie Czas Edycja Logowanie |                                                       |
|---------------------------|--------------------------------------------------------------------------|-------------------------------------------------------|
| + 🚯                       | S & C #                                                                  |                                                       |
| +                         | A With                                                                   | idok startowy BDOT RMN EGiB BDO TOPO ISOK Arkusze map |
| Nowe źródło danych        |                                                                          |                                                       |
| Typ • 2<br>3D Map Tiles   | Uwaga: ta usługa udostępnia dane jedynie w układzie EPSG:3857            |                                                       |
| 3D Objects                |                                                                          |                                                       |
| APOLLO                    |                                                                          |                                                       |
| APOLLO Essentials         |                                                                          |                                                       |
| Bing Maps                 |                                                                          |                                                       |
| CSW                       |                                                                          |                                                       |
| GeoRSS                    | Zarajastari Zarajastari i unimist                                        |                                                       |
| Google Maps               | Zarejestroj Zarejestroj i Zarejestroj i wyswiet                          |                                                       |
| LUWS                      | Źródła danych                                                            |                                                       |
| Open Street Map           | Lp. Nazwa URL                                                            |                                                       |
| OpenLS                    |                                                                          |                                                       |
| Personal<br>Drint Convice |                                                                          |                                                       |
| WCTE                      |                                                                          |                                                       |
| h wee                     |                                                                          |                                                       |
| WFS-G                     |                                                                          |                                                       |
| WMS                       |                                                                          |                                                       |
| WMTS                      |                                                                          |                                                       |
| WPS-CT                    |                                                                          | Okno podglądu 🔍 👻                                     |
| WebMap Publisher          |                                                                          |                                                       |
|                           |                                                                          |                                                       |

Wyświetl mapy - umożliwia użytkownikowi wyświetlenie predefiniowanych map. Wciśnięcie

przycisku skutkuje otwarciem okna "**Mapy**" zawierającego wszelkie możliwe do wyświetlenia mapy predefiniowane, pochodzące z zarejestrowanych źródeł. W celu wyświetlenia mapy należy ją zaznaczyć (checkbox) i wcisnąć przycisk **Wyświetl**. Mapa zostanie wyświetlona w oknie mapy, a w zawartości mapy pojawią się stosowne wpisy.

| ~       | Narzędzia               | Pomiary                      | Źródła danych       | Zaznaczanie                     | Wyszukiwanie  | Czas | Edycja   | Logowanie  |
|---------|-------------------------|------------------------------|---------------------|---------------------------------|---------------|------|----------|------------|
| -       | s 🔹                     | <i>ई</i> 🖻                   | ð                   |                                 |               |      |          |            |
| Mapy    |                         |                              |                     |                                 |               |      | ×        |            |
| ۵ 🚯 🗉   | Usługa WMS o            | rtofotomap                   | y województwa św    | iętokrzyskiego                  |               |      | ^        |            |
| 🕀 🚯 🖂   | Siatki geografi         | czne                         |                     |                                 |               |      |          |            |
| 🗉 🚯 🖂   | Serwer WMS L            | Jrzędu Mars                  | załkowskiego Woje   | ewódtwa świętol                 | krzyskiego    |      | - 11     |            |
| 🗉 🚯 🖂   | Serwer WMS L            | Jrzędu Mars                  | załkowskiego Woje   | ewódtwa świętol                 | krzyskiego    |      | - 11     |            |
| 🕀 🚯 🖂   | Państwowy Re            | jestr Nazw (                 | Geograficznch       |                                 |               |      | - 11     |            |
| 🗉 🚯 🖂 ' | Web Map Tile S          | Service - Ge                 | oWebCache           |                                 |               |      | - 11     |            |
| ± 🚯 🗖   | Usługa WMS w            | vojewództwa                  | a świętokrzyskiego  | - dane BDOT1                    | 0k            |      | - 11     |            |
| ± 🚯 🗖   | Usługa WMS w            | vojewództwa                  | a świętokrzyskiego  | - moduły tema                   | tyczne        |      | - 11     |            |
| ± 🚯 🗖   | Usługa WMS w            | vojewództwa                  | a świętokrzyskiego  | - NMT TIN                       |               |      | - 11     |            |
|         | Usługa WMS w            | vojewództwa                  | a świętokrzyskiego  | - mapa hipsom                   | etryczna      |      | - 11     |            |
|         | Państwowy Re            | jestr Granic                 |                     |                                 |               |      | - 11     |            |
|         | Usługa WMS w            | vojewództwa                  | a świętokrzyskiego  | <ul> <li>mapy topogr</li> </ul> | aficzne       |      | - 11     |            |
|         | Web Map Tile S          | Service - Ge                 | oWebCache           |                                 |               |      | - 11     |            |
|         | Serwer WMS U            | Jrzędu Marsi<br>Samilar – Os | załkowskiego Woje   | ewodtwa swiętol                 | krzyskiego    |      |          |            |
|         | web map file :          | Service - Ge                 | owedCache           |                                 |               |      |          |            |
|         | Usługa WMS w            | vojewodztwa                  | i świętokrzyskiego  | - Dazy ternatyc                 | zne           |      |          |            |
|         | Usiuga WMS W            | vojewództwa                  | i swiętoki zyskiego | - mouny terna                   | LyCZIIC<br>Dk |      |          | ŁUKOWA     |
|         | ostuga WMS W<br>sinws3d | vojewodztwa                  | i Swiętoki Zyskiego |                                 | JK            |      | <u> </u> | 26040315.0 |
|         | sipwsou                 |                              |                     |                                 |               | _    |          |            |
|         |                         |                              |                     |                                 |               | W    | yświetl  |            |
|         |                         |                              |                     |                                 |               |      |          |            |

Wyświetl klasy i zapytania - wyświetl klasy i zapytania pozwala na wyświetlanie klas,

obiektów i kwerend z dostępnych źródeł. Wciśnięcie przycisku skutkuje otwarciem okna "Klasy obiektów", w którym użytkownik widzi wszelkie możliwe do wyświetlenia klasy i zapytania serwowane przez usługi zarejestrowane w portalu. W celu wyświetlenia klasy bądź zapytania należy zaznaczyć żądany element i wcisnąć przycisk **Wyświetl**. W oknie mapy zostaną wyświetlone wybrane klasy i/lub zapytania, a w legendzie pojawi się stosowny wpis dla każdego elementu.

|      | ~~      | Nar    | zędzia    | Pon    | niary   | Źród     | a danych   | Zaznaczai     | ie    | Wyszukiwanie | Czas  | Edycja   | Logowanie |
|------|---------|--------|-----------|--------|---------|----------|------------|---------------|-------|--------------|-------|----------|-----------|
|      | -       | ۵      | <b>\$</b> | æ      | Ħ       | ø        |            |               |       |              |       |          |           |
| orie | _       |        | _         | _      |         |          |            |               | _     |              |       |          |           |
|      | Klasy o | biektó | w         |        |         |          |            |               |       |              |       | ×        |           |
| iyn  | 🖽 🚯 🗖   | Usługa | a WMS     | ortofo | tomap   | y woje   | wództwa ś  | świętokrzyski | ego   |              |       | ^        |           |
|      | 🖽 🚯 🖻   | Siatki | geogra    | ficzne |         |          |            |               |       |              |       |          |           |
|      | H 🚯 🗆   | Serwe  | r WMS     | Urzęd  | u Mars  | załkow   | skiego Wo  | ojewódtwa śv  | iętoł | krzyskiego   |       |          |           |
|      | 🖽 🚯 🗆   | Serwe  | r WMS     | Urzęd  | u Mars  | załkow   | skiego Wo  | jewódtwa śv   | iętoł | krzyskiego   |       |          |           |
| _    | ± 🍋 🗉   | Państ  | vowy R    | ejestr | Nazw    | Geogra   | ficznch    |               |       |              |       |          |           |
| _    | 🖽 🚯 🗖   | Web N  | 1ap Tile  | Servio | e - Ge  | oWeb0    | Cache      |               |       |              |       |          |           |
|      | H 🚯 🗆   | Usługa | a WMS     | wojew  | ództwa  | a święt  | okrzyskieg | jo - dane BD  | OT10  | 0k           |       |          |           |
| gra  | 🗉 🌺 🗖   | Usługa | a WMS     | wojew  | ództwa  | a święt  | okrzyskieg | jo - moduły t | emat  | tyczne       |       |          |           |
|      | H 🚯 🗆   | Usługa | a WMS     | wojew  | ództwa  | a święt  | okrzyskieg | JO - NMT TIN  |       |              |       |          |           |
|      | ± 🔊 🗆   | Usługa | a WMS     | wojew  | ództwa  | a święt  | okrzyskieg | jo - mapa hip | som   | etryczna     |       |          |           |
|      |         | Państ  | wowy R    | ejestr | Granic  |          |            |               |       |              |       |          |           |
|      | • 📎 🗆   | Usługa | a WMS     | wojew  | ództwa  | a święt  | okrzyskieg | go - mapy to  | oogra | aficzne      |       |          |           |
| _    |         | Dedyk  | owany     | PSS u  | zytkow  | vnika (a | idmin)     |               |       |              |       |          |           |
| _    |         | Web N  | 1ap Tile  | Servic | :e - Ge | oWeb0    | ache       |               |       |              |       |          |           |
|      |         | Serwe  | r WMS     | Urzęd  | u Mars  | załkow   | skiego Wo  | ojewodtwa śv  | iętol | krzyskiego   |       |          |           |
|      |         | Web N  | ap Tile   | Servic | e - Ge  | owebo    | ache       |               |       |              |       |          |           |
| _    |         | Usługa | a wms     | wojew  | odztwa  | a swięt  | okrzyskieg | jo - bazy ten | atyc  | zne          |       |          | ŁUKOW     |
|      |         | Usługa |           | wojew  | odztwa  | a swięt  | okrzyskieg | jo - moduły t | emat  | tyczne       |       |          | 26040315. |
|      | ⊞ 473   | Usługa | a wms     | wojew  | odztwa  | a swięt  | okrzyskieg | jo - dane BD  | 5110  | ЛК           |       | ~        |           |
| _    |         |        |           |        |         |          |            |               |       |              | · · · | Wyświetl |           |
|      |         |        |           |        |         |          |            |               |       |              |       |          | J         |

Wyczyść mapę - usuwa wszystkie źródła danych z widoku zawartości mapy (Lewy panel).

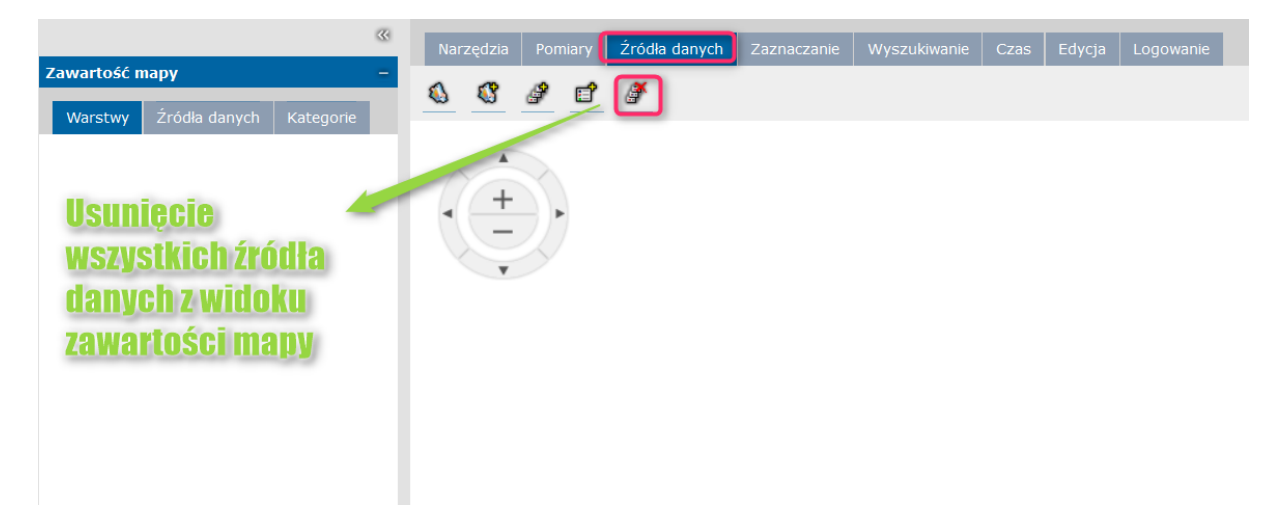

#### Okno mapy

Okno mapy to miejsce, gdzie w Geospatial Portalu wyświetlane są wszelkie warstwy z danymi tworzące daną mapę. Okno mapy zawiera następujące elementy:

- Okno mapy - wyświetlane są tu warstwy składające się na wyświetlane mapy.

 – Nawigator - Nawigator umożliwia nawigowanie na mapie. Pozwala zmieniać skalę mapy. Nawigator jest wyświetlany w lewym górnym rogu. W zakładce Ustawienia można włączyć lub wyłączyć wyświetlanie nawigatora.

- Współrzędne - Współrzędne pokazują współrzędne miejsca, które wskazuje kursor. Współrzędne wyświetlane są w lewym dolnym rogu. W zakładce Ustawienia można włączyć lub wyłączyć wyświetlanie współrzędnych.

– Podziałka skali mapy - Podziałka pozwala oszacować odległości na mapie. Podziałka jest wyświetlana w prawym dolnym rogu mapy. W zakładce ustawienia można włączyć lub wyłączyć wyświetlanie podziałki,

- Krzyżyk - wskazuje centralny punkt mapy.

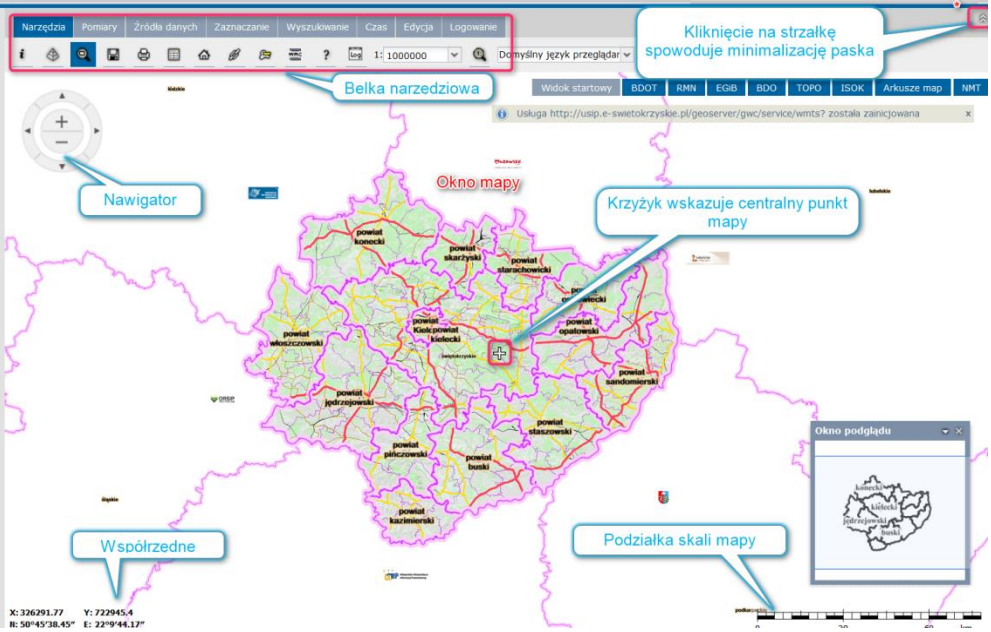

Rysunek 31 Geospatial Portal, podstawowe elementy aplikacji

# Lewy panel sterowania - część zewnętrzna

adres: http://sip.e-swietokrzyskie.pl/

Lewy panel jest używany do wykonywania następujących czynności:

- > Wyszukiwania danych i usług sieciowych, Wyszukiwania obiektów geograficznych,
- Zarządzania zawartością mapy ustawiania warstw widocznych w oknie mapy, Zarządzanie zawartością mapy, ustawianie warstw widocznych w oknie mapy, definiowanie stylistyki dla wyświetlania warstw, określanie wszelkich parametrów dotyczących wyświetlania warstw,
- Wykonywania prostych analiz na wybranych typach danych,
- Konfiguracji niektórych elementów aplikacji, Zmianę ustawień dotyczących wyświetlania mapy: kładu współrzędnych, przekątnej monitora, elementów dodatkowych okna mapy, itp.

Lewy panel posiada następujące zakładki:

Zawartość mapy,

Zakładka Zawartość mapy zawiera następujące zakładki:

Zawartość mapy

Warstwy – pokazuje jakie warstwy są aktualnie dostępne w oknie mapy. Inaczej mówiąc zakładka Warstwy pełni funkcję legendy mapy.

Kolejność elementów w zakładce Warstwy odzwierciedla kolejność warstw odpowiadających danym elementom na mapie, przy czym element pierwszy (od góry) na liście odpowiada warstwie na mapie znajdującej się na wierzchu.

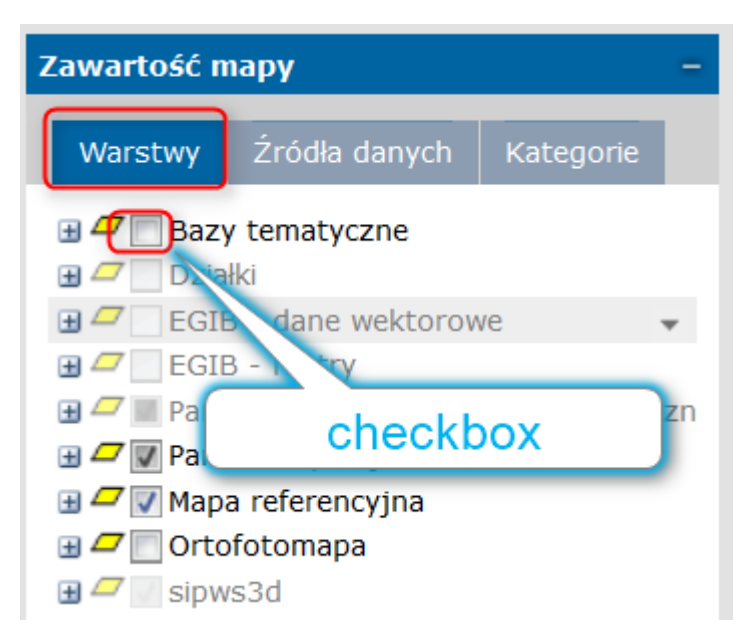

Wyświetlanie danej warstwy na mapie kontrolowane jest za pomocą opcji wyboru (*checkboxa*) obok nazwy elementu w **Warstwach**. Odznaczenie *checkboxa* powoduje wyłączenie wyświetlania odpowiedniej warstwy na mapie. Ponowne zaznaczenie *checkboxa* spowoduje wyświetlenie danej warstwy.

Istnieje możliwość zdefiniowania takich właściwości warstw jak np. przezroczystość (Rysunek poniżej), lokalizowalność, Właściwości warstw możliwe do zdefiniowania mogą być różne w zależności od typu (usługi) źródła danych. Ustawienia te dostępne są dla danej warstwy w menu kontekstowym dla danej warstwy.

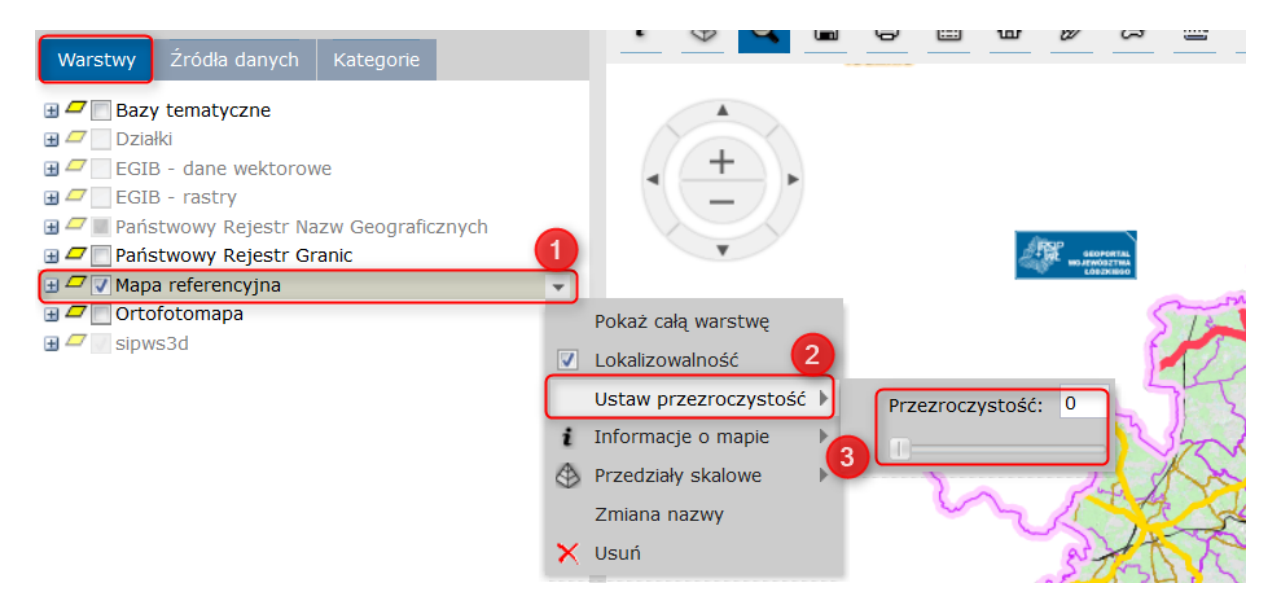

Podczas pracy z Geospatial Portal może przydać się funkcja *Przedziały skalowe,* które pozwalają określić, w jakich skalach poszczególne warstwy danej mapy będą wyświetlane. Przedziały skalowe na portalu pokrywają się z przedziałami skalowymi serwowanymi przez usługę.

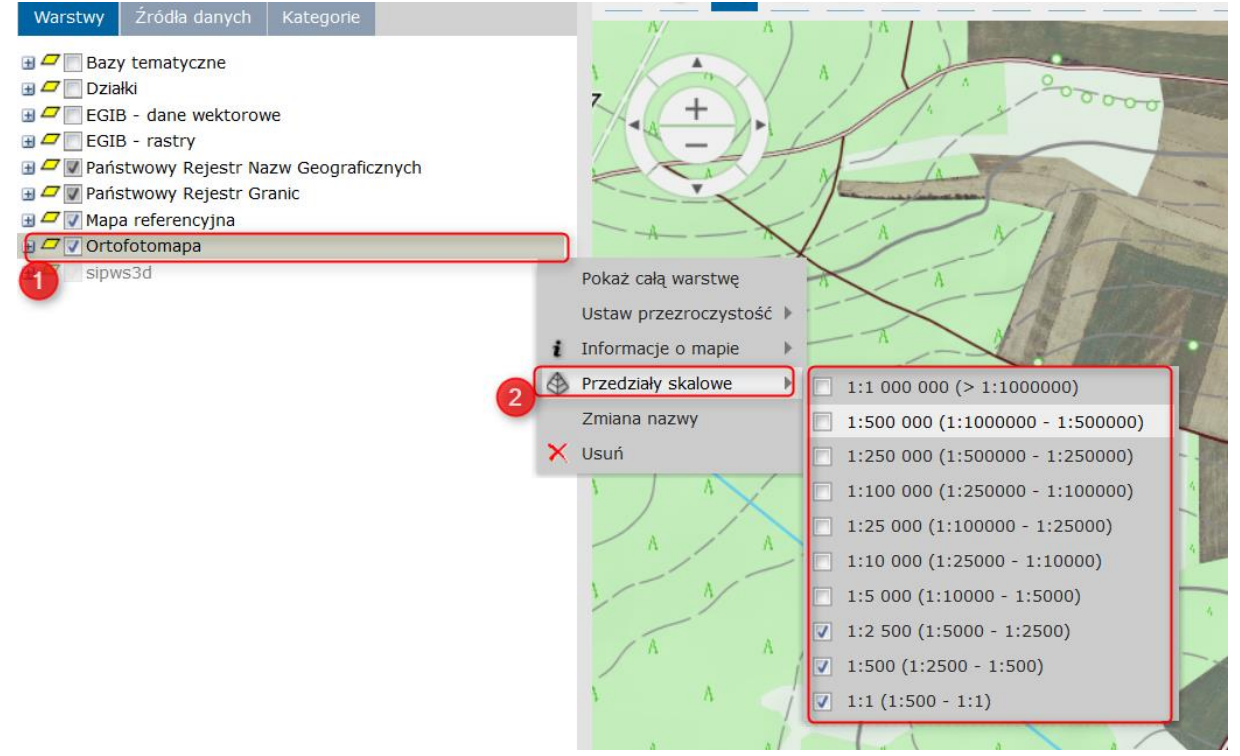

Zakładka **Źródła danych** zawiera informacje o źródłach danych i mapy. Wpisy są pogrupowane według źródeł/dostawców danych.

| zawartose mapy                                                                                                    |
|----------------------------------------------------------------------------------------------------|
| Warstwy Źródła danych Kategorie                                                                                                    |
| Wight WMS województwa świętokrzyskiego - moduły tematyczne     Działki                                                                                                    |
| Państwowy Rejestr Nazw Geograficznich     Państwowy Rejestr Nazw Geograficznych                                                                                                    |
| □ 🔬 🗹 Państwowy Rejestr Granic                                                                                                    |
| 🗉 🧰 🛛 🐨 Państwowy Rejestr Granic                                                                                                    |
| 🗆 🚯 🔲 Usługa WMS ortofotomapy województwa świętokrzyskiego                                                                                                    |
| Crtofotomapa Ortofotomapa                                                                                                    |
| 🖃 🚯 🥅 Serwer WMS Urzędu Marszałkowskiego Wojewódtwa świętokrzyskiego                                                                                                    |
|                                                                                                    |
| 🚞 📃 Regionalna mapa numeryczna                                                                                                    |
| ⊇ Regionalna mapa numeryczna<br>∃ ∰ Web Map Tile Service - GeoWebCache                                                                                                    |
| Regionalna mapa numeryczna     Web Map Tile Service - GeoWebCache     Sipws3d                                                                                                    |
| <ul> <li>Regionalna mapa numeryczna</li> <li>Web Map Tile Service - GeoWebCache</li> <li>Sipws3d</li> <li>Server WMS Urzędu Marszałkowskiego Wojewódtwa świętokrzyskiego</li> </ul>                                                                                                    |
| <ul> <li>Regionalna mapa numeryczna</li> <li>Web Map Tile Service - GeoWebCache</li> <li>Sipws3d</li> <li>Serwer WMS Urzędu Marszałkowskiego Wojewódtwa świętokrzyskiego</li> <li>Web Map Tile Service - GeoWebCache</li> </ul>                                                                                                 |
| <ul> <li>Regionalna mapa numeryczna</li> <li>Web Map Tile Service - GeoWebCache</li> <li>sipws3d</li> <li>Serwer WMS Urzędu Marszałkowskiego Wojewódtwa świętokrzyskiego</li> <li>Web Map Tile Service - GeoWebCache</li> <li>Mapa referencyjna</li> </ul>                                                                      |
| <ul> <li>Regionalna mapa numeryczna</li> <li>Web Map Tile Service - GeoWebCache</li> <li>Sipws3d</li> <li>Serwer WMS Urzędu Marszałkowskiego Wojewódtwa świętokrzyskiego</li> <li>Web Map Tile Service - GeoWebCache</li> <li>Mapa referencyjna</li> <li>W Usługa WMS województwa świętokrzyskiego - bazy tematyczne</li> </ul> |

Zakładka **Kategorie** pozwala na grupowanie dostępnych warstw. W przypadku usług hierarchicznych, struktura warstw (warstwy pogrupowane w kategorie) widoczna jest tylko w zakładce kategorie.

| Zawartość mapy                                                                     |                                               |                                   |  |  |  |  |  |  |
|------------------------------------------------------------------------------------|-----------------------------------------------|-----------------------------------|--|--|--|--|--|--|
| Warstwy                                                                            | Źródła danych                                 | Kategorie                         |  |  |  |  |  |  |
| <ul> <li>■ □ Dzia</li> <li>■ □ Dzia</li> <li>■ □ Pańs</li> <li>■ □ Pańs</li> </ul> | łki<br>stwowy Rejestr Na<br>stwowy Rejestr Gr | azw Geograficznycl<br><b>anic</b> |  |  |  |  |  |  |

# Szukaj danych (metadane)

# Wyszukiwanie metadanych, Kryteria wyszukiwania:

Poprzez usługę katalogową CSW. Geospatial Portal umożliwia wyszukiwanie metadanych. Wyszukiwarka metadanych dostępna jest w lewym panelu sterowania. w celu wyszukania metadanych należy w polu Kryteria wyszukiwania wprowadzić żądany parametr (słowo np. Kielce, krok 1) dla szukanych metadanych. Po wciśnięciu Wyszukaj (krok 2) odnalezione metadane zostaną zaprezentowane w lewym panelu, w tabeli formularza poniżej wyszukiwania.

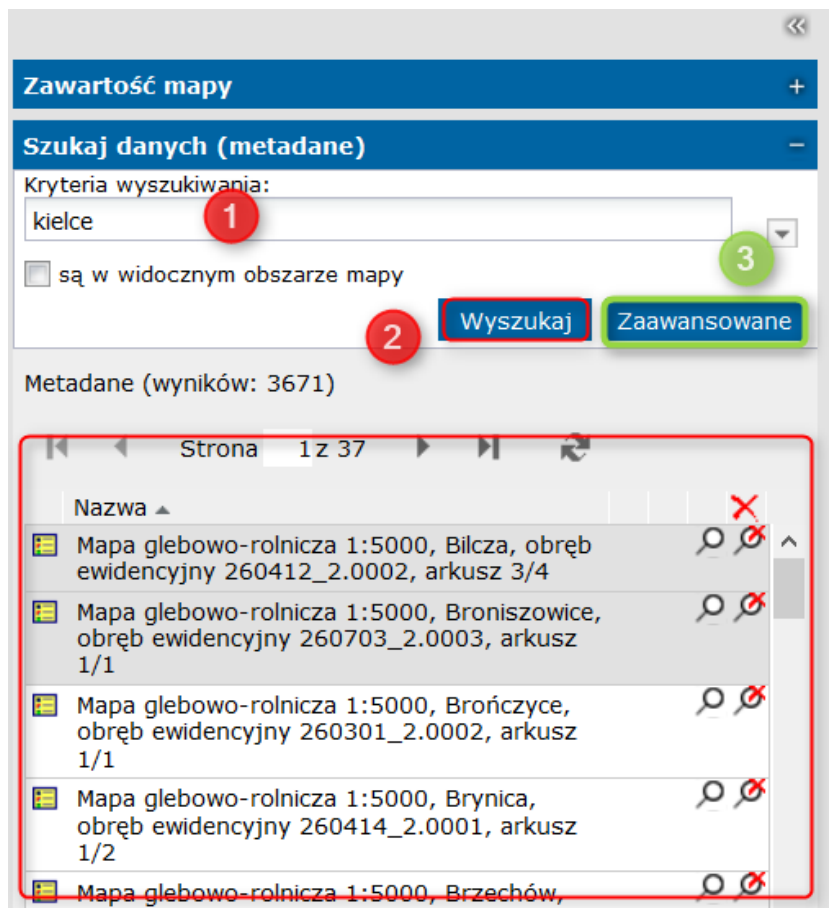

W formularzu wyszukiwania metadanych dostępne jest menu kontekstowe które pozwala na wybór usług/usługi, z której metadane mają być wyszukiwane (Krok 1), Określenie profilu metadanych dla szukanych metadanych (Krok 2).

| Szukaj danych (metadane) –   |                      |           | _        |                |             |               |              |       |
|------------------------------|----------------------|-----------|----------|----------------|-------------|---------------|--------------|-------|
| Kryteria wyszukiwania:       |                      | @ 0       | 0        |                | \$ \$       |               |              | Widok |
| studium                      | Serwis CSW 🕨 🔹       | Usługa ka | talogowa | a Urzędu Marsz | ałkowskiego | Województwa s | świętokrzysk | tieo  |
| wyszukaj Zaawansowane        | Profil aplikacji 🕨 🕨 |           |          | ~              | Z           |               |              |       |
| Szukaj danych (metadane)     |                      |           | -        |                | ~ ~         |               | 0            |       |
| Kryteria wyszukiwania:       |                      | 2         |          |                |             | æ             | 0            | 0     |
| studium                      |                      |           | ,        |                |             | ₩.            | +            | -     |
| sa w widocznym obszarze many |                      |           |          | Serwis C       | SW 🕨        |               |              |       |
| Wyszu                        | ukaj Zaawans         | sowane    |          | Profil apli    | kacji 🕨     | ) 💿 ogo       | CSW          |       |
|                              |                      |           |          |                |             | OGC           | ISO AF       | 2     |
| Metadane (wyników: 97)       |                      |           |          |                | ¥           | INS           | PIRE         | Þ     |
| Id d channe data h hi        | - <b>M</b>           |           |          |                |             |               |              | -     |

Aby ograniczyć wyszukiwanie metadanych wyłącznie do obszaru jaki odpowiada aktualnemu widokowi (zasięgowi) okna mapy należy zaznaczyć opcję **Zaawansowane** (krok 3) a następnie **Są w widocznym obszarze mapy** (Rysunek poniżej).

Zaawansowana wyszukiwarka danych (metadane) feruje użytkownikowi wykorzystanie większej liczby parametrów do wyszukiwania metadanych. Wciśnięcie przycisku Zaawansowane skutkuje pojawieniem się formularza, w którym użytkownik ma możliwość podania ( w odpowiednich polach) szeregu słów kluczowych, według których dane mają zostać wyszukane. Znalezione metadane (za pomocą zaawansowanej wyszukiwarki) również zostaną przedstawione w tabeli wyników w lewym panelu.

|                              |            | Zaawansowane wyszu  | ıkiwanie danych (meta | idane) |          | ×       | 3 |
|------------------------------|------------|---------------------|-----------------------|--------|----------|---------|---|
| Wyszukaj Zaa                 | awansowane | OGC CSW             |                       |        |          |         | ļ |
|                              |            | Tytuł:              |                       |        |          |         | ľ |
| N 24                         |            | Abstrakt:           |                       |        |          |         | l |
|                              | ~          | Słowo kluczowe:     |                       |        |          |         | l |
| , Bilcza, obręb              | ^ Ø 🤈      | Тур:                | Wszystkie             |        |          | *       |   |
| Bropiszowice                 | 0 0        | 📄 są w widocznym oł | oszarze mapy          |        |          |         | l |
| 0003, arkusz                 | ~~~~       | Zakres dat:         |                       | •      |          |         | ļ |
| , Brończyce,<br>0002, arkusz | ¢م         |                     |                       |        |          |         | ſ |
| , Brynica,<br>0001, arkusz   | ø م        |                     |                       |        |          |         |   |
| , Brzechów,<br>0002, arkusz  | ø م        |                     |                       |        |          |         |   |
| , Brzeziny,<br>0001, arkusz  | ø م        |                     |                       |        | Wyszukaj | Zamknij |   |
| Chełmce                      | 00         |                     |                       |        |          |         | l |

Ikona przed nazwą wyszukanych metadanych, w tabeli wyników, pozwala użytkownikowi na szybką orientację z jakim typem metadanych ma do czynienia. Wyróżnia się następujące typy oznaczone ikoną:

Metadane dla serii

Metadane dla usług

|   | - | - |
|---|---|---|
|   | - | - |
| - | - | _ |

Metadane dla zbiorów

Dla wyszukanych metadanych można uzyskać szczegółowe informacje na ich temat. Po kliknięciu na wybrany wpis (krok 1) w tabeli wyników, na ekranie pojawi się nowe okno zawierające szczegółowe informacje. W tabeli wyników dla wyszukanych metadanych użytkownik może przeprowadzać różne czynności na odszukanych metadanych. Są to:

Pokazywanie zasięgu metadanych na mapie (krok 2)

🥙 Usuwanie zasięgu z mapy - naciśnięcie przycisku (krok 3)

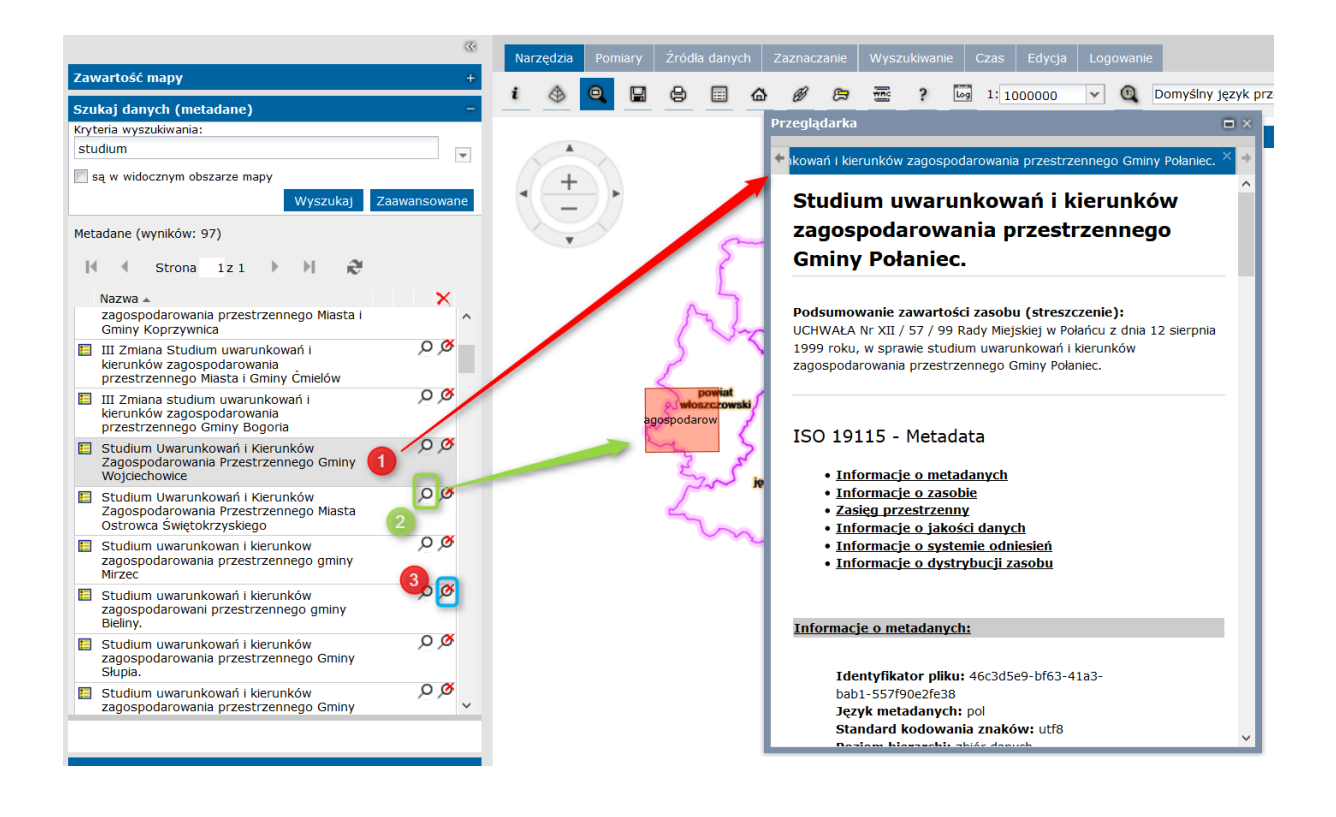

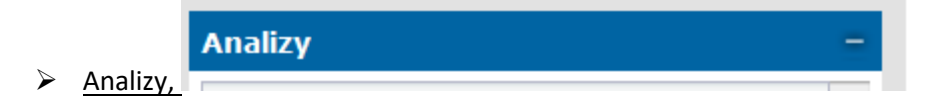

UWAGA: funkcja nie skonfigurowana w trybie publicznym. <mark>Szczegółowo została omówiona w rozdziale Lewy panel sterowania – cześć wewnętrzna zalogowana.</mark>

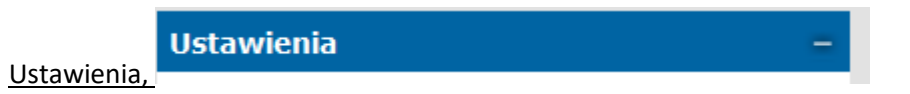

W zakładce Ustawienia użytkownik może ustawić m.in. następujące elementy Geospatial Portalu.

Włączanie/wyłączanie widoczności współrzędnych – zaznaczenie/odznaczenie opcji **Wyświetl współrzędne** (Krok 1) spowoduje włączenie/wyłączenie wyświetlania współrzędnych w lewym dolnym rogu okna mapy.

Włączanie/wyłączanie widoczności podziałki – zaznaczenie/odznaczenie opcji **Wyświetl podziałkę** (Krok 2) spowoduje włączenie/wyłączenie wyświetlania podziałki skali w prawym dolnym rogu okna mapy.

Włączanie/wyłączanie widoczności nawigatora – zaznaczenie/odznaczenie opcji **Wyświetl nawigator** (Krok 3) spowoduje włączenie/wyłączenie wyświetlania nawigatora.

 $\triangleright$ 

Włączanie/wyłączanie widoczności krzyżyka – zaznaczenie/odznaczenie opcji **Wyświetl krzyżyk** (Krok 4) spowoduje włączenie/wyłączenie wyświetlania krzyżyka wskazującego środek okna mapy.

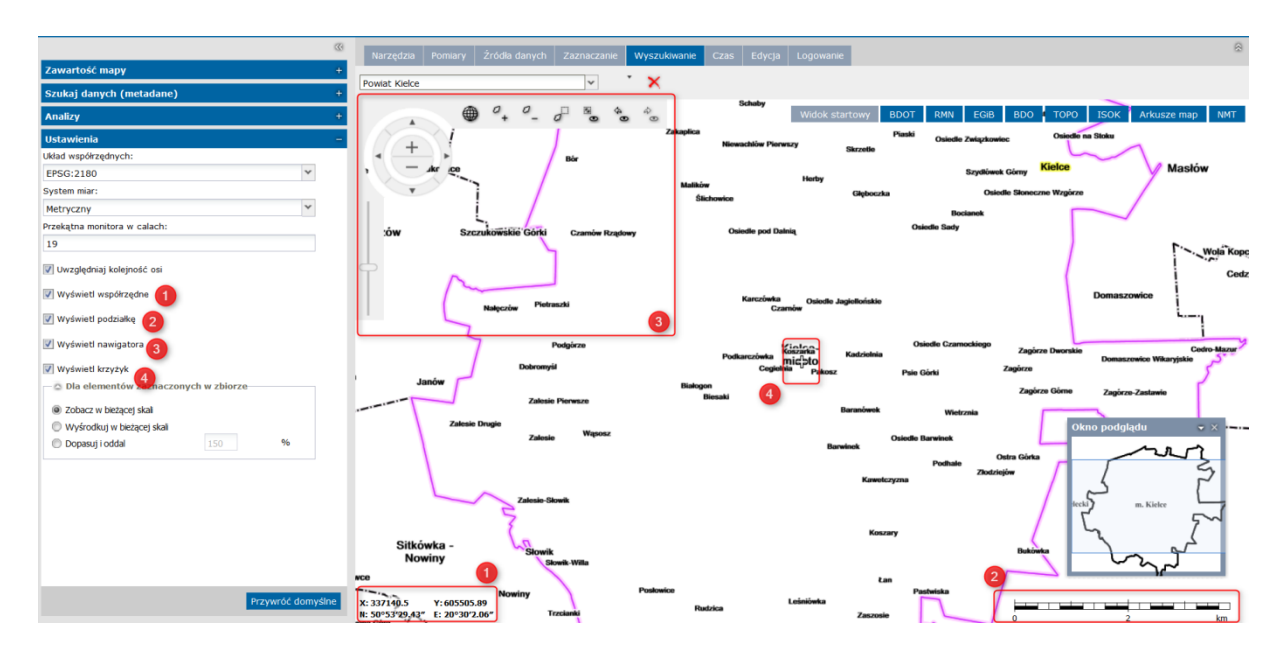

#### Dostosowanie widoku portalu w oknie przeglądarki

Elementy Geospatial Portalu takie jak lewy panel sterowania, czy górny baner mogą zostać w łatwy i szybki sposób ukryte – pozwala to użytkownikowi na zwiększenie obszaru okna mapy. Do zwijania

i rozwijania górnego banera należy użyć przycisków

| System Informacji Przestrzennej<br>Wajewództwa Świętokrzyskiego | 🖁 Wojewódz        | two świętokrz       | zyskie         |              |                          |            |           | PROCESSIN REGION    |                  | UNEA EUROPEZIKA<br>EUROPEZIKI FUNDUSZ<br>DZWOJU REGIONALNEGO |
|-----------------------------------------------------------------|-------------------|---------------------|----------------|--------------|--------------------------|------------|-----------|---------------------|------------------|--------------------------------------------------------------|
| a                                                               | Narzędzia Por     | niary Źródła danych | Zaznaczanie    | Wyszukiwanie | Czas Edycja              | Logowanie  | 1         |                     |                  | l l ®                                                        |
| Zawartość mapy +                                                | -                 |                     | les l          |              | production in the second |            |           |                     |                  |                                                              |
| Szukaj danych (metadane) +                                      | Powiat Kielce     | : MIROZ             | iana -         | <u>^</u>     | Particular.              |            |           |                     |                  |                                                              |
| Analizy +                                                       | brynica           | i Gói               | a Szatan       |              | ochaby                   | Widok star | towy BDOT | RMN EGIB BDC        | TOPO ISO         | K Arkusze map NMT                                            |
| Ustawienia -                                                    |                   | /                   |                | Zakaplica    | Niewachlów Pier          | willy      | Piaski    | Osiedle Związkowiec | Osiedle na Stoku | -                                                            |
| Układ wspólrzędnych:                                            | < <del>_ </del> > |                     | Bör            |              |                          | 5          | Skrzetle  |                     | h                | 1                                                            |
| EPSG:2180 *                                                     | zekr              | ce                  |                |              |                          | Herby      |           | Szydłówek Górny     | Kielce           | Masłów                                                       |
| System miar:                                                    | Ŧ                 |                     |                | Malikóv      |                          |            | Głęboczka | Osiedle Słone       | czne Wzgórze     |                                                              |
| Metryczny                                                       |                   | i /                 |                | 0            |                          |            |           | Bocianek            |                  |                                                              |
| Przekątna monitora w calach:                                    | akoezów           | Sumality Conti      | Counting Bando |              | Osiedle pod Da           | atnia      | Osi       | iedle Sady          |                  |                                                              |
| 19                                                              | oszów             | GZCZDROWBRIE GOIRI  | Column Postor  | -,           |                          |            |           |                     |                  | the matter                                                   |
| Uwzględniaj kolejność osi                                       |                   | n                   |                |              |                          |            |           |                     | (                | Ced                                                          |

#### Zmiana języka

Geospatial Portal uruchamiany jest w języku, jaki jest domyślnie ustawiony dla przeglądarki internetowej, w której jest otwarty. Użytkownik ma możliwość szybkiej zmiany języka dla Geospatial Portalu za pomocą listy rozwijanej zawierającej języki. Po wybraniu żądanego języka z listy Geospatial Portal zostanie automatycznie uruchomiony ponownie – we właściwym języku. Użytkownik zostanie poproszony o potwierdzenie tej informacji.

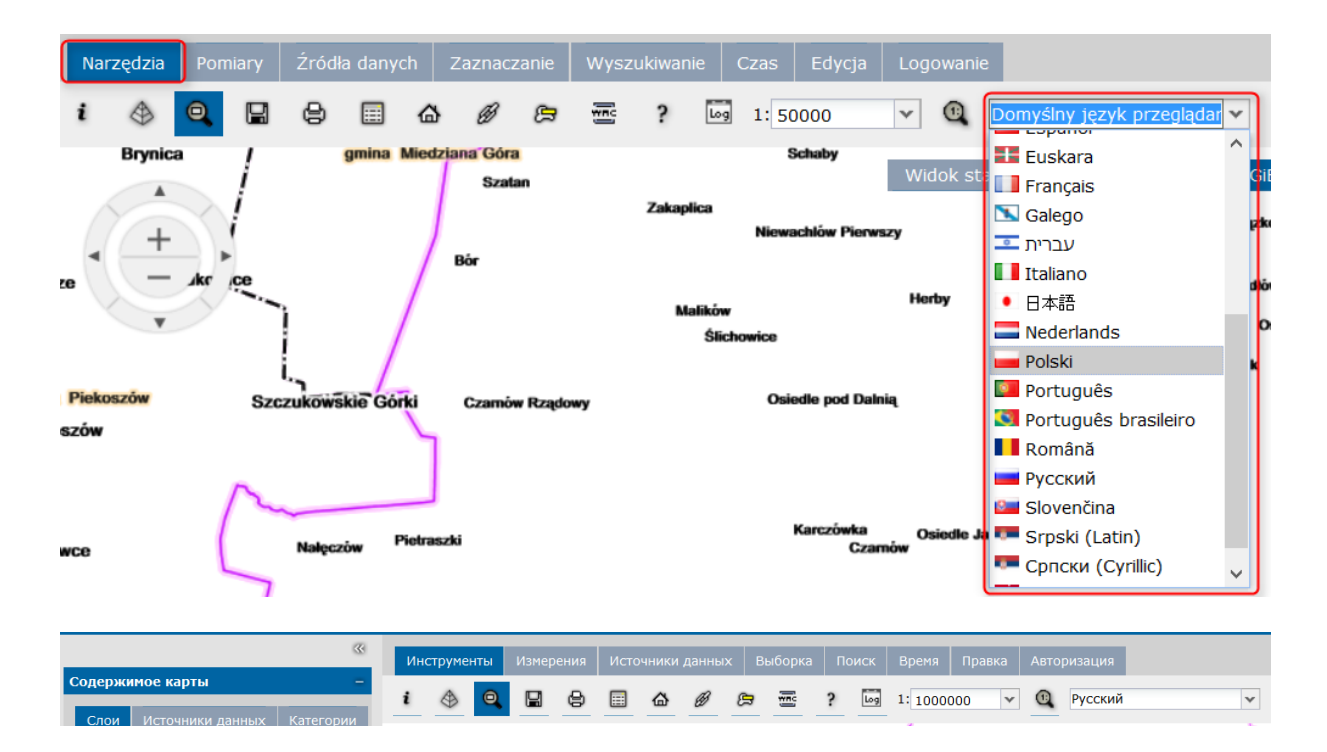

## Lewy panel sterowania - część wewnętrzna zalogowana

adres: http://sipws.e-swietokrzyskie.pl/

Do okna przeglądarki internetowej wprowadzamy ww. adres i zostajemy przeniesieni do okna logowania.

| SSO | Orymoginyareanneyationware=trueaspentityiD=EGPKCPD<br>System Informacji Przestrze<br>Wajewództwa Świętokrzyski | oxyolo= %2r550kedirect%2rmetaAlias%2ridp1%5rked<br>nnej<br>ego                                           | , c , c , szu   |
|-----|----------------------------------------------------------------------------------------------------|----------------------------------------------------------------------------------------------------|-----------------|
|     |                                                                                                    | Zaloguj do SIPWŚ<br>Nazwa<br>użytkownika:<br>Hasło:<br>Zapamiętaj moją nazwę użytkow<br>Zapomniane hasło | nika<br>Zaloguj |

Rysunek 32 Logowanie do systemu

Inicjalizacja portalu trwa dłużej ze względu na rozbudowaną funkcjonalność oraz ilość danych niezbędnych do pracy. Rysunek nr 33 przedstawia widok elementów Geospatial Portal.

W niniejszym rozdziale zwrócono uwagę jedynie na elementy nie występujące w części zewnętrznej - nie zalogowanej (Rysunku 33).

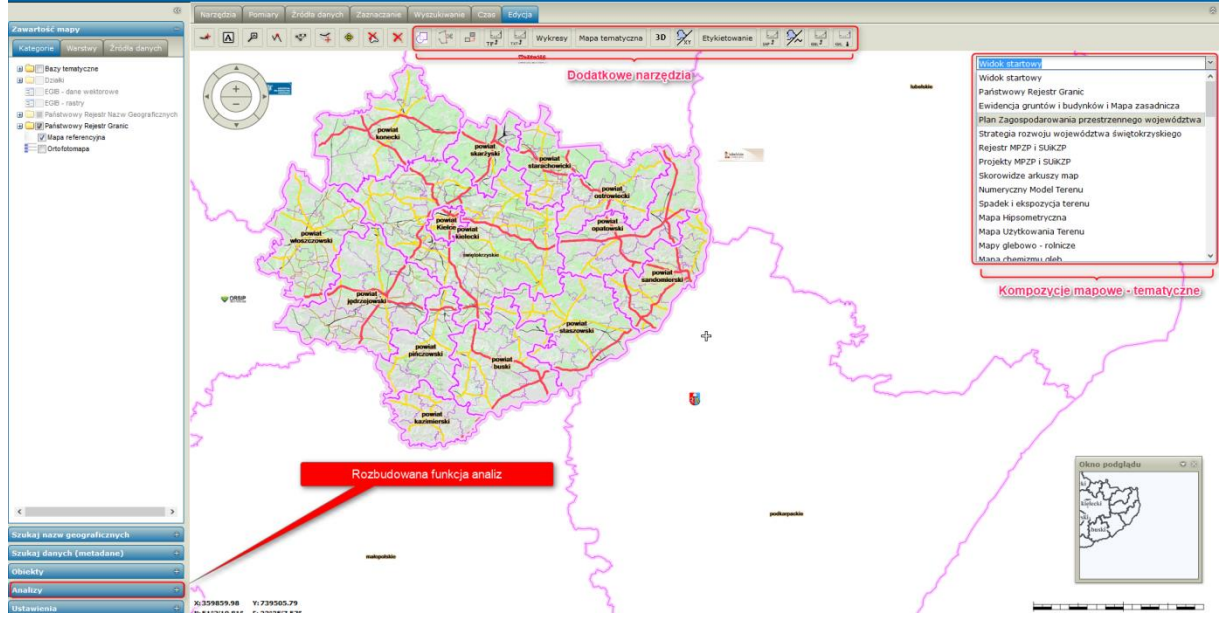

Rysunek 33 Geospatial Portal – część wewnętrzna

# Analizy –

Zakładka analizy pozawala na przeprowadzanie szeregu analiz zarówno atrybutowych jak i przestrzennych na danych z wybranych źródeł.

Określić klasę na której użytkownik zamierza przeprowadzać analizę. Wybór klasy następuje z listy rozwijanej **Wybierz obiekty z** (Krok 1).

Ustalenie parametrów analizy.

Aby wykonać analizę atrybutową należy zaznaczyć opcję **Gdzie filtr jest** (Krok 2) ,a następnie podać parametry zapytania, dostępne są trzy poziomy złożoności filtrów: Prosty, Multi i

Zaawansowany. Filtr Prosty pozwala na analizę pojedynczego atrybutu z użyciem operatorów ">", "<" i "=". Filtr Multi ma możliwość łączenia kilku filtrów prostych za pomocą operatorów "AND" oraz "OR". Filtr Zaawansowany pozwala na samodzielne wprowadzenie zapytania SQL (Rysunek 34).

Aby wstawić bufor dookoła wybranego obiektu należy zaznaczyć opcję **Bufor dookoła** (Krok 3) i wpisać w polu tekstowym odległość w metrach.

Aby wykonać filtr przestrzenny należy zaznaczyć opcję Filtr przestrzenny (Krok 3), a następnie określić parametry zapytania. Dostepne parametry zapytania to: "Sa wewnątrz", "Przecinają się", "Są rozłączne" z obszarem mapy bądź z narysowaną geometrią.

Ustalić nazwę warstwy dla wykonywanej analizy oraz styl w jakim mają zostać zaprezentowane dane wynikowe na mapie. W polu **Wyświetl jako** (Krok 5) należy określić nazwę wykonywanego zapytania. Nazwa ta zostanie umieszczona w zakładce

Zawartość mapy jako nazwa warstwy prezentującej wyniki.

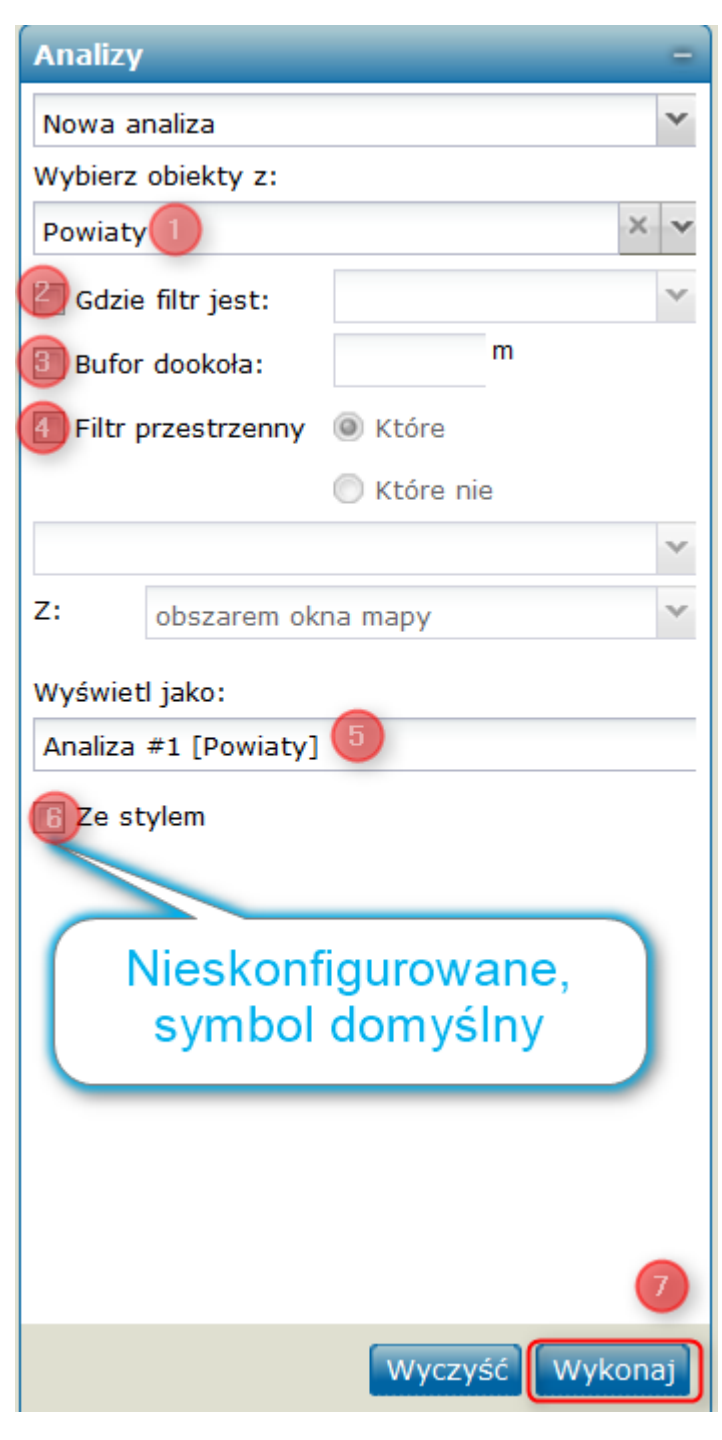

Funkcja zmiana stylu nie jest skonfigurowana. Dane wynikkowe są wyświetlane z domyślnymi symbolami (Krok 6).

Po ustawieniu wszelkich parametrów zapytania należy wcisnąć przycisk **Wykonaj**, aby wykonać zdefiniowaną analizę. Po chwili (czas oczekiwania zależny jest od ilości danych) dane będące wynikiem analizy pojawią się w oknie mapy, a w zakładce **Zawartość mapy (**Krok 7).

| »»                              |     | Narzędzia Pomiary Źród                    | la danych Zaznaczanie Wyszukiwanie Czas Edy               | ja                                      |
|---------------------------------|-----|-------------------------------------------|-----------------------------------------------------------|-----------------------------------------|
| Zawartość mapy +                |     |                                           |                                                           |                                         |
| Szukaj nazw geograficznych +    |     |                                           |                                                           | gmina                                   |
| Szukaj danych (metadane) +      |     | Okno właściwości obiektu                  | 1                                                         |                                         |
| Obiekty +                       |     | 1657 Województwo Ś                        | więtokrzyskie Powiaty Gminy                               | Ze                                      |
| Analizy –                       | 5   | Cgólne Planowanie                         | przestrzenne Charakterystyka terenu Charakterys           | Dalastruor                              |
| Nowa analiza                    |     | Atrybut                                   | Wartość                                                   | Daleazyou                               |
| Wybierz obiekty z:              | min | Identyfikator systemowy                   | 1657<br>Nieruchomoćć stanowiaca zbiornik woday w Linowicy | omina Dalo                              |
| Teren inwestycyjny 2            |     | Województwo                               | świętokrzyskie                                            | ginna baie                              |
| Reality Prophy                  |     | Powiat                                    | kielecki                                                  |                                         |
| V She niti jest: Prosty         | ~   | Gmina                                     | Checiny                                                   |                                         |
| Maksymalna dostępr 💙 >= 🖤 2     |     | Miejscowość                               | Lipowica                                                  | 2                                       |
| Bufor dookola: m                | ~   | Oczekiwany rodzaj                         |                                                           |                                         |
| Filtr przestrzenny 🔘 Które      | 2   | Specialna strefa                          | nie                                                       |                                         |
| 🔘 Które nie                     | 5   | ekonomiczna                               | The                                                       | gmina Pierzchr                          |
| ~                               | 4   | Maksymalna dostępn<br>powierzchnia        | 43,5200 ha                                                | ~                                       |
| Z: obszarem okna mapy           | ~   | Klasy gruntów                             |                                                           | p h                                     |
| Wyświetl jako:                  | 7   | Cena gruntu ne to                         | PLN                                                       | ~~~~~~~~~~~~~~~~~~~~~~~~~~~~~~~~~~~~~~~ |
| Analiza #4 [Teren inwestycyjny] | í   | Cena gruntu rutto                         | PLN                                                       |                                         |
| Ze stylem                       |     | Cena netto za m2                          | PLN/m2                                                    | Chmielnik                               |
| 20 Stylen                       |     | Cena brutto za m2                         | PLN/m2                                                    | hmielnik                                |
|                                 |     | Forma nabywanego<br>praw do nieruchomości | Własność                                                  | 2                                       |
|                                 | 5   | Uwigi                                     |                                                           | h                                       |
|                                 |     |                                           |                                                           | 2 900                                   |
|                                 |     |                                           |                                                           | - The                                   |
|                                 | 1   |                                           |                                                           |                                         |
|                                 | Int |                                           |                                                           |                                         |
|                                 |     | 1                                         |                                                           |                                         |
| Wyczyść V 4 haj                 |     |                                           | ОК                                                        | nina Busko-Zdrój                        |

Rysunek 34 Wykonywanie analizy

# Zakładka Narzędzia

| Narzędzia | Pomiary | Źródła danych | Zaznaczanie | Wyszukiwanie Czas E | dycja     |
|-----------|---------|---------------|-------------|---------------------|-----------|
| i 🚯       | Q       | 8 🔳           | ₲ Ø 🛱       | <b>? 1</b> :262     | 728 💌 🔍 🌋 |

Dla wybranych źródeł danych – zdefiniowanych przez administratora (np. EGIS, WFS) istnieje możliwość wyświetlenia w oknie danych wszystkich atrybutów wraz z ich wartościami dla serwowanych klas. Okno danych można otworzyć wybierając przycisk 💷 (Rysunek 35).

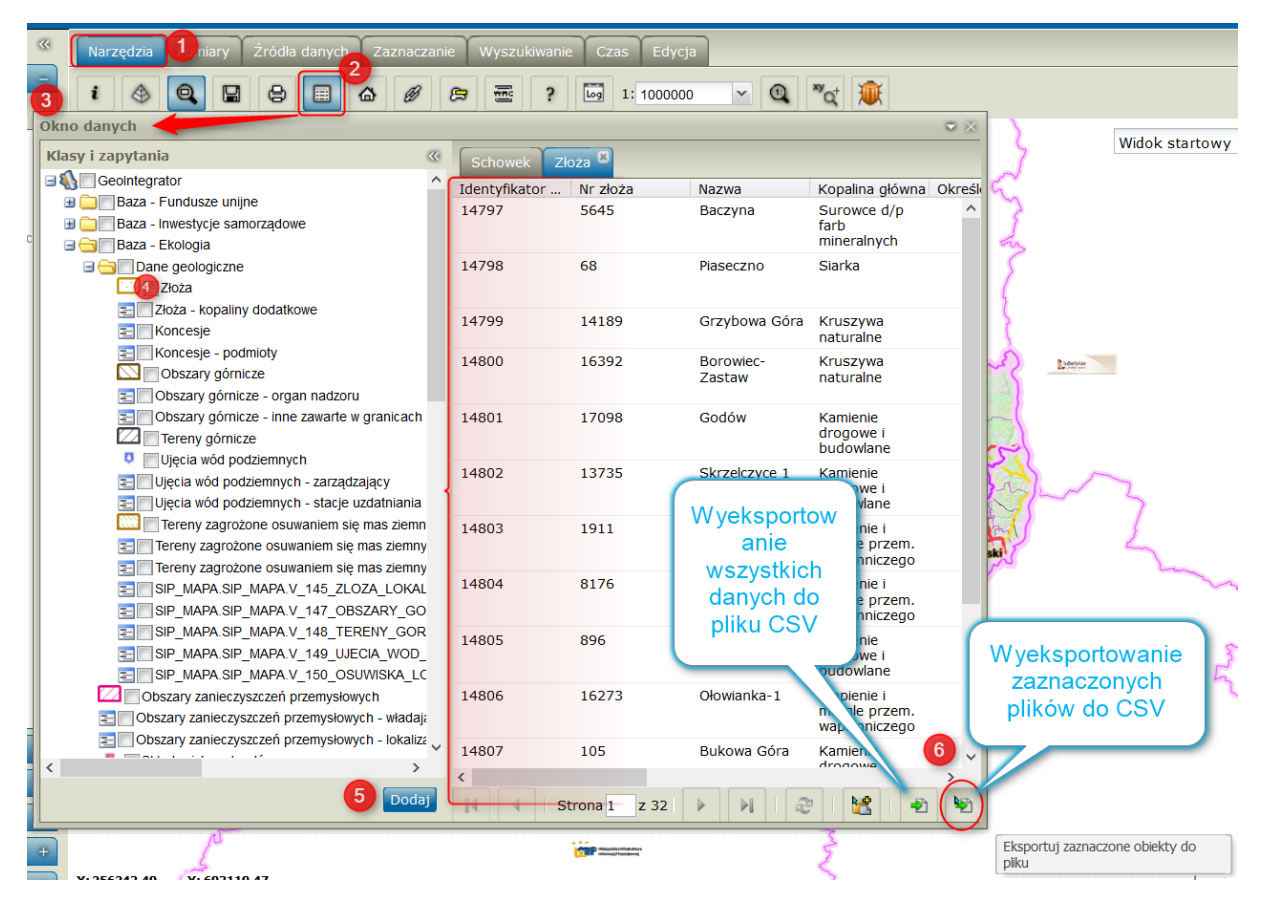

Rysunek 35 Geospatial Portal - zakładka narzędzia, Okno danych

Dane są prezentowane w formie tabeli. Jedno okno danych może zawierać wiele zakładek z wyświetlonymi danymi. Dane dla jednej klasy są prezentowane na jednej zakładce. Każdy widok danych pozwala m.in. na: sortowanie czy ukrywanie Rysunek 36)

| Okno danych                                   |          |        |          | _ |                    |     |              |                   |                                       | 146. |
|-----------------------------------------------|----------|--------|----------|---|--------------------|-----|--------------|-------------------|---------------------------------------|------|
| Klasy i zapytania                             | Schow    | ek Zło | ża 🙁     | 1 |                    |     |              |                   | 17                                    | VVIC |
| GeoIntegrator                                 | Identyfi | kator  | Nr złoża |   | Nazwa              | Kop | alina        | ołówna Określe    | 5                                     |      |
| 🗉 🧰 Baza - Fundusze unijne                    | 14797    |        | 5645.    |   | Al Cortui rospaco  |     | bwce         | ed/n ^            |                                       |      |
| Baza - Inwestycje samorządowe                 |          | sortov | vanie    | { | Z + Sortaj rosnąco |     |              |                   |                                       |      |
| 🖃 🔄 🔄 Baza - Ekologia                         |          |        |          |   | Sortuj malejąco    | D   | eralr        | hych              | 53                                    |      |
| □                                             | 14798    |        | 68       | - | 1 Kaluman          |     | ka .         |                   |                                       |      |
| Złoża                                         |          |        |          |   | Kolumny            | P   | <b>v</b>     | Identyfikator sy  | stemowy                               |      |
| Złoża - kopaliny dodatkowe                    | 14799    |        | 14190    |   | Grzybowa Góra      | Kru | V            | Nr złoża          |                                       |      |
| n Koncesje                                    | 14/33    |        | 14105    |   | Gizybowa Gora      | nat |              | Nazwa             |                                       |      |
| E Koncesje - podmioty                         | Ukry     | wanie  | 6392     |   | Borowiec-          | Kru |              | Hu2Hu             |                                       |      |
| Obszary górnicze                              | noka     | 7//war | nie      |   | Zastaw             | nat |              | Kopalina główna   | •                                     |      |
| Obszary górnicze - organ nadzoru              | porte    | zywai  |          |   |                    | _   | V            | Określenie ilości | kopaliny                              |      |
| E Obszary górnicze - inne zawarte w granicach | wypr     | anycn  | 17098    |   | Godów              | Kar |              | Określenie przyd  | tatności konaliny                     |      |
| Tereny górnicze                               | kolui    | nn     |          |   |                    | bud |              |                   | a a a a a a a a a a a a a a a a a a a |      |
| Ujęcia wód podziemnych                        | 14802    |        | 13735    |   | Skrzelczyce 1      | Kar |              | Powierzchnia [hi  | aj                                    |      |
| 📰 🔲 Ujęcia wód podziemnych - zarządzający     | 14002    |        | 13/33    |   | SKIZEICZYCE I      | dro | $\checkmark$ | Miąższość złoża   |                                       | 7    |
| Ujęcia wód podziemnych - stacje uzdatniania   |          |        |          |   |                    | buc |              | Stan zagospoda    | arowania                              |      |
| Tereny zagrożone osuwaniem się mas ziemn      | 14803    |        | 1911     |   | Łagów              | Wa  |              |                   |                                       | 3    |
| 🔁 🔲 Tereny zagrożone osuwaniem się mas ziemny |          |        | l        |   |                    | mai |              | Uwagi             |                                       | K    |
| Tereny zagrożone osuwaniem sie mas ziemny     |          |        |          |   |                    | Wd  | лепп         | liczego           | 100                                   |      |

Rysunek 36 Geospatial Portal - zakładka narzędzia, Okno danych, opcje sortowania i ukrywania

# Zakładka Wyszukiwanie

W zakładce wyszukiwanie znajduje się funkcja *Wyszukiwarka nieruchomości,* która umożliwia wyszukanie danych w SIPWŚ pochodzących z PODGiK. Wyszukiwarka nieruchomości umożliwia wyszukanie po:

- Nr obrębu:
- Nazwa obrębu:
- Nr arkusza mapy:
- Nr jednostki rejestrowej:
- Oznaczenie księgi wieczystej:
- Nazwa osoby:
- Klaso-użytek:
- > Nr działki:
- > Nr budynku:
- > Nr lokalu:

| Narzędzia Pomiary Źródła dan  | ych Zaznaczanie           | Wyszukiwanie                           | Czas Edycja              |                                    |
|-------------------------------|---------------------------|----------------------------------------|--------------------------|------------------------------------|
|                               | ~                         | * 🗙 Wysz                               | zukiwarka nieruchomości  | 1                                  |
| Wyszukiwarka nieruchomości    |                           | ······································ |                          | X                                  |
| Typ nieruchomości:            | 🔽 Działka                 |                                        | Budynek                  | 🔲 Lokal                            |
| Nr obrębu:                    |                           |                                        | OR                       | AND                                |
| Nazwa obrębu:                 |                           |                                        | OR                       | AND                                |
| Nr arkusza mapy:              |                           |                                        | OR                       | AND                                |
| Nr jednostki rejstrowej:      |                           |                                        | OR                       | AND                                |
| Oznaczenie księgi wieczystej: |                           |                                        | OR                       | O AND                              |
| Nazwa osoby:                  |                           |                                        | OR                       | AND                                |
| Klaso-użytek:                 |                           |                                        | OR                       | AND                                |
| Nr dzialki:                   | 586 2                     |                                        | OR                       | AND                                |
| Nr budynku:                   |                           |                                        | OR                       | C AND                              |
| Nr lokalu:                    |                           |                                        | OR                       | C AND                              |
| Typ nieruchomosci Nr obrębu   | Nazwa obrębu              | Nr arkusza map                         | y Nr jednostki rejestrow | ej Oznaczenie księgi wieczystej Na |
| dzialka 260101_4.00           | 06 06                     | 0                                      | 260101_4.0006.G642       | KW KI18/00008908                   |
|                               |                           |                                        |                          |                                    |
| dzialka 260101_5.00           | 06 CHOTELEK               | 0                                      | 260101_5.0006.G35        |                                    |
|                               |                           |                                        |                          |                                    |
| dzialka 260101_5.00           | DOBROWODA                 | 2                                      | 260101_5.0007.G238       | AND ADDRESS CONTINUES.             |
|                               |                           | 0                                      | 260101 5 0011 649        |                                    |
| dziaika 260101_5.00           | II GALOW                  | U                                      | 200101_3.0011.043        | Eksport wyniku do                  |
|                               |                           |                                        |                          |                                    |
| <                             |                           |                                        |                          | , ``                               |
| 14                            | Wyświetlane w<br>Strona 1 | yniki 1 - 20 z 704<br>z 36             | 2                        |                                    |
|                               |                           |                                        |                          | Szukaj Eksport do PDF              |

Rysunek 37 Geospatial Portal - zakładka wyszukiwanie

Zakładka Edycja

| Narzędzia Pomiary | y Źródła danych Za | aznaczanie Wyszukiw | anie Czas <mark>Edycja</mark> |                         |                   |                  |
|-------------------|--------------------|---------------------|-------------------------------|-------------------------|-------------------|------------------|
| - A P             | ∧ ∾ ≯ ♦            | X X @ (             |                               | Wykresy Mapa tematyczna | 3D XY Etykietowar |                  |
| Zakładka Edy      | /cja zawiera 1     | funkcje umoż        | liwiające wsta                | iwianie tekstu          | A lub wstaw       | v marker/notatkę |
|                   | ,                  |                     |                               | ×                       |                   |                  |

Funkcja usuń zaznaczone obiekty z bazy danych no kliknięciu na dany obiekt usuwa notatkę lub marker.

Krok 1, wybierz zakładkę *edycja*, następnie *wstaw marker/notatkę* krok 2. Wprowadź tekst notatki krok 3 a następnie kliknij rysuj notatkę krok 4.

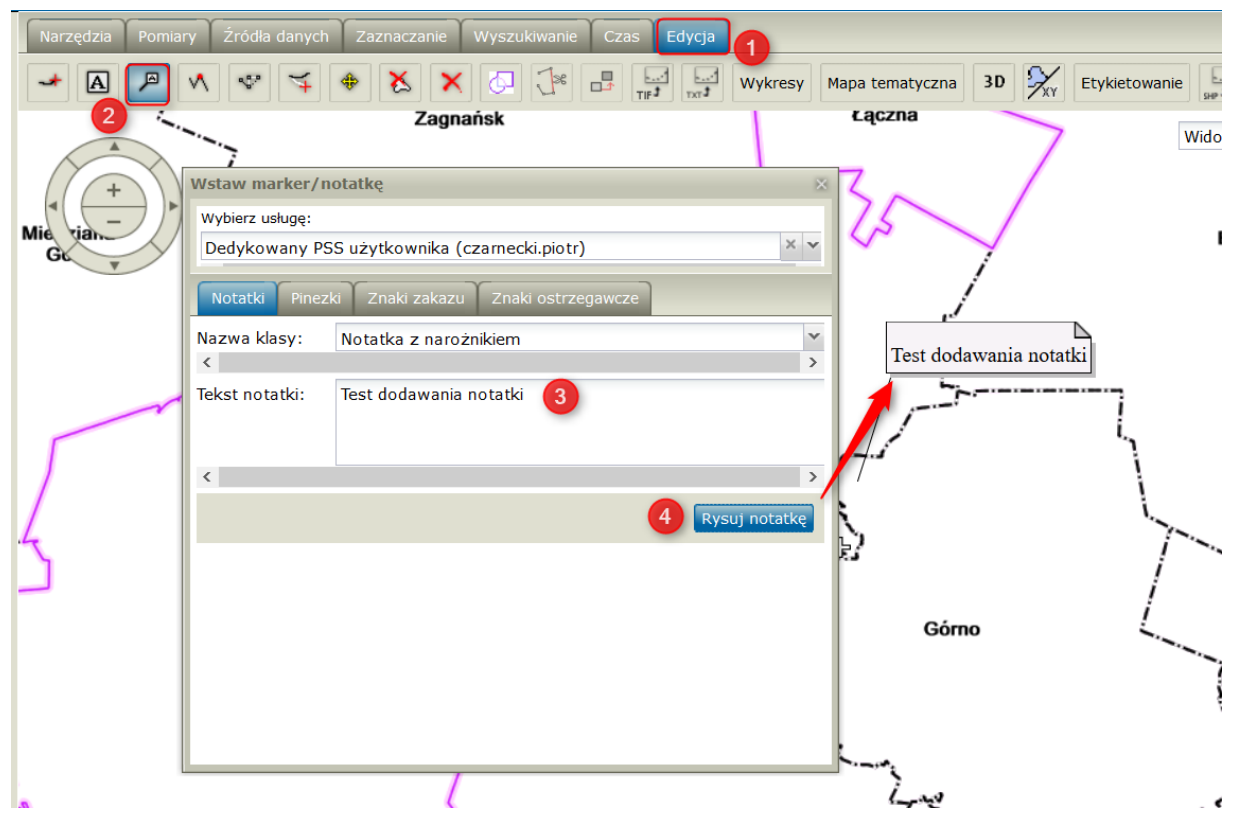

Geoportal umożliwia również oznaczanie obiektów na mapie za pomocą *pinezek*. Aby dodać pinezkę na mapę należy **krok 1** wybrać zakładkę pinezki. Wybrać znacznik **krok 2** i korzystają z lewego przycisku myszy przenieść danych znacznik na mapę tzw. przeciągnij i upuść **krok 3**.

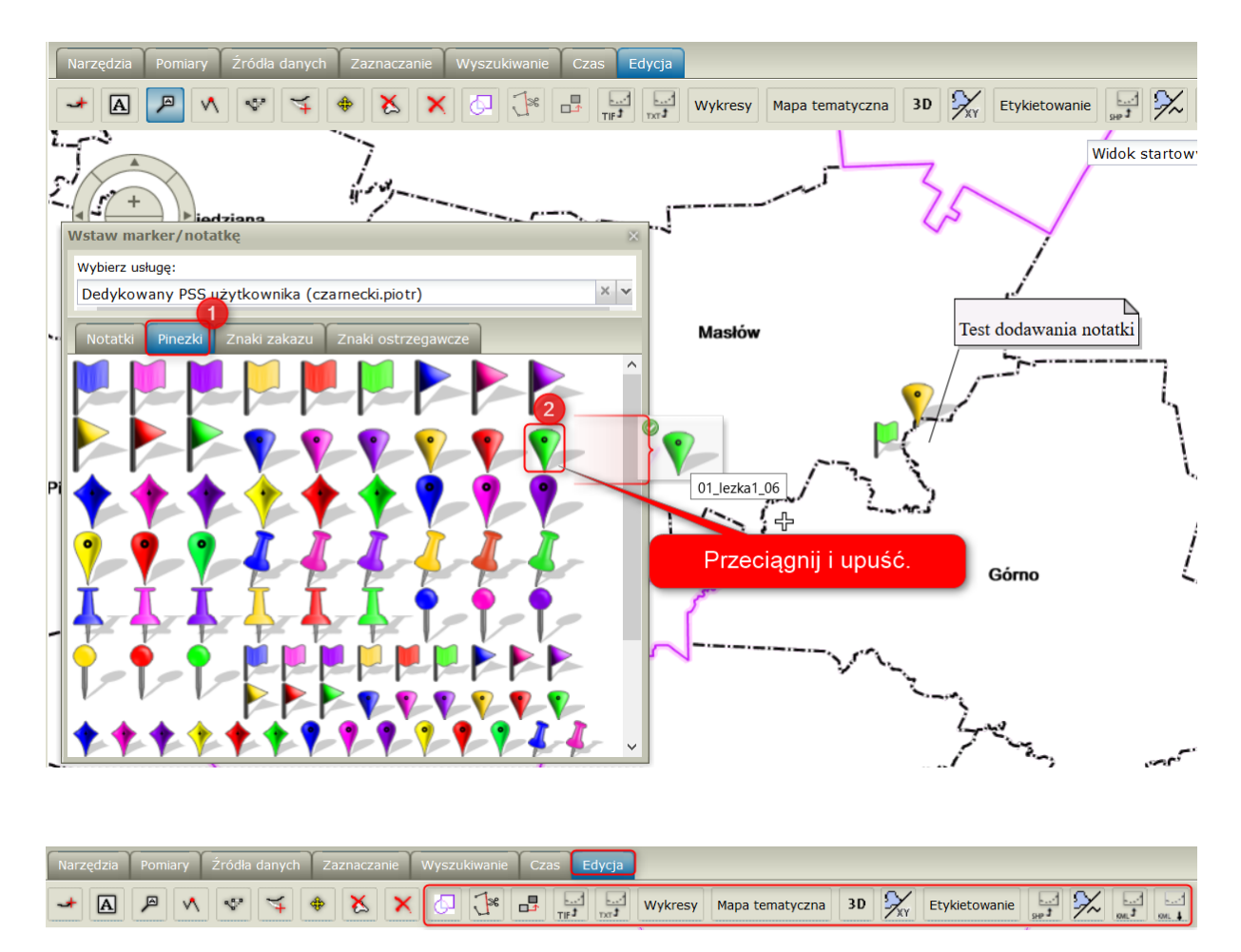

Zakładka Edycja w trybie zalogowanym został rozbudowana o funkcję rozszerzające standardowe funkcjonalności Geospatial Portal.

**Scal geometria** – funkcja służy do łączenia geometrii. Należy w oknie mapy zaznaczyć dwa lub więcej obiektów leżących na wspólnej warstwie, a następnie wcisnąć przycisk Scal geometrie

**Rozdziel geometrie** - funkcja pozwala na podział geometrii. Aby podzielić obiekt, należy zaznaczyć go na mapie, wybrać narzędzie, a następnie narysować na mapie linię podziału. Po wprowadzeniu linii podziału i zatwierdzeniu dwukrotnym kliknięciem, obiekt zostanie podzielony.

**Kopiuj obiekt** - funkcja pozwala na skopiowanie istniejącego w bazie obiektu do innej klasy obiektów, z zachowaniem odpowiadających sobie atrybutów. Należy zaznaczyć na mapie obiekt do skopiowania, a następnie wskazać docelową klasę obiektów. Zostanie wywołane okno właściwości nowo tworzonego obiektu, w którym należy, po ewentualnych zmianach atrybutów, zatwierdzić tworzenie skopiowanego obiektu.

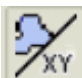

**Rysuj według współrzędnych** - Narzędzie pomocnicze do rysowania obiektów przez podanie współrzędnych wstawianych wierzchołków. Należy je uruchomić w czasie wstawiania obiektu na mapie. Otwierane jest okno wprowadzania współrzędnych, w którym należy wprowadzić wartości współrzędnych dla wstawianego punktu.

| X [m]: |  |
|--------|--|

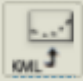

**Import KML** - Funkcja pozwala na wczytanie danych z pliku KML. Po wywołaniu funkcji należy wskazać plik do wczytania ze stacji użytkownika oraz nadać nazwę importowanej warstwy. Po wciśnięciu Import dane pojawią się na mapie. Zaimportowane dane z KML są rejestrowane jako warstwa w źródle warstw personalnych użytkownika (PSS).

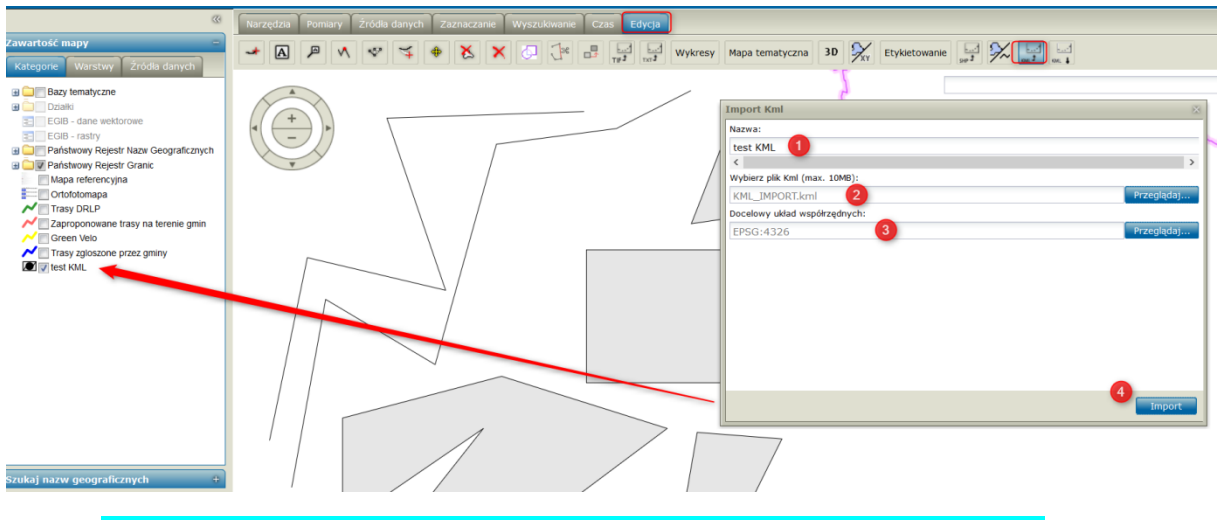

ZADANIE DO WYKONANIA: zaimportuj przekazany plik KML (KML\_IMPORT.kml)

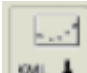

**Eksport KML** - Funkcja pozwala na eksport wybranej warstwy obiektów użytkownika do pliku w formacie KML. Aby wykonać eksport, należy w polu Wybór warstwy wskazać warstwę, a następnie wcisnąć Eksport. Przeglądarka pobierze wówczas plik KML na stację użytkownika.

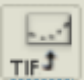

**Wczytaj mapę rastrową** - Funkcja pozwala na wczytanie mapy rastrowej w formacie GeoTIFF. Po wywołaniu funkcji należy wskazać importowany plik GeoTIFF z dysku.

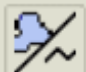

**Konwersja obiektów** - Narzędzie pozwala na przekształcanie istniejących geometrii. Możliwe tryby działania konwersji:

Obiekt powierzchniowy  $\rightarrow$  Centroid

Obiekt powierzchniowy  $\rightarrow$  Linia łamana

Linia łamana zamknięta  $\rightarrow$  Obiekt powierzchniowy

•... t ...

**Import Shapefile** - funkcja pozawala na import danych w formacie Shapefile do danych użytkownika (PSS). Po wywołaniu funkcji należy wskazać poszczególne pliki zbioru danych: SHP, SHX, DBF, PRJ.

Aby przypisać układ współrzędnych, należy wskazać plik PRJ lub wybrać (Wybierz CRS) z listy dostępnych układów współrzędnych.

W polu Nazwa należy wpisać nazwę warstwy, jaka zostanie dodana do mapy. Nazwa ta będzie również nazwą warstwy zapisanej w danych użytkownika (PSS).

| F | Pomiary Źródła danych Zaznaczanie Wyszukiwanie Czas Edycja |                         |                     |
|---|------------------------------------------------------------|-------------------------|---------------------|
|   |                                                            | Wykresy Mapa tematyczna | 3D XY Etykietowanie |
|   | Okno importu shape (max. 10MB)                             | ×                       | Widok st            |
|   | Nazwa:                                                     |                         | wiat and the second |
|   | lasy Należy wpisać nazwę                                   | ska                     | Iržyski             |
|   | <                                                          | >                       | > powr              |
| 1 | Wybierz plik Shp:                                          |                         | staracho            |
| - | lasy.shp 1                                                 | Przeglądaj              |                     |
|   | Wybierz plik Shx:                                          | 5                       |                     |
|   | lasy.shx 2 Dane dodaie z                                   | Przeglądaj              | 5 3                 |
|   | Wybierz plik Dbf: wskąznacji ścieżki                       |                         | $\sim$ 1            |
|   | lasy.dbf 3                                                 | Przeglądaj              | s h                 |
|   | Wybierz plik Prj:                                          |                         |                     |
|   | lasy.pri 4                                                 | Przeglądaj              |                     |
|   | Wybierz CRS:                                               |                         |                     |
|   | Prj będzie użyty                                           | Przeglądaj              | · F                 |
|   |                                                            | r                       | (                   |
|   |                                                            | ~5                      | 3 min               |
|   |                                                            |                         |                     |
| 1 |                                                            | Import                  |                     |
|   |                                                            |                         | $\mathbf{h}$        |

Dla dodanego obiektu do mapy jest możliwość zmiany stylu wyświetlania.

| Zawartość mapy – A P N V K & S                                                                                                    | × ⊙ ⊖s ≕ ⊡ ⊡ v<br>5 ✓ | Wy |
|----------------------------------------------------------------------------------------------------|-----------------------|----|
|                                                                                                    | ×                     |    |
| Styl<br>Calibrian Sterence Styl<br>Calibrian Strain<br>Calibrian Strain | ić: 3<br>zystość: 0   |    |

Dodany plik może być elementem Mapy użytkownika.

ZADANIE DO WYKONANIA: zaimportuj przekazane pliki KML (lasy.dbf, lasy.prj, lasy.shp, lasy.shx)

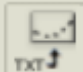

**Import pliku tekstowego** - Funkcja pozwala na import danych z pliku tekstowego. Plik tekstowy do importu składa się z linii zawierających zakodowane kolejne punkty o następującym formacie:

Nr,x,y,z,kod

Nr – liczba całkowita,

x, y, z – współrzędne punktu – kropka jako separator dziesiętny,

kod – tekst.

Plik musi być zakodowany w UTF-8. Nie może mieć wiersza nagłówkowego. Obowiązują te same zasady, co przy formacie CSV:

Wartości pól mogą być ujęte w cudzysłowy.

Wartości zawierające używany znak separatora (przecinek) muszą być ujęte w cudzysłowy.

Aby w treści pola umieścić cudzysłów należy wpisać znak cudzysłowu dwukrotnie, całą wartość ujmując w cudzysłowy.

Wynikowa warstwa o geometrii punktowej zapisywana jest w PSS użytkownika.

## Etykietowanie

Krok 5)

Etykietowanie - funkcja etykietowania pozwala na wyświetlenie na mapie etykiet dla wybranych warstw. Należy wybrać kolejno:

Warstwe etykietowana (Krok 1) Etykietowanie 亘 🚯 GeoIntegrator Wskazać atrybut zawierający treść 1 używaną w etykiecie – zostanie on pola wstawiony do wyrażenie w nawiasach [](Krok 2) Możliwa jest modyfikacja wyrażenia będącego treścią etykiety w polu Dostępne atrybuty Wyrażenie (Krok 3) Kolumny Ustawić orientację etykiety (Krok 4) Ustawić kąt obrotu etykiety (domyślnie 0, Wyrażenie 3 Ustawić wyśrodkowanie etykiety (Krok 6) Po wciśnięciu przycisku Etykietowanie < etykiety zostaną dodane do mapy (Krok 7) Orientacia Wybrany kąt 4 < 5 45 < Wyśrodkowanie Lewy środkowy 6 <

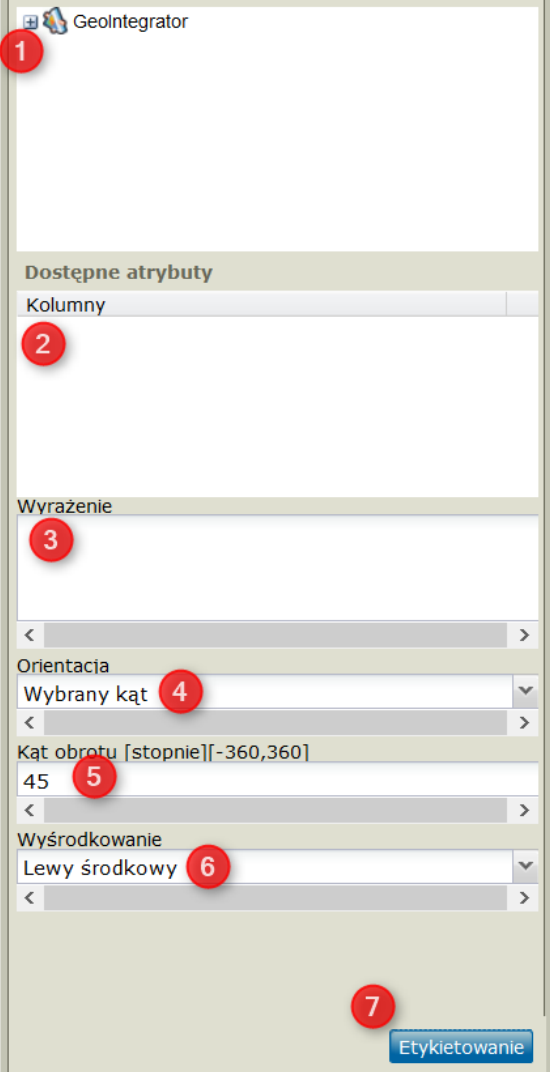

|         | Narzędzia Pomiary Żródła danych Zaznaczane Wyszukowane Czas Edycja                                                                                                    |
|---------|----------------------------------------------------------------------------------------------------|
| aı<br>K | artość mapy<br>regorie Warstwy Żródła danych                                                                                                    |
| ۲       | Widek startowy                                                                                                    |
|         | Wojewidziwo więtokryske<br>Wyberdziwo więtokryske<br>Wojewidziwo świętokryske<br>Wojewidziwo świętokryske<br>Wojewidziwo świętokryske<br>Bryt Kolji<br>Dostępie atrybuty<br>Kołumy<br>Dus<br>PT_SJR_KO<br>PT_NZWA_<br>Wysenerowania etykiety<br>PT_NZWA_<br>Wysenerowania etykiety<br>PT_NZWA_<br>Workerowania etykiety<br>PT_NZWA_<br>Wakazujemy atrybut, który posłuży do<br>wygenerowania etykiety<br>PT_NZWA_<br>Wakazujemy atrybut, który posłuży do<br>wygenerowania etykiety<br>PT_NZWA_<br>Wrachie<br>(PT_NZWA_)                                                                                                    |
| zı      | C     Orientacia       Wybrany kąt     V       Kat obrotu [stopne][~360,360]     V       45     V       45     V       45     V       45     V       45     V       45     V       45     V       45     V       45     V       45     V       45     V       45     V       45     V       45     V       47     V       48     V       49     V       49     V       40     V       41     V       42     V       43     V       44     V       45     V       45     V       46     V       47     V       48     V       49     V       49     V       49     V       49     V       49     V       49     V       49     V       49     V       49     V       49     V       49     V       49     V       49 |

Dla wygenerowanych etykiet jest możliwość zmiany stylu wyświetlania.

| 8                                                                                                    | Narzędzia Pomiary Źródła danych Zaznac | czanie Wyszukiwanie Czas <mark>Edycja</mark>                                                 |                                            |                       |
|----------------------------------------------------------------------------------------------------|----------------------------------------|----------------------------------------------------------------------------------------------|--------------------------------------------|-----------------------|
| Zawartość mapy –<br>Kategorie Warstwy Żródła danych                                                                                                    | × A ₽ ∧ ♥ ¥ ♦ X                        |                                                                                              | Mapa tematyczna 3D 🎉 Etykietowanie 🔛 🎾 🔛 🔜 |                       |
| Dzwic     Dzwic     D | styl                                   | 23                                                                                           | Widok startowy                             | Y                     |
| Lewy przyciskiem<br>myszy wskzujemy<br>na symbol                                                                                                    | Vybierz typ geometrie:                 | Romar: 15<br>Przeroczystości 0<br>Rotacja: 0<br>Styl: I B I I I U<br>Auduj<br>Castoauj Auduj |                                            | and the second second |
| Szukaj nazw geograficznych +                                                                                                    |                                        |                                                                                              | Ennand                                     |                       |
| Szukaj danych (metadane) +                                                                                                    |                                        |                                                                                              |                                            |                       |

# Wykresy

**Wykresy** - funkcja wykresy pozwala na wygenerowanie wykresów dla wybranych danych z bazy systemu. Aby utworzyć wykres, należy wskazać:

Warstwę obiektów,

Dane osi X,

Dane osi Y,

Typ wykresu.

Po wciśnięciu Utwórz wykres, zostanie on wyświetlony w nowej karcie przeglądarki.

#### Mapa tematyczna

 Mapa tematyczna - funkcja pozwala na wyświetlenie w oknie mapy, mapy tematycznej dla wybranych warstw. Należy wybrać kolejno:

Mapa tematyczna

Тур

Kolor

Wybierz kolor:

Dostępne atrybuty Kolumny

<

🖃 🚯 GeoIntegrator

🗄 🦳 Baza - Fundusze unijne

🗄 🧰 Baza - Ekologia

🗄 🧰 Baza - Inwestycje samorządowe

🗄 🪞 Baza - Transport i komunikacja

🗄 🚞 Baza - Działalność społeczna

🗄 🧰 Baza - Turystyka, Sport i Rekreacja

ਭ 🪞 Baza - Aktywność zawodowa i działalność socjal

4

Wybierz kolor:

Wybieramy warstwę, dla której zostanie wygenerowana map (Krok 1).

Typ tj. przedziałkowy lub unikalnych wartości (Krok 2).

Kolor; możliwość zdefiniowania lub wybieramy losowe dobranie barwy (Krok 3).

Wybieramy dostępne atrybuty warstwy wskazanej w Kroku 1 - Krok 4.

Klikamy *Pobierz styl* (Krok 5) a następnie *Twórz mapę* (Krok 6).

W Kroku 6 zostaje dodana mapa do okna zawartości mapy i równocześnie wstawiona do okna mapy.

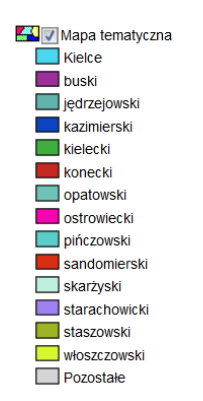

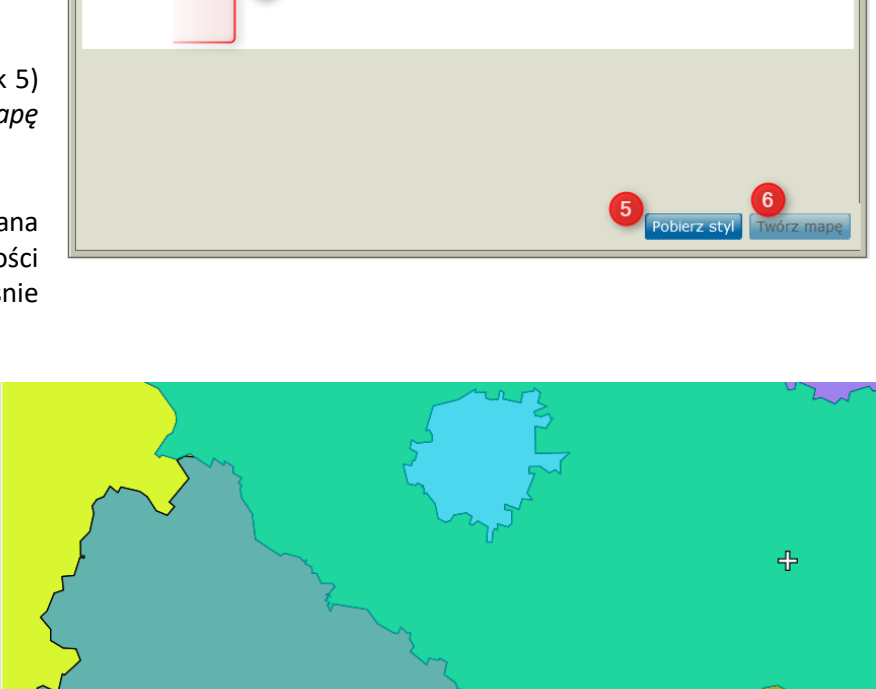

Losowy kolor:

1

Widok start